# **EcoStruxure™ EV Charging Expert**

# Guide de l'utilisateur

01/2023

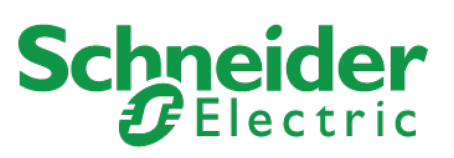

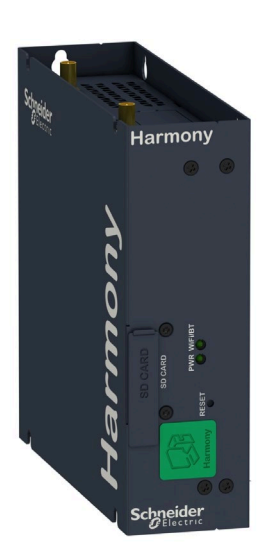

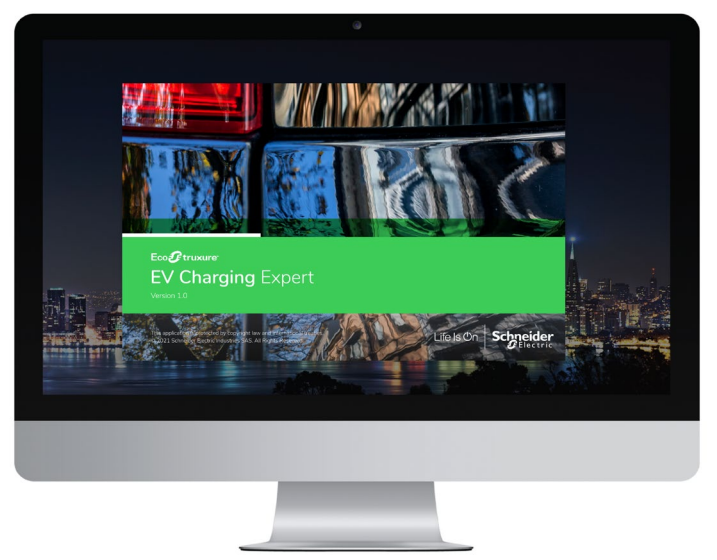

EcoStruxure EV Charging Expert est une solution labellisée **Solar Impulse Efficient Solution**.

Pour en savoir plus :

<u>https://solarimpulse.com/efficient-</u> solutions/ecostruxure-ev-charging-expert

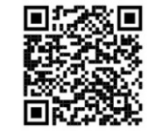

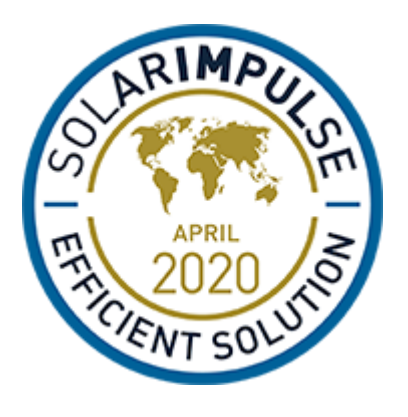

### Informations légales

Schneider Electric et toute autre marque déposée de Schneider Electric Industries SAS mentionnée dans le présent guide sont la propriété exclusive de Schneider Electric SA et de ses filiales. Elles ne peuvent pas être utilisées à quelque fin que ce soit sans l'autorisation écrite de leur propriétaire. Le présent guide et son contenu sont protégés au sens du Code de la propriété intellectuelle français (ciaprès, le « Code »), en vertu des lois relatives aux droits d'auteur des textes, dessins et modèles, ainsi qu'en vertu du droit des marques. Vous vous engagez à ne pas reproduire, hormis pour votre usage personnel et non commercial comme défini dans le Code, tout ou partie de ce guide, sur quelque support que ce soit, sans l'autorisation écrite de Schneider Electric. Vous vous engagez également à ne créer aucun lien hypertexte vers ce guide ou son contenu. Schneider Electric ne concède aucun droit ou licence pour l'utilisation personnelle et non commerciale du guide ou de son contenu, à l'exception d'une licence non exclusive de le consulter « en l'état », à vos propres risques. Tous les autres droits sont réservés.

L'installation, l'utilisation, la réparation et la maintenance des équipements électriques doivent être assurées par du personnel qualifié uniquement. Schneider Electric décline toute responsabilité quant aux conséquences de l'utilisation de ce matériel.

Les normes, spécifications et conceptions évoluant au fil du temps, veuillez demander confirmation des informations fournies dans la présente publication.

# À propos de ce guide

### Portée du document

L'objectif de ce guide est de fournir aux installateurs, au personnel de maintenance et aux utilisateurs les informations techniques nécessaires pour installer, mettre en service et utiliser l'EcoStruxure EV Charging Expert.

#### Introduction

- Principales caractéristiques de l'EcoStruxure EV Charging Expert :
  - Attribuer une consigne de courant aux bornes de charge en fonctionnement
  - Afficher en temps réel l'état des bornes de charge sur le tableau de bord
  - Gérer l'authentification des utilisateurs pour l'autorisation de charge
  - Obtenir l'historique et les données des bornes de charge dans le réseau
- L'EcoStruxure EV Charging Expert est compatible avec la supervision à distance depuis un CPO (Charge Point Operator) dans OCPP 1.6 Json.
- Deux profils permettent d'accéder à l'EcoStruxure EV Charging Expert :

**Admin** : accès à l'ensemble des paramètres et fonctionnalités de configuration, utilisation du tableau de bord et gestion des cartes RFID.

Utilisateur : utilisation du tableau de bord et gestion des cartes RFID.

#### Documents à consulter

| litre de documentation                                                                  | Numero de  |
|-----------------------------------------------------------------------------------------|------------|
|                                                                                         | référence  |
| EVlink Parking - EVlink Smart Wallbox - EVlink City - Charging station                  | DOCA0060EN |
| Commissioning Guide (English)                                                           |            |
| EVlink Parking - EVlink City - EVlink Smart Wallbox - Charging Stations -               | DOCA0117EN |
| Troubleshooting Guide (English)                                                         |            |
| Instruction sheet - EVP2MM - Modem                                                      | QGH5298301 |
| (Anglais, français)                                                                     |            |
| Instruction Sheet for the Acti9 Smartlink SI D A9XMWA20                                 | NVE60007   |
| (allemand, anglais, chinois, espagnol, français, hollandais, italien, portugais, russe) |            |
| Instruction sheet for power meter METSEPM5320                                           | HRB69887   |
| (allemand, anglais, chinois, espagnol, français, hollandais, italien, portugais, russe) |            |
| Instructions sheet for power meter A9MEM3250                                            | NHA15795   |
| (allemand, anglais, chinois, espagnol, français, hollandais, italien, portugais, russe) |            |
| Instructions sheet for Enerlin'X IFE gateway LV434002                                   | DOCA0084   |
| (anglais, français)                                                                     |            |
| Instructions sheet Enerlin'X EIFE communication module LV851001                         | DOCA0106   |
| (anglais, français)                                                                     |            |
| Installation guide for EcoStruxure EV Charging Expert                                   | DOCA0164EN |
| (anglais)                                                                               |            |

Vous pouvez télécharger ces publications ainsi que d'autres informations techniques depuis notre site web à l'adresse <u>https://www.se/en/download</u>

# Informations liées à la sécurité

Informations importantes

Lisez attentivement ces instructions et familiarisez-vous avec l'équipement avant de tenter de l'installer, de le faire fonctionner, de le réparer ou d'assurer sa maintenance. Les messages spéciaux suivants que vous trouverez dans ce manuel ou sur l'appareil ont pour but de vous mettre en garde contre des risques potentiels ou d'attirer votre attention sur des informations qui clarifient ou simplifient une procédure.

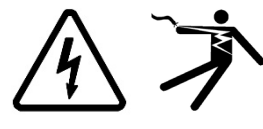

La présence d'un de ces symboles sur une étiquette « Danger » ou « Avertissement » signale un risque d'électrocution qui provoquera des blessures physiques en cas de non-respect des consignes de sécurité.

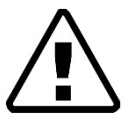

Il s'agit du symbole d'alerte de sécurité. Il vous avertit d'un risque potentiel de blessure physique. Respectez scrupuleusement les consignes de sécurité associées à ce symbole pour éviter toute situation pouvant entraîner des blessures ou la mort.

# 

**DANGER** signale une situation dangereuse qui, si elle n'est pas évitée, **entraînera** la mort ou des blessures graves.

# A AVERTISSEMENT

**AVERTISSEMENT** signale une situation dangereuse qui, si elle n'est pas évitée, **pourrait entraîner** la mort ou des blessures graves.

# **A** ATTENTION

**ATTENTION** indique une situation dangereuse qui, si elle n'est pas évitée, **pourrait entraîner** des blessures mineures à modérées.

### AVIS

AVIS est utilisé pour les pratiques qui ne sont pas liées à des risques corporels.

### **REMARQUE IMPORTANTE**

L'installation, l'utilisation, la réparation et la maintenance des équipements électriques doivent être assurées par du personnel qualifié uniquement. Schneider Electric décline toute responsabilité quant aux conséquences de l'utilisation de ce matériel.

Une personne qualifiée est une personne disposant de compétences et de connaissances dans le domaine de la construction, du fonctionnement et de l'installation des équipements électriques, et ayant suivi une formation en sécurité leur permettant d'identifier et d'éviter les risques encourus.

# **Table des matières**

| Chapter 1. E                                       | INVIRONNEMENT DU SYSTÈME                                                                                                    | 9                                |
|----------------------------------------------------|----------------------------------------------------------------------------------------------------|----------------------------------|
| 1.1 EcoS                                           | Struxure EV Charging Expert                                                                                                    | 10                               |
| 1.1.1<br>1.1.2                                     | Présentation<br>Dispositifs de communication d'EcoStruxure EV Charging                                                                                                    | 10<br>g Expert                   |
| 1.1.3                                              | Architecture réseau d'EcoStruxure EV Charging Expert                                                                                                    | 20                               |
| 1.2 Cara                                           | ctéristiques d'EcoStruxure EV Charging Expert                                                                                                    | 21                               |
| 1.2.1<br>1.2.2<br>1.2.3<br>1.2.4                   | Caractéristiques générales<br>Caractéristiques environnementales<br>Caractéristiques d'alimentation<br>Modules de communication                                                                                 | 21<br>21<br>21<br>22             |
| 1.3 Confi<br>Expert                                | iguration de l'environnement système d'EcoStruxure EV C                                                                                                    | Charging                         |
| 1.3.1                                              | Installation d'EcoStruxure EV Charging Expert                                                                                                    | 23                               |
| 1.4 Défin                                          | nition d'une zone                                                                                                    | 25                               |
| 1.5 Mise<br>Expert                                 | en service de la connexion à distance à EcoStruxure EV C                                                                                                    | Charging                         |
| 1.5.1                                              | Condition initiale                                                                                                    |                                  |
| 1.5.2                                              | Exemple de sélection du port de modem :                                                                                                    |                                  |
| 1.5.3                                              |                                                                                                    |                                  |
| Chapter 2.                                         | 33                                                                                                    | :XPERT                           |
| 2.1 Déma                                           | arrer avec EcoStruxure EV Charging Expert                                                                                                    | 34                               |
| 2.1.1<br>2.1.2                                     | Configuration de l'ordinateur<br>Connexion à EcoStruxure EV Charging Expert (assistant)                                                                                                    | 34<br>)34                        |
| 2.2 Mise                                           | en service d'EcoStruxure EV Charging Expert                                                                                                    | 36                               |
| 2.2.1<br>2.2.2<br>2.2.3                            | Mise à jour du firmware<br>Administration et configuration des mots de passe d'utilis<br>Connexion à EcoStruxure EV Charging Expert                                                                             | 36<br>ateur 37<br>38             |
| 2.3 Confi                                          | iguration du réseau                                                                                                    | 39                               |
| 2.3.1<br>2.3.2<br>2.3.3                            | Nom de l'EcoStruxure EV Charging Expert<br>Configuration Ethernet<br>Configuration du serveur DHCP                                                                                                    | 39<br>39<br>40                   |
| 2.4 Mise                                           | en service des bornes de charge                                                                                                    | 41                               |
| 2.4.1<br>2.4.2<br>2.4.3<br>2.4.4<br>2.4.5<br>2.4.6 | Conditions préalables requises<br>Page d'accueil d'une borne de charge<br>Description<br>Filtrer les bornes de charge<br>Configuration des bornes de charge<br>Obtenir le numéro de série d'une borne de charge | 41<br>41<br>41<br>41<br>42<br>44 |
| 2.5 Confi                                          | iguration des centrales de mesure                                                                                                    | 46                               |
| 2.5.1<br>2.5.2<br>2.5.3<br>2.5.4                   | Conditions préalables requises<br>Page d'accueil des centrales de mesure<br>Paramétrage des centrales de mesure<br>Modèles de centrales de mesure                                                               | 46<br>46<br>47<br>48             |
| 2.6 Confi                                          | iguration de zones                                                                                                    | 52                               |
| 2.6.1<br>2.6.2<br>2.6.3                            | Conditions préalables requises<br>Configuration de zones<br>Création d'une zone                                                                                                    | 52<br>52<br>53                   |
| ©                                                  | 2020 Schneider Electric – Tous droits réservés.                                                                                                    | 5                                |

|    |                  | 2.6.4<br>2.6.5 | Mode dégradé<br>Réglages de zone                        | 53<br>55 |
|----|------------------|----------------|---------------------------------------------------------|----------|
|    | 2.7              | Affecta        | ation des bornes de recharge à une zone                 | 56       |
|    | 2.8              | Config         | uration de la supervision à distance                    | 57       |
|    |                  | 2.8.1          | Configuration de la supervision à distance              | 57       |
|    | 2.9              | Straté         | gie de délestage de charge et mode dégradé              | 59       |
|    |                  | 2.9.1          | Définition                                              | 59       |
|    |                  | 2.9.2          | Conditions préalables requises                          | 59       |
|    |                  | 2.9.3          | Page de configuration du mode dégradé                   | 59       |
|    | 2.10             | 0 Confi        | iguration du mode d'authentification                    | 61       |
|    | 2.1 <sup>°</sup> | 1 Gesti        | ion des cartes RFID                                     | 62       |
|    |                  | 2.11.1         | Conditions préalables requises                          | 62       |
|    |                  | 2.11.2         | Ajout d'une carte RFID                                  |          |
|    |                  | 2.11.4         | Exportation du fichier de cartes RFID                   | 63       |
|    |                  | 2.11.5         | Mise à jour de carte RFID                               |          |
|    |                  | 2.11.7         | Modifications de masse                                  | 64       |
|    |                  | 2.11.8         | Filtres de cartes RFID                                  | 64       |
| Ch | apte             | r3. IN⁻        | TERFACE D'UTILISATION                                   | 65       |
|    | 3.1              | Conne          | exion à EcoStruxure EV Charging Expert (serveur web)    | 66       |
|    | 3.2              | Barre          | de menus et d'état                                      | 66       |
|    |                  | 3.2.1          | Éléments de la barre                                    | 66       |
|    | 3.3              | Tablea         | au de bord                                              | 67       |
|    |                  | 3.3.1          | Vue « Global »                                          | 67       |
|    |                  | 3.3.2          | Vue « Zone »                                            | 69<br>71 |
|    |                  | 3.3.4          | Vue « Charging Stations » - Mise à jour du firmware EVI | ink Pro  |
|    |                  | AC             | 71                                                      |          |
|    | 3.4              | Gestio         | n des cartes RFID                                       | 72       |
|    |                  | 3.4.1          | Conditions préalables requises                          | 72       |
|    |                  | 3.4.2<br>3.4.3 | Ajout d'une carte RFID                                  | 72       |
|    |                  | 3.4.4          | Exportation du fichier de cartes RFID                   | 73       |
|    |                  | 3.4.5<br>3.4.6 | Retrait d'une carte RFID                                | 73       |
|    |                  | 3.4.7          | Modifications de masse                                  | 74       |
|    | 3.5              | Config         | uration du réseau                                       | 75       |
|    |                  | 3.5.1          | Configuration Ethernet                                  | 75       |
|    |                  | 3.5.2          | Configuration du proxy                                  | 75       |
|    | 26               | 0.0.0          |                                                         | 75       |
|    | 5.0              |                |                                                         | 70       |
|    | 07               | 3.0.1          |                                                         | 70       |
|    | 3.7              | Config         | uration de zones                                        | /8       |
|    |                  | 3.7.1<br>3.7.2 | Page d'accueil de zone                                  |          |
|    |                  | 3.7.3          | Description                                             | 79       |
|    |                  | 3.7.4<br>3.7.5 | Mode dégrade<br>Réglages de zone                        | 79<br>79 |
|    |                  | 3.7.6          | Mode d'authentification par zone                        | 80       |
|    | 3.8              | Config         | uration des centrales de mesure                         | 81       |
|    | 3.9              | Foncti         | onnalité « Time-of-use » (TOU)                          | 81       |
|    |                  | © 20           | 120 Schneider Electric – Tous droits réservés           | 6        |

| 3.9.1            | Définition                                                  | 81       |
|------------------|-------------------------------------------------------------|----------|
| 3.9.2            | Conditions préalables requises                              | 81       |
| 394              | Onglet « Zone where periods apply »                         | 01<br>84 |
| 3.9.5            | Onglet « Summary »                                          | 85       |
| 3.9.6            | Désactivation de la fonction « Time-of-use »                | 85       |
| 3.10 Gest        | ion de l'énergie par le biais des entrées numériques        | 86       |
| 3.10.1           | Définition                                                  | 86       |
| 3.10.2<br>3.10.3 | Mise en service                                             | 00<br>86 |
| 3.10.4           | Raccordement électrique                                     | 88       |
| 3.10.5           | Gestion de la consigne maximale                             | 88       |
| 3.11 Conf        | iguration avancée                                           | 89       |
| 3.11.1           | Définition                                                  | 89       |
| 3.11.1           | Cybersécurité                                               | 89       |
| 3 11 3           | Optimisation de consommation                                | 90<br>90 |
| 3.11.4           | Configuration des services web                              | 90       |
| 3.11.5           | Divers                                                      | 90       |
| 3.12 Gest        | ion des utilisateurs                                        | 91       |
| 3.12.1           | Page d'accueil de la gestion des utilisateurs               | 91       |
| 3.12.2           | Ajout d'un utilisateur                                      | 91       |
| 3.12.3           | Suppression d'un utilisateur                                | 92<br>92 |
| 3.13 Mise        | en service des bornes de charge                             | 93       |
| 3 13 1           | Conditions préalables requises                              | 93       |
| 3.13.2           | Page d'accueil d'une borne de charge                        | 93       |
| 3.13.3           | Description                                                 | 93       |
| 3.13.4           | Mise à jour de la détection des bornes de charge            | 93       |
| 3.13.5           | Filtrer vos bornes de charge                                | 95       |
| 3.14 Strat       | égie de délestage de charge et mode dégradé                 | 96       |
| 3.14.1           | Définition                                                  | 96       |
| 3.14.2           | Conditions préalables requises                              | 96       |
| 3.14.3           | Page de configuration du mode dégradé                       | 96       |
| 3.15 Main        | tenance                                                     | 98       |
| 3.15.1           | Lecture des journaux (« logs ») d'EcoStruxure EV Cha        | rging    |
| Expert           | 98<br>Téléchargement du rapport de maintenance              | 08       |
| 3.15.3           | Téléchargement des rapports de maintenance des borne        | es de    |
| 3.16 Mise        | à jour du firmware d'EcoStruxure EV Charging Expert         | 100      |
| 3.17 Mise        | à niveau de la licence d'EcoStruxure EV Charging Expert     | 101      |
| 3.17.1           | Obtenir votre identifiant EcoStruxure EV Charging Expert u  | nique    |
| 3.17.2<br>Expert | Importer le pack de mise à niveau EcoStruxure EV Cha<br>101 | arging   |
| 3.18 Redé        | émarrage et rétablissement des réglages d'usine             | 102      |
| 3.18.1           | Redémarrage et rétablissement des réglages d'usine à par    | tir du   |
| serveur          | Rétablissement des réglages d'usine du matériel             | 102      |
| 3.19 Sauv        | regarde et restauration                                     | 102      |
| 2 10 1           | Enregistrer la configuration EcoStruyure EV/Charging Export | + 102    |
| 3.19.1           | Restauration pendant la mise en service du système          | 103      |

| 3.19.3                  | Restauration de la configuration en exploitation                                                          | 104                       |
|-------------------------|----------------------------------------------------------------------------------------------------|---------------------------|
| Chapter 4. N            | Anintenance d'EcoStruxure EV Charging Expert                                                              | 105                       |
| 4.1 Réta                | blissement des réglages d'usine du matériel                                                               | 106                       |
| 4.1.1<br>4.1.2<br>4.1.3 | Définition<br>Conditions préalables requises<br>Procédure de rétablissement des réglages d'usine d<br>106 | 106<br>106<br>du matériel |
| 4.2 Main                | tenance et nettoyages réguliers                                                                           | 107                       |
| 4.2.1<br>4.2.2          | Introduction<br>Solutions de nettoyage                                                                    | 107<br>107                |

# Chapter 1. ENVIRONNEMENT DU SYSTÈME

### 1.1EcoStruxure EV Charging Expert

#### 1.1.1 **Présentation**

#### 1.1.1.1 Fonctions de gestion du courant

Le courant disponible aux bornes de charge sera réparti entre les véhicules en charge.

Un véhicule électrique requiert une consigne minimale pour accepter la charge. Si cette valeur minimale n'est pas disponible, la charge est momentanément suspendue.

Le Système de gestion de la charge permet au profil Admin de choisir entre deux seuils (valeurs plancher) :

- 8 A par défaut pour une charge monophasée et 14 A par défaut pour une charge triphasée (si EV/ZE est prêt)
- 6 A par défaut pour une charge monophasée et triphasée (conformément à la norme CEI 61851)

Lorsqu'un nouveau véhicule se connecte et que le courant disponible n'est pas suffisant, le système suspend la charge d'un autre véhicule pour charger le nouveau.

Deux options de hiérarchisation de la charge sont disponibles pendant la configuration du système de gestion de la charge :

• Énergie :

Le système suspend la charge des véhicules qui ont déjà consommé la plus grande quantité d'énergie.

Cette option est activée par défaut.

Durée :

Le système suspend la charge des véhicules dont le temps de charge est le plus long.

Dans les deux cas, l'EcoStruxure EV Charging Expert vérifie les valeurs toutes les 15 minutes et actualise les droits de charge en conséquence.

Seul le profil Admin peut modifier ce paramètre.

Selon la référence EcoStruxure EV Charging Expert (uniquement les références commerciales HMIBSCEA53D1ESM, -EDM, -EDL), l'EcoStruxure EV Charging Expert peut gérer :

- les cartes RFID VIP qui permettent à l'utilisateur d'obtenir la puissance maximale disponible\* à tout moment, quelle que soit la borne de charge ;
- les bornes de charge VIP qui permettent à toute carte RFID d'utilisateur d'obtenir la puissance maximale disponible\* à tout moment sur une borne de charge VIP donnée.

Les profils Admin et User peuvent ajouter ou supprimer le statut VIP (carte RFID ou borne de charge).

\*La puissance maximale disponible pour le statut VIP peut être inférieure à la puissance nominale de la borne de charge, selon le nombre de charges VIP simultanées.

#### 1.1.1.2 Gestion du courant : deux modes possibles

#### Mode statique

La consigne de courant maximale de toute l'infrastructure de charge est une valeur fixe qui dépend de l'abonnement souscrit et de la puissance consommée dans le reste du bâtiment. Ce courant est réparti entre tous les véhicules connectés pour limiter les risques de déclenchement de l'installation.

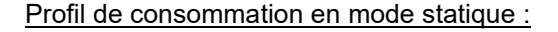

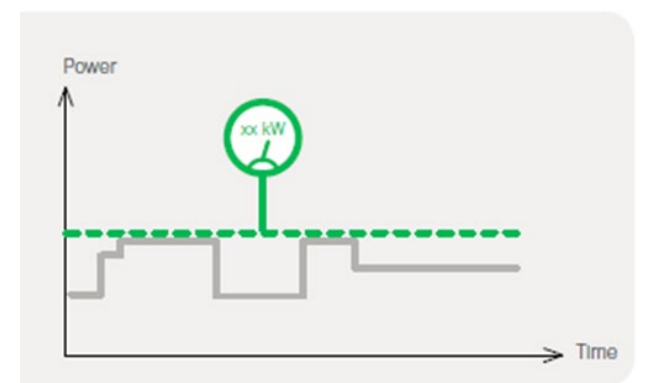

Par exemple, 10 bornes de charge de 22 kVA peuvent être utilisées simultanément avec une consommation totale ne dépassant pas 100 kVA.

#### Mode dynamique

La consigne de courant maximale de toute l'infrastructure de charge évolue selon la consommation du bâtiment et selon l'abonnement souscrit. Le courant disponible restant est réparti entre tous les véhicules connectés pour limiter les risques de déclenchement de l'installation.

Profil de consommation en mode dynamique :

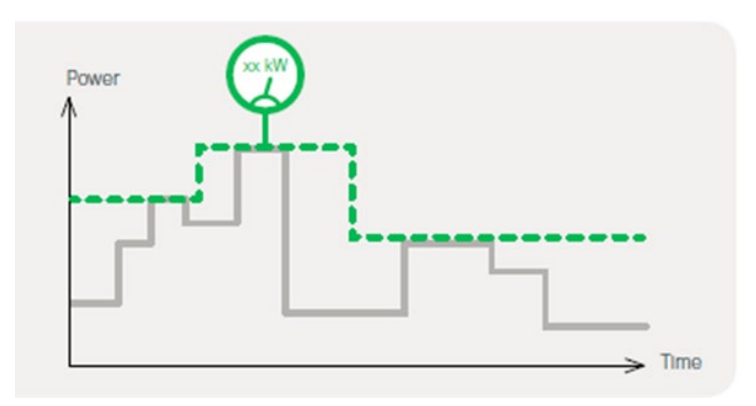

Par exemple, 10 bornes de charge de 22 kVA peuvent être utilisées simultanément dans une installation conçue pour distribuer 150 kVA au bâtiment et à l'ensemble des bornes de charge. Selon la consommation du bâtiment, la consigne de courant maximale de toute l'infrastructure de charge peut théoriquement atteindre 150 kVA.

En mode dynamique, l'EcoStruxure EV Charging Expert doit être connecté à des centrales compatibles qui mesurent la consommation du bâtiment et des bornes de charge.

#### 1.1.1.3 Gamme de produits et fonctionnalités de l'EcoStruxure EV Charging Expert

|                                                   |                                                    | EV Charging Expert<br>with Static mode<br>(dynamic load management with STATIC<br>current setpoint) |                 | EV Charging Expert with Dynamic & Static modes<br>(dynamic load management with DYNAMIC current setpoint, or STATIC current setpoint) |                 |                 | current setpoint) |
|---------------------------------------------------|----------------------------------------------------|----------------------------------------------------------------------------------------------------|-----------------|----------------------------------------------------------------------------------------------------|-----------------|-----------------|-------------------|
| References (2)                                    |                                                    | HMIBSCEA53D1ESS                                                                                     | HMIBSCEA53D1ESM | HMIBSCEA53D1EDB                                                                                                    | HMIBSCEA53D1EDS | HMIBSCEA53D1EDM | HMIBSCEA53D1EDL   |
| Features                                          |                                                    |                                                                                                    |                 |                                                                                                    |                 |                 |                   |
| Capac                                             | city Number of EVlink<br>charging stations         | 15                                                                                                  | 50              | 5                                                                                                    | 15              | 50              | 100               |
| Power management                                  | Dynamic, with a<br>STATIC current<br>setpoint      | •                                                                                                   | •               | •                                                                                                    | •               | •               | •                 |
|                                                   | Dynamic, with a<br>DYNAMIC current<br>setpoint     |                                                                                                    |                 | •                                                                                                    | •               | •               | •                 |
|                                                   | Time of use                                        |                                                                                                    | •               |                                                                                                    | •               | •               | •                 |
| Multi zone                                        | Maximun number of<br>zones                         | 1                                                                                                   | 10              | 2                                                                                                    | 2               | 10              | 20                |
|                                                   | Maximun number of<br>zones levels                  | 1                                                                                                   | 3               | 2                                                                                                    | 2               | 3               | 3                 |
| Other loads                                       | Power consumption<br>reporting on other<br>feeders |                                                                                                    | •               |                                                                                                    |                 | •               | •                 |
| Badge VIP privilege<br>management user badge      | •                                                  |                                                                                                    | •               |                                                                                                    |                 | •               | •                 |
| Stations VIP privilege<br>management charging sta | tion                                               |                                                                                                    | •               |                                                                                                    |                 | •               | •                 |

(1)(2) Veuillez nous consulter pour passer d'une référence commerciale à la gamme supérieure.

Remarque : le nombre maximum de zones comprend les zones et les sous-zones (consultez le chapitre 2.6 « Configuration des zones »).

Contactez votre responsable commercial si vous souhaitez mettre à niveau la licence de votre version actuelle d'EcoStruxure EV Charging Expert (référence commerciale). Voir le chapitre 3.17- Mise à niveau de la licence d'EcoStruxure EV Charging Expert pour en savoir plus.

### 1.1.1.4 Fonctionnalités du profil User

#### Utilisation du tableau de bord d'EcoStruxure EV Charging Expert

En un clin d'œil, l'utilisateur peut :

- voir l'état de toutes les bornes de charge ou de certaines d'entre elles ;
- suivre la consommation de courant par phase.

| Life Is On Schneider Charging stations Badges A                                                                |                                                                                                    | EcoStruxure ™ E        | V Charging Expert                                                                                                    |                                                 | Status : 52 9 🚺 | 💥 English 💄 🌶 i 🔿 |
|----------------------------------------------------------------------------------------------------|----------------------------------------------------------------------------------------------------|------------------------|----------------------------------------------------------------------------------------------------|-------------------------------------------------|-----------------|-------------------|
| GLOBAL                                                                                                    | INFORMATION                                                                                                    |                        |                                                                                                    |                                                 |                 | ~                 |
| Zones and outlets                                                                                              | DASHBOARD                                                                                                    |                        |                                                                                                    |                                                 |                 | ^                 |
| ZONES                                                                                                    | 5t Station fleet                                                                                                    | stations 23            | Cluster power reparti                                                                                                    | tion septent 4                                  | A 00            | *                 |
| All zones  Inst Floor Inst Floor - North Inst Floor - South Inst Floor - South Inst Floor (VIP)  POWER OUTLETS | Charge points 39<br>analotin 32<br>charged 5<br>charged 5<br>charged | 0                      | Overal         0           Return         0           Surgenitief         0           Surgenitief         0           E Uninging stations         0 | L1 92 A / 400<br>L2 32 A / 400<br>L3 64 A / 400 |                 |                   |
| All power outlets                                                                                              | STATIONS                                                                                                    |                        |                                                                                                    |                                                 |                 | ^                 |
| PowerMeter1                                                                                                    | <ul> <li>Name</li> </ul>                                                                                                    | Zone                   | Connecto                                                                                                    | r Status                                        | Phase           | 1                 |
| EXPORT TRANSACTIONS                                                                                            | Station 17                                                                                                    | 2nd Floor - North-East | 1 2                                                                                                    | charging<br>available                           | TRI123<br>MONO3 | ± / ▷ ⊕ ୯ ≘<br>▶  |
|                                                                                                    | Station 18                                                                                                    | 2nd Floor - North-East | 1 2                                                                                                    | available<br>available                          | TRI231<br>MONO3 | 1 / > @ © @<br>>  |

#### Contrôle à distance de la borne de charge et transactions

Démarrage à distance, arrêt à distance, arrêt forcé à distance, redémarrage (reprise automatique de la charge), réinitialisation (charge interrompue), accès au rapport de maintenance.

Accès par l'onglet « Station ».

#### Ajout et suppression de cartes RFID dans une liste

Lorsqu'EcoStruxure EV Charging Expert est en mode authentification, les fonctionnalités suivantes sont disponibles : ajout/suppression/mise à jour de cartes RFID, modification des identifiants (par ex. : cartes RFID VIP). Accès par la page « RFID cards » du tableau de bord.

#### Exportation des enregistrements de données de charge (CDR)

Dans le tableau de bord, l'utilisateur voit les sessions de charge en cours ou toutes les sessions depuis la mise en service d'EcoStruxure EV Charging Expert.

EcoStruxure EV Charging Expert peut enregistrer dans sa mémoire interne plus d'un million de données de transactions, également appelées enregistrements de données de charge. Il est également possible d'exporter les enregistrements de données de charge de toutes les bornes de charge dans un fichier externe au format CSV.

Vous pouvez sélectionner la période avant d'exporter le fichier. Accès par « Export transaction » dans le tableau de bord.

#### 1.1.1.5 Fonctionnalités du profil Admin

Outre les fonctionnalités du profil User, le profil Admin permet de modifier la configuration des bornes de charge et mettre à niveau le firmware d'EcoStruxure EV Charging Expert.

#### Mise en service d'EcoStruxure EV Charging Expert

Tous les paramètres sont accessibles dans la page Admin.

Le profil Admin définit les paramètres suivants :

- Configuration du réseau
- Supervision à distance
- Mode de fonctionnement de la zone (statique ou dynamique)
- · Limitation du courant par zone
- Bornes de charge
- Stratégie de délestage de charge et mode dégradé (perte de communication)
- Fonctionnalité « Time-of-use »
- Entrées numériques

#### Maintenance d'EcoStruxure EV Charging Expert

Le profil Admin peut :

- Mettre à jour le logiciel d'EcoStruxure EV Charging Expert
- · Réinitialiser la configuration d'usine
- Sauvegarder et restaurer la configuration du système
- · Gérer les comptes et les mots de passe des utilisateurs
- Télécharger le rapport de maintenance d'EcoStruxure EV Charging Expert
- Accéder à l'assistance permettant la mise en service initiale

#### 1.1.1.6 Caractéristiques matérielles d'EcoStruxure EV Charging Expert

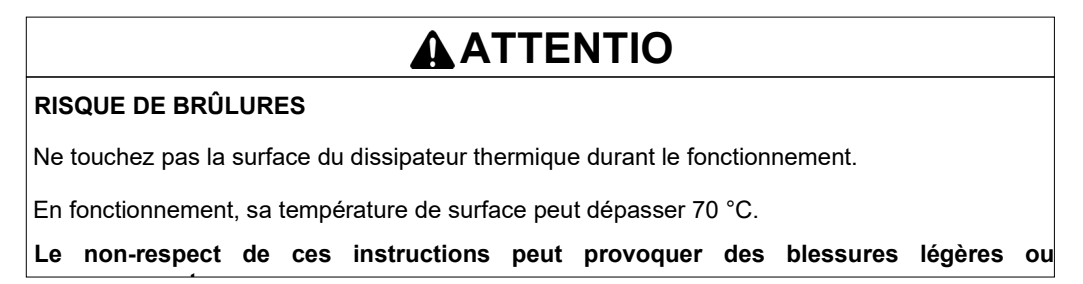

#### Description

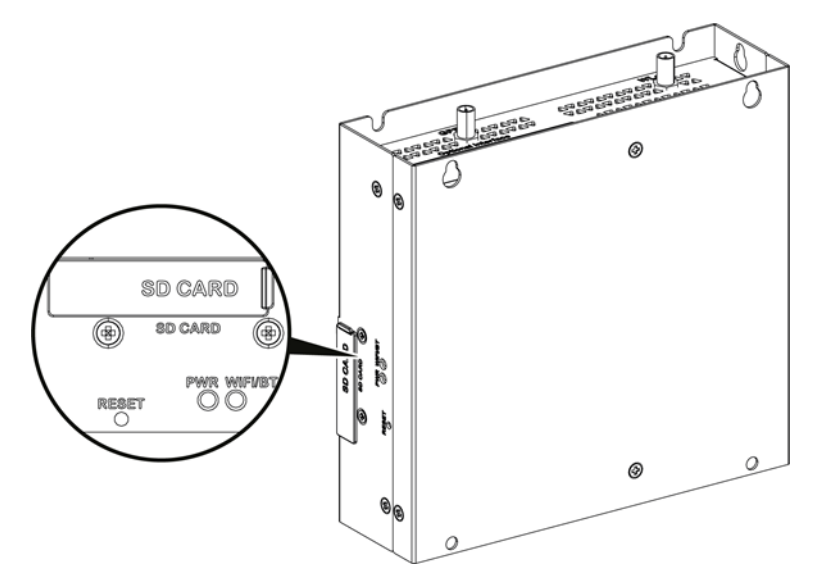

Bouton de réinitialisation et voyants

Le tableau ci-dessous décrit les voyants d'état :

|          | Marquage | Couleur | État                                          | Signification                                      |
|----------|----------|---------|-----------------------------------------------|----------------------------------------------------|
|          | PWR      | Vert    | On                                            | Actif (l'utilisateur a démarré le SE)<br>(état S0) |
| W/iFi/BT | Vert     | Off     | Aucune transmission de données par<br>WiFi/BT |                                                    |
|          |          |         | On                                            | Transmission de données                            |

#### Vue de face

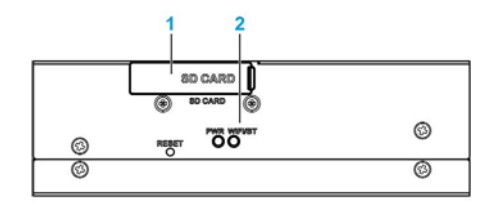

1 - Logement de carte SD (carte SD non fournie avec EcoStruxure EV Charging Expert)

2 - Voyants et bouton de réinitialisation

#### Vue de face

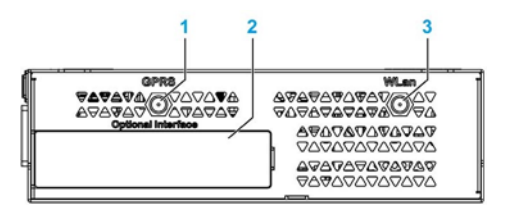

1 - Connecteur SMA de l'antenne externe GPRS/4G (fonction non disponible pour l'instant)

2 - Interface facultative

3 - Connecteur SMA de l'antenne externe WLan (fonction non disponible pour l'instant)

#### Vue arrière

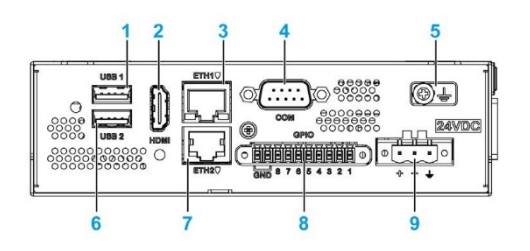

- 1 USB1 (USB 2.0)
- 2 Port HDMI
- 3 ETH1 (10/100/1000 Mb/s)
- 4 Port COM RS-232/422/485
- 5 Broche de raccordement à la terre
- 6 USB2 (USB 2.0)
- 7 ETH2 (10/100/1000 Mb/s)
- 8 GPIO
- 9 Connecteur d'alimentation CC

#### 1.1.2 Dispositifs de communication d'EcoStruxure EV Charging Expert

#### 1.1.2.1 Bornes de charge EVlink

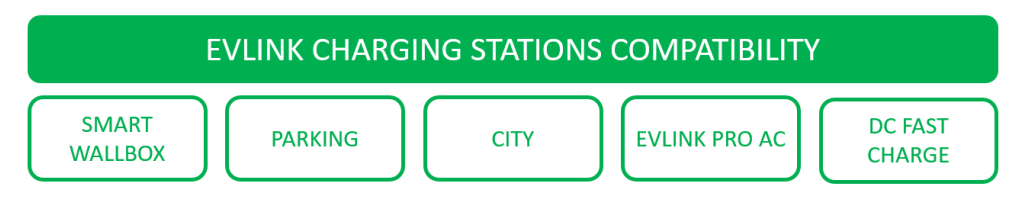

Pour les bornes de charge CA (SMART WALLBOX, PARKING et CITY), l'EcoStruxure EV Charging Expert est compatible avec la version **3.3.0.0.1** ou ultérieure du logiciel. Pour savoir comment vérifier la version du firmware des bornes de charge et le mettre à niveau, consultez le document DOCA0060FR « Bornes de charge EVlink - Guide de mise en service ».

Pour les bornes de charge CA (EVlink Pro AC et EVlink Pro AC Metal), l'EcoStruxure EV Charging Expert est compatible avec la version 01.00.00 ou supérieure du logiciel.

Pour les bornes de charge DC FAST CHARGE 24 kW, EcoStruxure EV Charging Expert est compatible avec les bornes à un et deux connecteurs à partir de la version du firmware **v22PRO017362 V013**. Contactez votre responsable commercial Schneider Electric pour configurer une borne DC FAST CHARGE.

Les versions les plus récentes sont disponibles sur le site se.com/download.

Pour obtenir des versions antérieures, contactez le Centre d'assistance clientèle de Schneider Electric.

#### 1.1.2.2 Centrales de mesure

Remarque : les centrales de mesure ne sont requises que si EcoStruxure EV Charging Expert est utilisé en mode dynamique.

Le tableau ci-dessous répertorie les centrales de mesure compatibles avec EcoStruxure EV Charging Expert.

| Nom                                                                                                 | Description<br>des pôles | Type d'entrée                                                      | Connexion à EcoStruxure<br>EV Charging Expert                                       |
|----------------------------------------------------------------------------------------------------|--------------------------|--------------------------------------------------------------------|-------------------------------------------------------------------------------------|
| A9MEM3250<br>(Link 150 + Acti 9<br>iEM3000)                                                         | 1P + N / 3P /<br>3P + N  | TC externe :<br>1 A ou 5 A<br>TC :<br>transformateur<br>de courant | Voir le chapitre 2.5 Connexion<br>des centrales de mesure                           |
| METSEPM5320<br>(PowerLogic PM5000)                                                                  | 1P + N / 3P /<br>3P + N  |                                                                    | Sur le même réseau que celui<br>où l'EcoStruxure EV Charging<br>Expert est connecté |
| A9XMWD20<br>(PowerTag Link +<br>PowerTags)                                                          | 1P + N / 3P /<br>3P + N  | Capteur<br>d'énergie sans<br>fil PowerTag<br>jusqu'à 630 A         | Sur le même réseau que celui<br>où l'EcoStruxure EV Charging<br>Expert est connecté |
| Disjoncteur Compact NSX<br>avec de la mesure<br>intégrée (avec passerelle<br>Enerlin'X IFE)         | 3P / 4P                  | Modbus TCP                                                         | Sur le même réseau que celui<br>où l'EcoStruxure EV Charging<br>Expert est connecté |
| Disjoncteur Masterpact<br>MTZ avec de la mesure<br>intégrée (avec module<br>Enerlin'X EIFE intégré) | 3P / 4P                  | Modbus TCP                                                         | Sur le même réseau que celui<br>où l'EcoStruxure EV Charging<br>Expert est connecté |

#### **1.1.2.2.1** Tableaux des registres Modbus

Les tableaux suivants indiquent les registres Modbus par type de centrale de mesure.

| Modèle de la       | « PM5320, IEM3x5x,      |
|--------------------|-------------------------|
| centrale de mesure | PowerTag A »            |
| Registre @         | Description             |
| 3000               | Intensité Ph1           |
| 3002               | Intensité Ph2           |
| 3004               | Intensité Ph3           |
| 3060               | Énergie totale active   |
| 3204               | Énergie active délivrée |

| Modèle de la centrale de mesure | « NSX legacy »          |
|---------------------------------|-------------------------|
| Registre @                      | Description             |
| 12016                           | Intensité Ph1           |
| 12017                           | Intensité Ph2           |
| 12018                           | Intensité Ph3           |
| 12041                           | Énergie totale active   |
| 12050                           | Énergie active délivrée |

| Modèle de la<br>centrale de mesure | « NSX »                 |
|------------------------------------|-------------------------|
| Registre @                         | Description             |
| 1016                               | Intensité Ph1           |
| 1017                               | Intensité Ph2           |
| 1018                               | Intensité Ph3           |
| 1037                               | Énergie totale active   |
| 2000                               | Énergie active délivrée |

| Modèle de la centrale de mesure | « MTZ »                 |
|---------------------------------|-------------------------|
| Registre @                      | Description             |
| 32028                           | Intensité Ph1           |
| 32030                           | Intensité Ph2           |
| 32032                           | Intensité Ph3           |
| 32078                           | Énergie totale active   |
| 32096                           | Énergie active délivrée |

D'autres centrales de mesure que celles listées dans le tableau du chapitre 1.1.2.2 sont également compatibles avec EcoStruxure EV Charging Expert, à condition qu'elles correspondent à l'une des quatre listes de registres Modbus détaillées cidessus. Lors de la mise en service de la centrale de mesure, sélectionnez dans la liste déroulante du champ « Model » le modèle de centrale correspondant à la liste de registres appropriée.

Voir le chapitre 2.5 Configuration des centrales de mesure pour en savoir plus.

#### 1.1.2.3 Modem

| Description | Connexion à EcoStruxure EV Charging<br>Expert                                       |
|-------------|-------------------------------------------------------------------------------------|
| 3G/4G       | Sur le même réseau que celui où<br>l'EcoStruxure EV Charging Expert est<br>connecté |
|             | Description<br>3G/4G                                                                |

Remarque : possibilité d'utiliser d'autres modems (fonction de routeur indispensable).

### 1.1.3 Architecture réseau d'EcoStruxure EV Charging Expert

1.1.3.1 Topologie en étoile

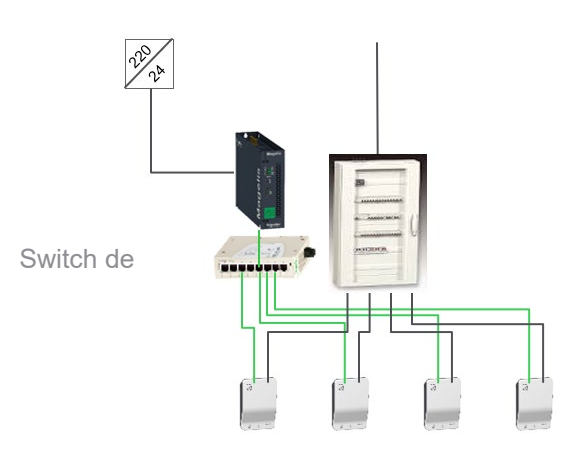

#### 1.1.3.2 Topologie en anneau

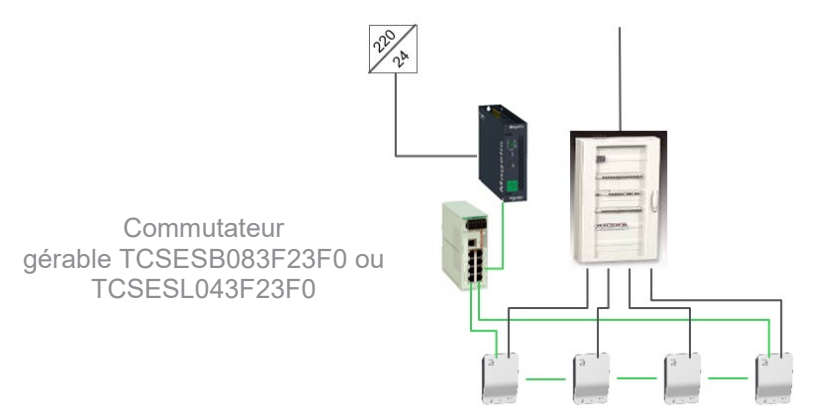

#### 1.1.3.3 Topologie en chaînage

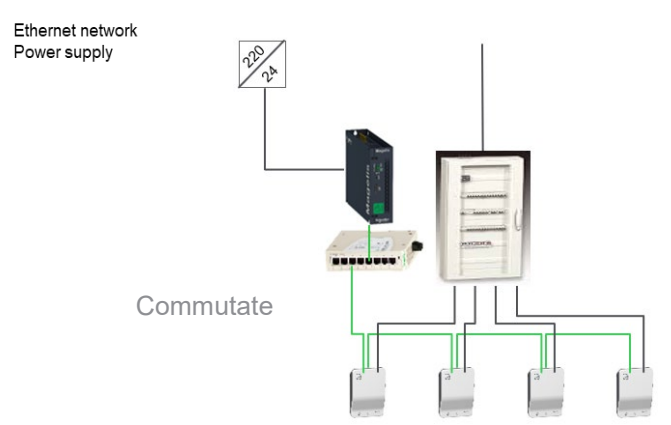

Cette topologie n'est pas recommandée, car elle n'assure pas une continuité optimale du service.

# 1.2Caractéristiques d'EcoStruxure EV Charging Expert

### 1.2.1 Caractéristiques générales

| Élément                    | Caractéristiques               |
|----------------------------|--------------------------------|
| Système d'exploitation     | Linux Yocto                    |
| Méthode de refroidissement | Circulation naturelle de l'air |
| Poids                      | 1 kg (2,2 lbs)                 |

#### 1.2.1.1 Dimensions

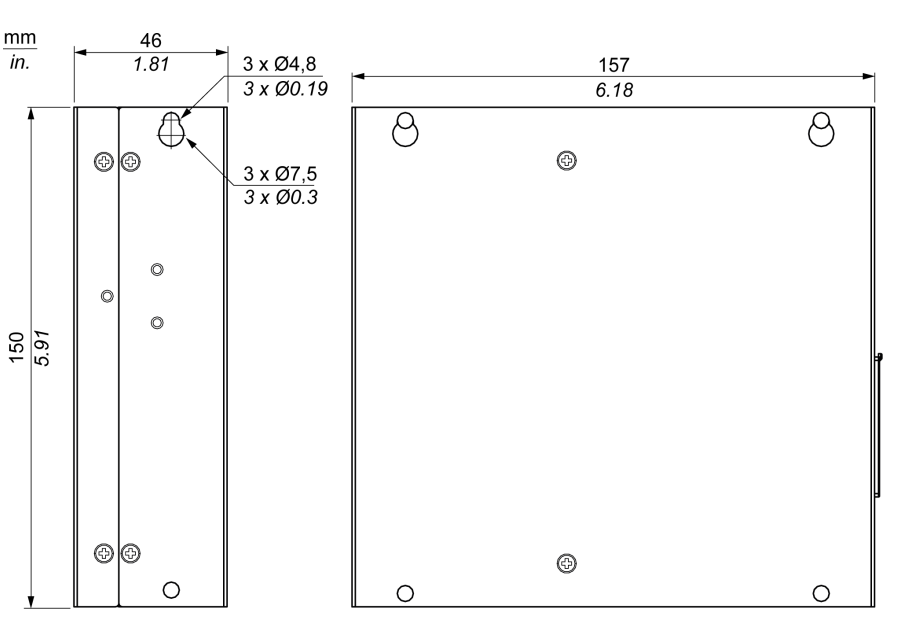

### 1.2.2 Caractéristiques environnementales

| Caractéristiques                                          | Valeur                                                                     |
|-----------------------------------------------------------|----------------------------------------------------------------------------|
| Indice de protection                                      | IP 40                                                                      |
| Degré de pollution                                        | Destiné à une utilisation dans un environnement<br>de degré de pollution 2 |
| Température de<br>fonctionnement                          | 0 à 50 °C                                                                  |
| Température de<br>fonctionnement en<br>montage horizontal | 0 à 50 °C                                                                  |
| Température de stockage                                   | 0 à 50 °C                                                                  |
| Altitude de fonctionnement                                | 2 000 m (6 560 ft) max.                                                    |
| Vibrations aléatoires                                     | 5 à 500 Hz : 2 Grms                                                        |
| Humidité de stockage                                      | 1095 % d'humidité relative à 40 °C (104 °F), sans condensation             |

### 1.2.3 Caractéristiques d'alimentation

| Élément          | Caractéristiques |
|------------------|------------------|
| Tension nominale | 24 VCC           |
| Courant d'appel  | 1,5 A            |
| Consommation     | 16 W             |

### 1.2.4 Modules de communication

#### 1.2.4.1 Interface USB

| Élément              | Caractéristiques |
|----------------------|------------------|
| Туре                 | USB 2.0          |
| Charge de<br>courant | Maximum 0,5 A    |
| Connexion            | Туре А           |

#### 1.2.4.2 Interface Ethernet

| Élément | Caractéristiques        |  |
|---------|-------------------------|--|
| Туре    | RJ45                    |  |
| Vitesse | 10/100/1000 Mb/s base-T |  |

# 1.3Configuration de l'environnement système d'EcoStruxure EV Charging Expert

### 1.3.1 Installation d'EcoStruxure EV Charging Expert

Consultez le document DOCA0164FR-02 « EcoStruxure EV Charging Expert -Guide d'installation » disponible sur l'emballage d'EcoStruxure EV Charging Expert et sur le site se.com/download.

#### 1.3.1.1 Connexion Ethernet : raccordement de la borne de charge

EcoStruxure EV Charging Expert est connecté au réseau de bornes de charge par le connecteur Ethernet ETH1 (ne pas utiliser le connecteur ETH2). Utilisez un câble Ethernet droit entre EcoStruxure EV Charging Expert et le réseau Ethernet de bornes de charge.

#### **1.3.1.2** Connexion des centrales de mesure

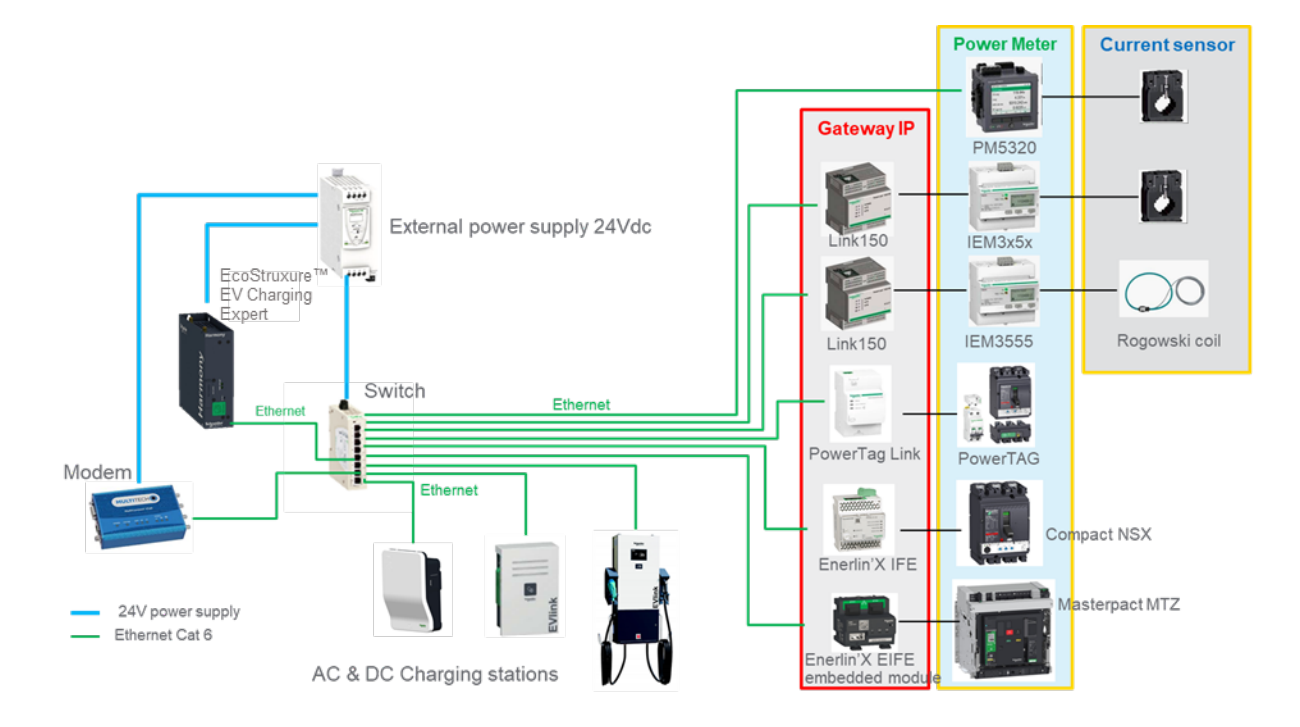

Les passerelles et centrales de mesure doivent être configurées correctement avant la mise en service d'EcoStruxure EV Charging Expert. Consultez la documentation appropriée pour effectuer cette étape.

Remarque : les centrales de mesure ne sont requises que si EcoStruxure EV Charging Expert est utilisé en mode dynamique de gestion de la charge.

Lien : référence commerciale EGX150

Le guide d'utilisation est disponible sur le site se.com :

- EN → DOCA0110EN
- **FR →** DOCA0110FR

# Acti9 PowerTag Link (Acti 9 Smartlink) : référence commerciale A9XMWD20 ou A9XMWD100

Le guide d'utilisation est disponible sur le site se.com :

- EN → DOCA0157EN
- FR → DOCA0157FR

**PM5320** : référence commerciale METSEPM5320

Le guide d'utilisation est disponible sur le site se.com :

- EN → EAV15107-EN
- **FR →** EAV15107-FR

Acti 9 IEM3X5X : référence commerciale A9MEM3X5X

Le guide d'utilisation est disponible sur le site se.com :

- EN → DOCA0005EN
- FR → DOCA0005FR

#### PowerTag A9MEM15

Le guide d'utilisation est disponible sur le site se.com :

- EN → DOCA0157EN
- **FR**  $\rightarrow$  DOCA0157FR

**PowerTag A9MEM15XX et Acti 9 IEM3X5X :** consultez le catalogue Schneider Electric pour choisir la bonne référence.

#### Enerlin'X IFE LV434002 :

Le guide d'utilisation est disponible sur le site se.com :

- EN →DOCA0084EN
- FR → DOCA0084FR

#### Enerlin'X EIFE LV851001 :

Le guide d'utilisation est disponible sur le site se.com :

- EN → DOCA0106EN
- FR → DOCA0106FR

# **1.4 Définition d'une zone**

Une zone comprend un tableau électrique :

- qui alimente directement des bornes de charge et éventuellement d'autres charges électriques ;
- ou qui alimente d'autres tableaux électriques dont au moins un alimente des bornes de charge et éventuellement d'autres charges électriques. Dans ce dernier cas, on parle de sous-zone. La puissance totale installée de toutes les sous-zones doit être au moins égale à la puissance maximale que le tableau électrique de la zone concernée est en mesure de délivrer. Trois niveaux de sous-zones sont possibles.

Le nombre maximum de sous-zones dépend de la référence d'EcoStruxure EV Charging Expert (voir le tableau des fonctionnalités au <u>chapitre 1.1.1.3</u>).

#### Exemple 1 : une zone

Dans ce cas de figure, le tableau général peut alimenter les deux tableaux électriques à la puissance maximale. La gestion de l'énergie est obligatoire dans la zone si le tableau électrique 1 ne peut pas alimenter simultanément toutes les bornes de charge et les autres charges électriques à la puissance maximale.

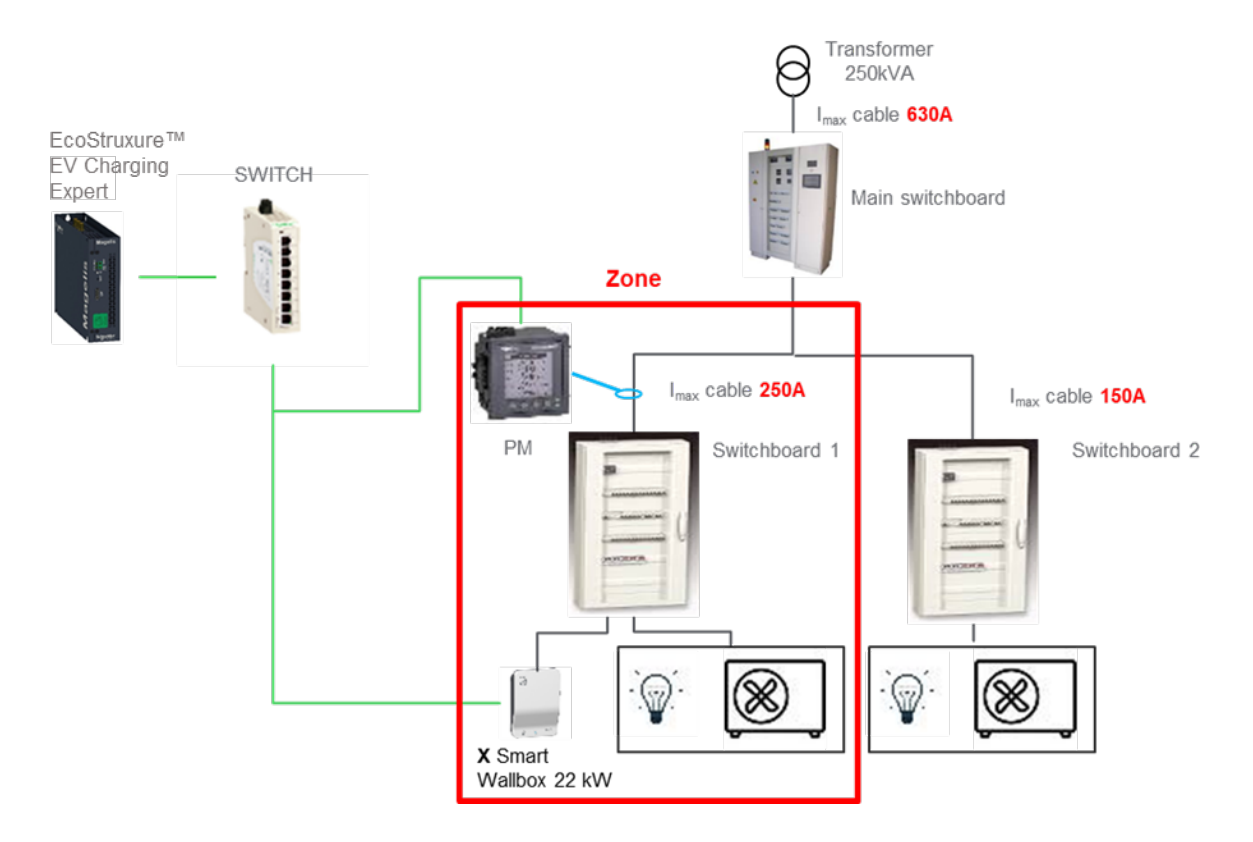

#### Exemple 2 : une zone avec une sous-zone

Dans ce cas de figure, le tableau général ne peut pas alimenter les deux tableaux électriques à la puissance maximale. De même, le tableau 1 ne peut pas alimenter simultanément toutes les bornes de charge et les autres charges électriques à la puissance maximale.

La puissance disponible aux bornes de charge dépend de :

- la consommation totale des autres charges électriques alimentées par les tableaux 1 et 2 en raison de la limitation de courant du tableau général (630 A) ;
- la consommation des autres charges électriques alimentées par le tableau 1 en raison de sa limitation de courant (400 A).

Il est donc nécessaire de définir une zone (tableau général) avec une sous-zone (tableau 1).

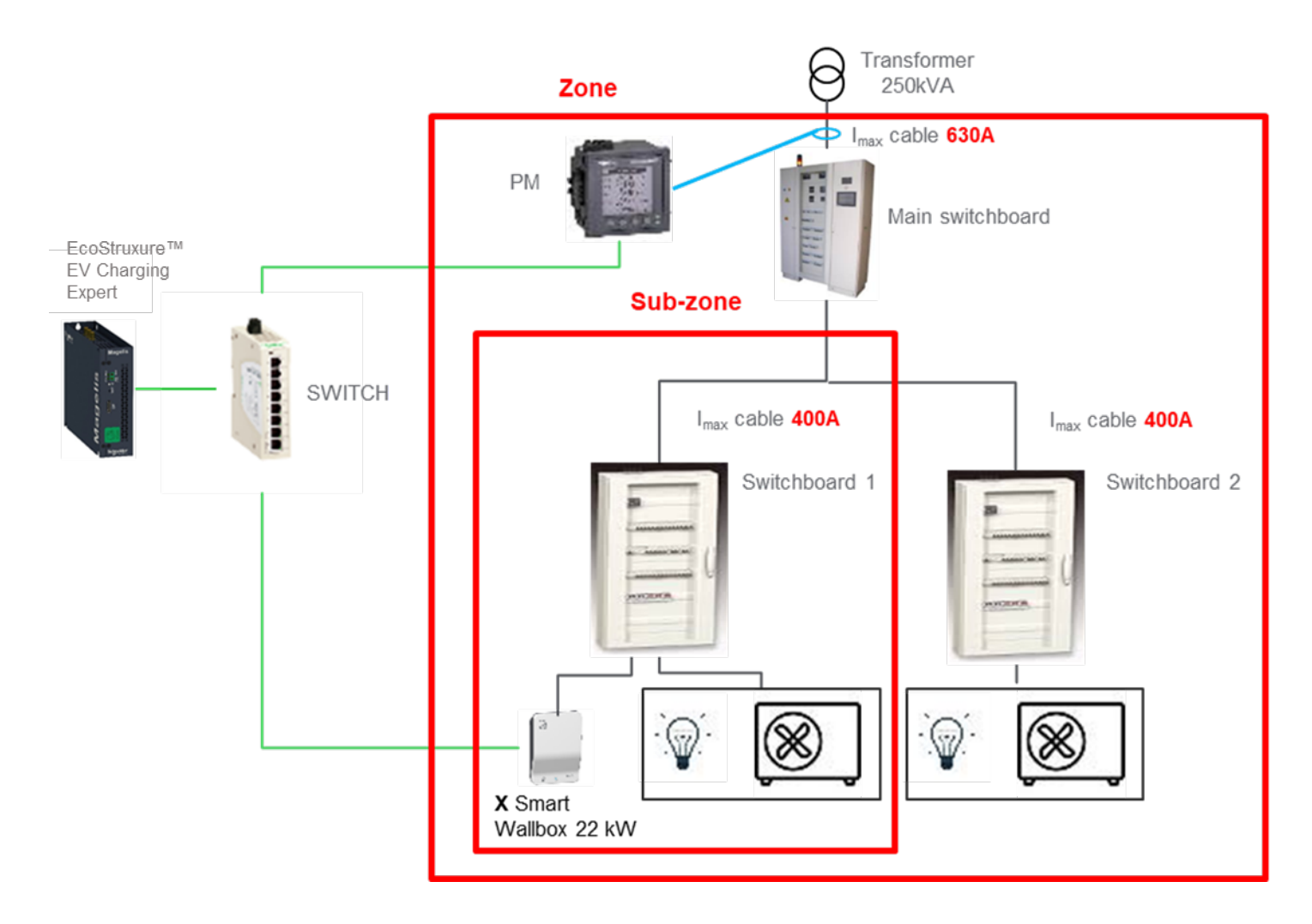

#### Exemple 3 : deux zones au même niveau

Dans ce cas de figure, le tableau général peut alimenter les deux tableaux électriques à la puissance maximale. La gestion de l'énergie est obligatoire dans chaque zone si les tableaux électriques 1 et 2 ne peuvent pas alimenter simultanément toutes les bornes de charge et les autres charges électriques à la puissance maximale.

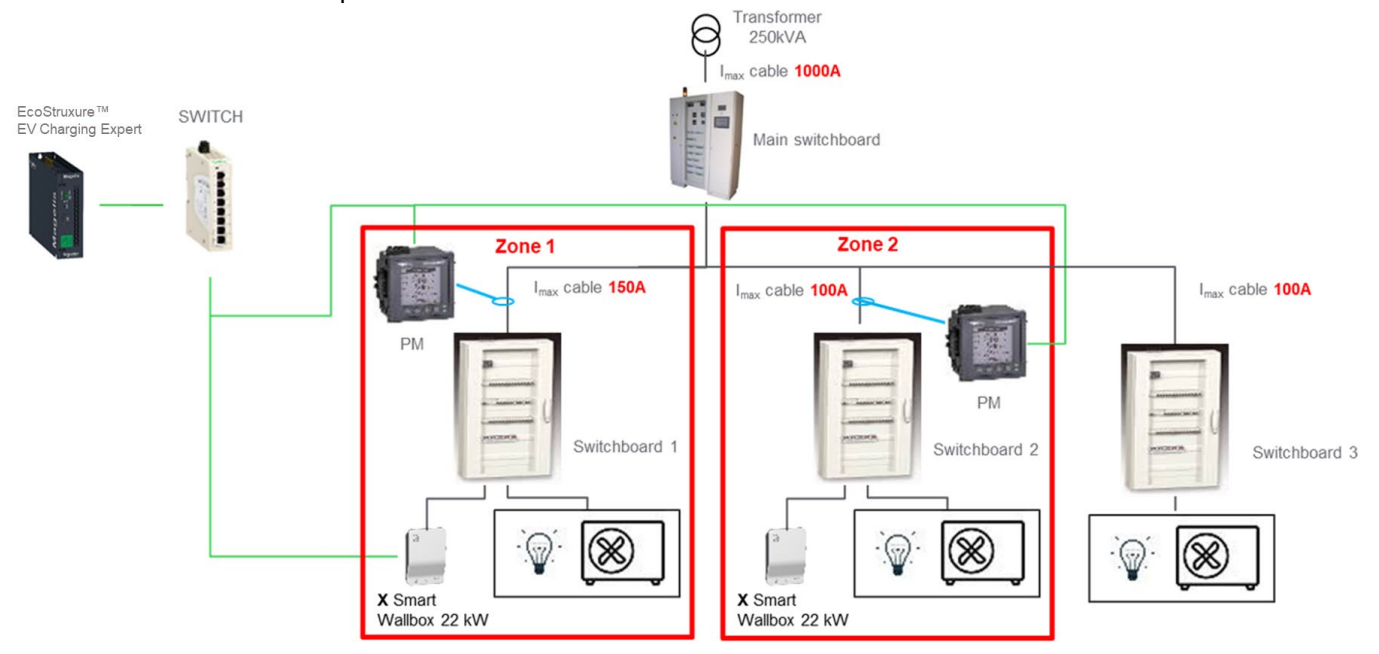

### 1.5Mise en service de la connexion à distance à EcoStruxure EV Charging Expert

Consultez le <u>chapitre 2 Mise en service d'EcoStruxure EV Charging Expert</u> si vous prévoyez d'accéder à EcoStruxure EV Charging Expert à distance.

#### 1.5.1 **Condition initiale**

Connexion au modem via votre navigateur web.

#### 1.5.1.1 Adresse IP :

EcoStruxure EV Charging Expert IP (adresse par défaut) : 192.168.0.128 IP du modem (adresse par défaut) : 192.168.0.254 IP de la carte SIM (exemple) : 193.192.200.10

#### 1.5.1.2 Conditions préalables :

La configuration cellulaire doit être effectuée (voir la fiche d'instructions NNZ2678201-01 pour le modem EVP3MM).

#### 1.5.2 Exemple de sélection du port de modem :

IP par défaut d'EcoStruxure EV Charging Expert : 192.168.0.128 Port de l'EcoStruxure EV Charging Expert (Port d'accès au tableau de bord d'EcoStruxure EV Charging Expert) : 443

Sélectionnez les deux derniers chiffres de l'adresse IP d'EcoStruxure EV Charging Expert (28) et concaténez-les au port d'EcoStruxure EV Charging Expert (443) Résultat : port de modem = 28443

REMARQUE : le numéro de port ne peut pas dépasser 65535.

#### Schéma réseau de la connexion à distance d'EcoStruxure EV Charging Expert

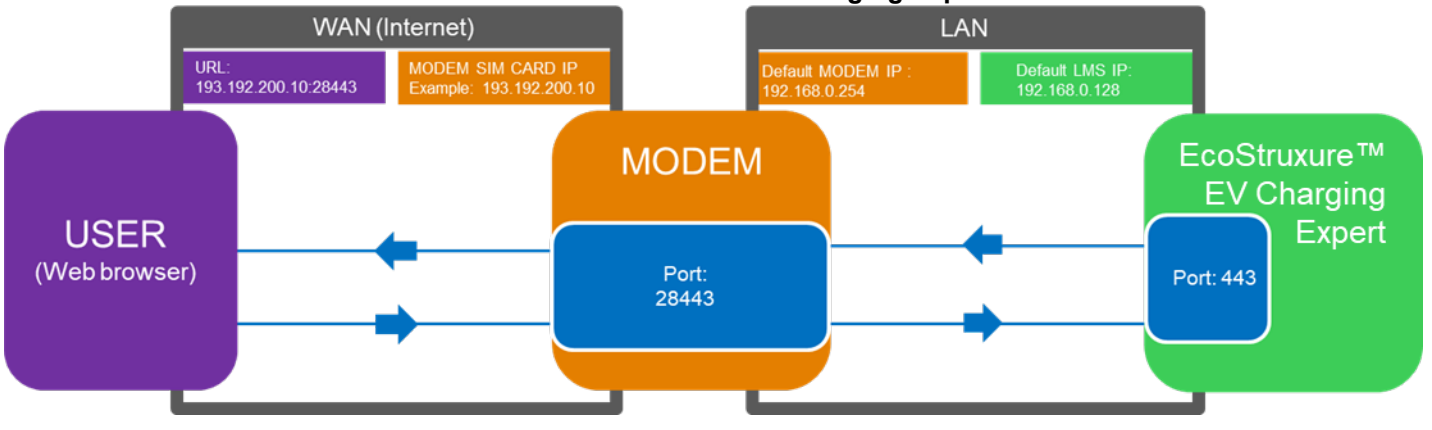

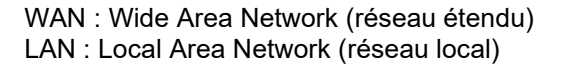

### 1.5.3 Mise en service du modem d'EVlink (EVP3MM)

#### 1.5.3.1 Configuration de la voie de communication en aval

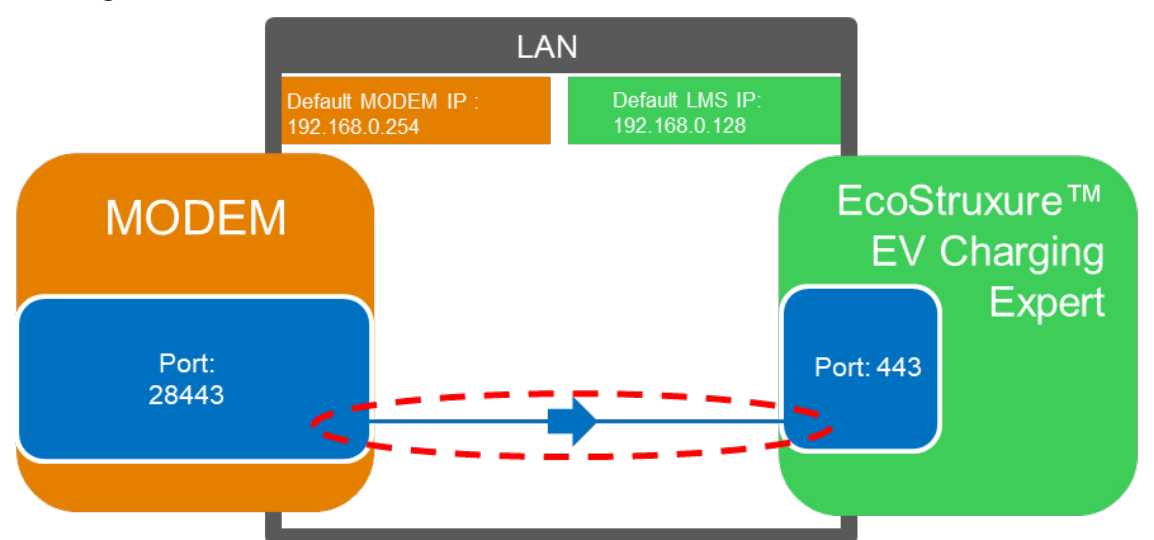

Accédez à l'onglet « Settings ».
 Vérifiez l'état de la configuration.

Le bouton doit indiquer « Advanced ». Si tel n'est pas le cas, cliquez dessus. 3/ Cliquez sur « Add Rule ».

| Schneider        | ■ mPower™ Edge Intellige<br>MTR-LEU7 Firmware 5.1.3 | nce rCell - Intell | igent Cellular Router |          |     |          |
|------------------|-----------------------------------------------------|--------------------|-----------------------|----------|-----|----------|
| Home             |                                                     |                    |                       |          | 2   | Advanced |
| Save And Restart | FIREWALL SETTINGS @                                 |                    |                       |          | -   | Autonocu |
| Setup            | Port Forwarding                                     |                    |                       |          | 3   | Add Rule |
| Cellular 1       | Name                                                | WAN Ports          | Destination           | Protocol | Opt | ions     |
| ALCONOM .        | Forward commissionin                                | 80                 | 192.168.0.102:80      | TCP/UDP  | ^   | × / 11   |
| Firewall         | Forward OCPP SOAP                                   | 8080               | 192.168.0.102.8080    | TCP/UDP  | ^   | ~ # E    |
| Settings         | Forward commissionin                                | 81                 | 192.168.0.104:80      | TCP/UDP  | ^   | ~ # E    |
| Trusted IP       | Forward OCPP SOAP 104                               | 8081               | 192.168.0.104:8080    | TCP/UDP  | ^   | ~ # E    |
| House a          | Forward commissionin                                | 82                 | 192.168.0.106:80      | TCP/UDP  | ^   | ~ # E    |
| Static Routes    | Forward OCPP SOAP 106                               | 8082               | 192.168.0.106:8080    | TCP/UDP  | ^   | ~ # E    |
| SMS              | Forward commissionin                                | 83                 | 192.168.0.108:80      | TCP/UDP  | ^   | ~ # E    |
| Tunnolo          | Forward OCPP SOAP 108                               | 8083               | 192.168.0.108.8080    | TCP/UDP  | ^   | ~ # E    |
| Turmers          | Forward commissionin                                | 84                 | 192.168.0.110:80      | TCP/UDP  | ^   | ~ # II   |
| Administration   | Forward OCPP SOAP 110                               | 8084               | 192.168.0.110:8080    | TCP/UDP  | ^   | ~ # E    |
| Status & Lons    | Forward commissionin                                | 85                 | 192.168.0.112:80      | TCP/UDP  | ^   | ~ # E    |
| oluluo u Logo    | Forward OCPP SOAP 112                               | 8085               | 192.168.0.112:8080    | TCP/UDP  | ^   | ~ # E    |
| Commands         | Forward commissionin                                | 86                 | 192.168.0.114:80      | TCP/UDP  | ^   | ~ # E    |
| Apps             | Forward OCPP SOAP 114                               | 8086               | 192.168.0.114:8080    | TCP/UDP  | ^   | ~ # E    |
|                  | Forward commissionin                                | 87                 | 192.168.0.116:80      | TCP/UDP  | ^   | ~ # E    |
| Неір             | Forward OCPP SOAP 116                               | 8087               | 192.168.0.116:8080    | TCP/UDP  | ^   | ·/=      |

La fenêtre « Inbound Forwarding Rule » s'affiche.

4/ Saisissez les paramètres suivants :

- Nom : indiquez le nom de la connexion (par exemple « Connexion à distance »).
- o « External WAN Port(s) » (port sélectionné auparavant) : 28443
- « Destination LAN IP » (IP du réseau local de destination d'EasStruyure EV Charging Export) : 102 168 0 128
- d'EcoStruxure EV Charging Expert) : 192.168.0.128
   « Destination LAN Port » (port pour accéder au tableau de bord
- d'EcoStruxure EV Charging Expert) : 443 5/ Cliquez sur le bouton « Submit »

| Schneider<br>GElectric | mPower™ Edge Intelligence rCell - Intellig<br>MTR-LEU7 Firmware 5.1.3 | gent Cellular Router    |
|------------------------|-----------------------------------------------------------------------|-------------------------|
| Home                   |                                                                       |                         |
| Save And Restart       | FIREWALL RULE CONFIGURATION @                                         |                         |
| Setup                  | Inbound Forwarding Rule                                               |                         |
| Cellular               | Name                                                                  | Description             |
| Firewall               |                                                                       | (optional)              |
| Settings               |                                                                       |                         |
| Trusted IP             | External WAN Port(s)                                                  | Destination LAN Port(s) |
|                        | 28443 ~                                                               | 443                     |
| Static Routes          | Destination LAN IP                                                    | Protocol                |
| SMS                    | 192.168.0.128                                                         | TCP/UDP ~               |
| Tunnels                | Inbound Filter Rule                                                   |                         |
| Administration         | External Source IP                                                    | External Source Ports   |
|                        | ANY                                                                   | ANY ~                   |
| Status & Logs          | Mask                                                                  |                         |
| Commands               | 32                                                                    | Enable NAT Loopback     |
| Apps                   |                                                                       |                         |
| Help                   | Submit Cincel                                                         |                         |

#### 1.5.3.2 Configuration de la voie de communication en amont

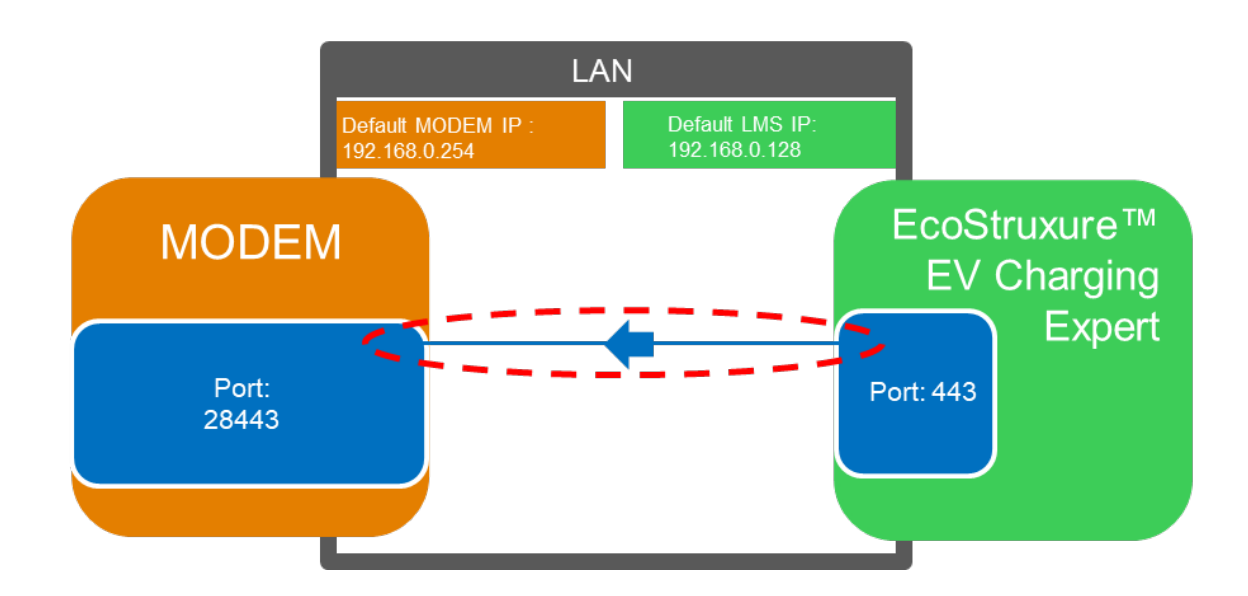

6/ Cliquez sur « Advanced » pour changer l'état de la configuration en « Advanced » (le bouton doit indiquer « Normal »).

| Home             |                  |        |             |          |                    | New        |
|------------------|------------------|--------|-------------|----------|--------------------|------------|
| Save And Restart | FIREWALL SETTING | GS®    |             |          |                    | NOT        |
| Setup            | Prerouting Rules |        |             |          |                    | Add DNAT R |
| Cellular         | Name             | Source | Destination | Protocol | NAT IP             | Options    |
|                  | Forward commis   | WAN    | 80          | TCP/UDP  | 192.168.0.102:80   | ^ Y 🖋 🗊    |
| irewall          | Forward OCPP S   | WAN    | 8080        | TCP/UDP  | 192.168.0.102.8080 | ~~/I       |
| Settings         | Forward commis   | WAN    | 81          | TCP/UDP  | 192.168.0.104:80   | ~~/I       |
| Trusted IP       | Forward OCPP S   | WAN    | 8081        | TCP/UDP  | 192.168.0.104:8080 | ^ Y / I    |
| induced in       | Forward commis   | WAN    | 82          | TCP/UDP  | 192.168.0.106:80   | ~~/I       |
| Static Routes    | Forward OCPP S   | WAN    | 8082        | TCP/UDP  | 192.168.0.106:8080 | ~~/I       |
| MS               | Forward commis   | WAN    | 83          | TCP/UDP  | 192.168.0.108:80   | ~~/I       |
| uppolo           | Forward OCPP S   | WAN    | 8083        | TCP/UDP  | 192.168.0.108:8080 | ~~/I       |
| unnels           | Forward commis   | WAN    | 84          | TCP/UDP  | 192.168.0.110:80   | ~~/I       |
| dministration    | Forward OCPP S   | WAN    | 8084        | TCP/UDP  | 192.168.0.110:8080 | ~~/I       |
| tatus & Loos     | Forward commis   | WAN    | 85          | TCP/UDP  | 192.168.0.112:80   | ~~/I       |
| latus a Logs     | Forward OCPP S   | WAN    | 8085        | TCP/UDP  | 192.168.0.112:8080 | ~~/D       |
| ommands          | Forward commis   | WAN    | 86          | TCP/UDP  | 192.168.0.114:80   | ~~/D       |
| DDS              | Forward OCPP S   | WAN    | 8086        | TCP/UDP  | 192.168.0.114:8080 | ~~/I       |
| pp o             | Forward commis   | WAN    | 87          | TCP/UDP  | 192.168.0.116:80   | ~~/I       |
| lelp             | Forward OCPP S   | WAN    | 8087        | TCP/UDP  | 192,168,0,116:8080 | ~~ / I     |

7/ Cliquez sur le bouton « Add SNAT Rule » (au besoin en faisant défiler vers le bas).

| Add Rule      |        |          |             |        | Output Filter Rules |
|---------------|--------|----------|-------------|--------|---------------------|
| ptions        | Target | Protocol | Destination | Source | Name                |
|               |        | ules yet | No n        |        |                     |
| Add SNAT Rule |        |          |             |        | Postrouting Rules   |
| ptions        | NAT IP | Protocol | Destination | Source | Name                |
| 123           | NAT IP | ules yet | Non         | Source | Nome                |

La fenêtre « Postrouting Rule » s'affiche.

8/ Saisissez les paramètres suivants :

- Nom : indiquez le nom de la connexion (par exemple « Connexion à distance »).
- « Destination LAN IP » (IP du réseau local de destination d'EcoStruxure EV Charging Expert) : 192.168.0.128
- « Destination LAN Port » (port pour accéder au tableau de bord d'EcoStruxure EV Charging Expert) : 443
- o « NAT IP » (adresse IP du modem) : 192.168.0.254

9/ Cliquez sur « Submit ».

| Schneider        | mPower™ Edge Intelligence rCell - Intelli<br>MTR-LEU7 Firmware 5.1.3 | gent Cellular Router |
|------------------|----------------------------------------------------------------------|----------------------|
| Home             |                                                                      |                      |
| Save And Restart | FIREWALL ROLE CONFIGURATION                                          |                      |
| Setup            | Postrouting Rule (SNAT)                                              |                      |
| Cellular         | Name                                                                 | Description          |
| Firewall         |                                                                      |                      |
| Settings         |                                                                      |                      |
| Trusted IP       | Destination Settings                                                 |                      |
| Static Routes    | Destination IP                                                       | Destination Port     |
| SMS              | 192.168.0.128                                                        | 443 ~                |
| Tunnels          | Destination Mask                                                     | ANY -                |
| Administration   |                                                                      |                      |
| 0                | Source Settings                                                      |                      |
| Status & Logs    | Source IP                                                            | Source Mask          |
| Commands         | ANY                                                                  |                      |
| Apps             | Source Port                                                          |                      |
| Uala             | ANY ~                                                                |                      |
| Help             | Source Interface                                                     |                      |
|                  | ANT                                                                  |                      |
|                  | General Configuration                                                |                      |
|                  | Protocol                                                             | NATIP                |
|                  | TCP/UDP v                                                            | 192.168.0.254        |
|                  | Target                                                               | NAT Port             |
|                  | SNAT                                                                 |                      |
|                  |                                                                      |                      |
|                  | Submit   ancel                                                       |                      |

Cliquez sur le bouton « Save And Restart » pour terminer la configuration.

| Home                        | MIRLEU/ Famware 5.1.3 |        |             |          |                    | _             |  |
|-----------------------------|-----------------------|--------|-------------|----------|--------------------|---------------|--|
| Save And Restart            | F REWALL SETTINGS ()  |        |             |          |                    | Norma         |  |
| setup                       | Prerouting Rules      |        |             |          |                    | Add DNAT Rule |  |
| Cellular                    | Name                  | Source | Destination | Protocol | NAT IP             | Options       |  |
| Firewall                    | Forward commis        | WAN    | 80          | TCP/UDP  | 192.168.0.102:80   | ^ Y 🖋 🗉       |  |
|                             | Forward OCPP S        | WAN    | 8080        | TCP/UDP  | 192.168.0.102:8080 | ^ Y 🖋 🗉       |  |
| Settings                    | Forward commis        | WAN    | 81          | TCP/UDP  | 192.168.0.104:80   | ^ Y 🖋 🗉       |  |
| Trusted IP<br>Static Routes | Forward OCPP S        | WAN    | 8081        | TCP/UDP  | 192.168.0.104:8080 | ~~ / I        |  |
|                             | Forward commis        | WAN    | 82          | TCP/UDP  | 192.168.0.106:80   | ^ Y # I       |  |
|                             | Forward OCPP S        | WAN    | 8082        | TCP/UDP  | 192.168.0.106:8080 | ^ Y # 8       |  |
| MS                          | Forward commis        | WAN    | 83          | TCP/UDP  | 192.168.0.108:80   | ~~/I          |  |
| unnele                      | Forward OCPP S        | WAN    | 8083        | TCP/UDP  | 192.168.0.108:8080 | ~~ / I        |  |
| Tunnels                     | Forward commis        | WAN    | 84          | TCP/UDP  | 192.168.0.110:80   | ^ Y 🖋 🗉       |  |
| dministration               | Forward OCPP S        | WAN    | 8084        | TCP/UDP  | 192.168.0.110:8080 | ^ Y / II      |  |
| Status & Logs               | Forward commis        | WAN    | 85          | TCP/UDP  | 192.168.0.112:80   | ~~/I          |  |
|                             | Forward OCPP S        | WAN    | 8085        | TCP/UDP  | 192.168.0.112:8080 | ~~ / E        |  |
| commands                    | Forward commis        | WAN    | 86          | TCP/UDP  | 192.168.0.114:80   | ~~/ I         |  |
| DDS                         | Forward OCPP S        | WAN    | 8086        | TCP/UDP  | 192.168.0.114:8080 | ~~/B          |  |
| TF-                         | Forward commis        | WAN    | 87          | TCP/UDP  | 192.168.0.116:80   | ~~/ I         |  |
| lelp                        | Forward OCPP S        | WAN    | 8087        | TCP/UDP  | 192.168.0.116:8080 | ~~/I          |  |

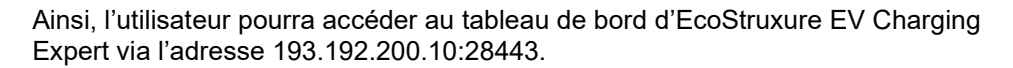

# Chapter 2. MISE EN SERVICE D'ECOSTRUXURE EV CHARGING EXPERT

# 2.1Démarrer avec EcoStruxure EV Charging Expert

### 2.1.1 Configuration de l'ordinateur

| Étape | Action                                                                                                    |
|-------|----------------------------------------------------------------------------------------------------|
| 1     | Connectez votre ordinateur au réseau Ethernet d'EcoStruxure EV Charging Expert.                                                                                                    |
| 2     | Ouvrez le menu des propriétés réseau de votre ordinateur.                                                                                                    |
| 3     | Ouvrez les propriétés du protocole TCP/IP v4.                                                                                                    |
| 4     | Définissez les propriétés d'adresse IP statique comme suit :<br>Adresse IP : 192.168.0.x (où x est un nombre entre 50 et 100)<br>Masque de sous-réseau : 255.255.255.0<br>Pas de passerelle par défaut<br>Pas de serveur DNS<br>Pas de proxy |

### 2.1.2 Connexion à EcoStruxure EV Charging Expert (assistant)

| Étape | Action                                                                                                    |  |  |  |  |  |
|-------|----------------------------------------------------------------------------------------------------|--|--|--|--|--|
| 1     | Ouvrez votre navigateur web et tapez 192.168.0.128 dans la barre d'adresse (URL).                                                                                                    |  |  |  |  |  |
|       | Si l'adresse IP d'EcoStruxure EV Charging Expert a été modifiée, vous pouvez ne pas la connaître<br>Pour accéder à EcoStruxure EV Charging Expert, détectez-le sur le réseau depuis votre ordinateu<br>Sous Windows, ouvrez l'explorateur et cliquez sur l'icône de réseau (faites défiler le menu d<br>gauche). Après un bref temps de charge, l'EcoStruxure EV Charging Expert disponible sur<br>réseau s'affiche avec un nom correspondant à sa référence. Vous pouvez double-cliquer su<br>l'icône d'EcoStruxure EV Charging Expert pour ouvrir son outil de mise en service. |  |  |  |  |  |
|       | REMARQUE : seul le navigateur web Google Chrome est compatible (72.0.3626.121 ou version ultérieure).                                                                                                    |  |  |  |  |  |
|       | Un avertissement de sécurité peut s'afficher : dans ce cas, cliquez sur le bouton « Advanced » (voir la capture d'écran ci-dessous).                                                                                                    |  |  |  |  |  |
|       | Your connection is not private<br>Attackers might be trying to steal your information from <b>192.168.0.128</b> (for example, passwords, messages, or credit cards). Learn more<br>NET::ERR_CERT_AUTHORITY_INVALID                                                                                                    |  |  |  |  |  |
|       | <ul> <li>Help improve Satur wwsing by sending some <u>system information and page content</u> to Google.</li> <li><u>Privacy polition</u></li> <li>Advanced</li> </ul>                                                                                                    |  |  |  |  |  |
|       |                                                                                                    |  |  |  |  |  |

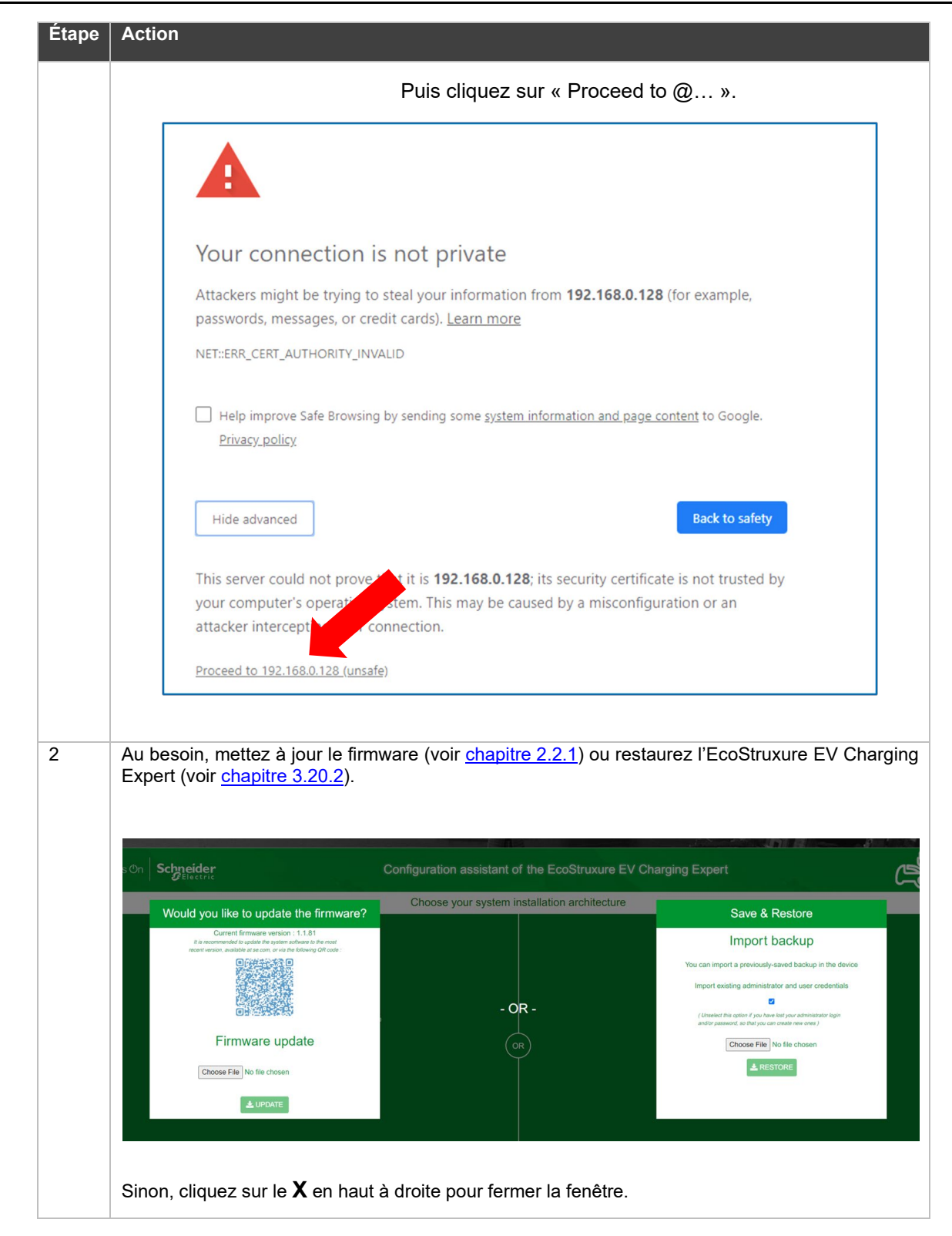

### 2.2 Mise en service d'EcoStruxure EV Charging Expert

Lors de la mise en service initiale, un assistant de configuration va guider l'installateur pendant la configuration d'EcoStruxure EV Charging Expert. Si vous n'avez pas effectué la mise en service initiale, passez au <u>chapitre 3 INTERFACE</u> DE FONCTIONNEMENT.

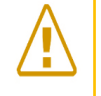

Remarque : Lors de la mise en service initiale d'EcoStruxure EV Charging Expert ou de sa remise en service, les sessions de charge en cours sur les bornes du réseau seront interrompues, puisque les bornes doivent redémarrer.

#### 2.2.1 Mise à jour du firmware

Il est recommandé de mettre le firmware à jour avec la dernière version disponible. Ce fichier doit être disponible localement. L'installateur doit donc le télécharger auparavant depuis le site se.com. Un code QR s'affiche sur la page web du site se.com où la dernière version en date du firmware est disponible. Si la version du firmware est déjà la plus récente disponible, cliquez sur le X en haut à droite pour fermer la fenêtre.

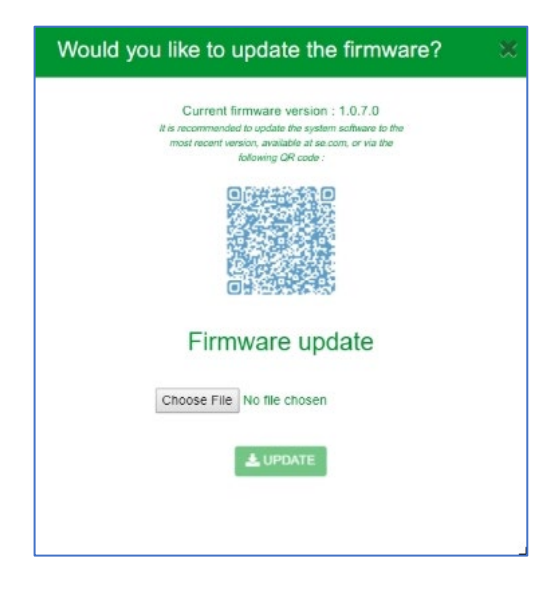

Si la version du firmware est 1.0.6.3 ou antérieure, le code QR ne s'affiche pas. Dans ce cas, recherchez le firmware le plus récent sur le site se.com ou bien utilisez le code QR suivant ou l'URL ci-dessous :

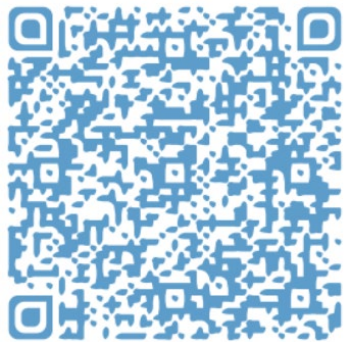

<u>https://www.se.com/ww/en/product-range/62159-</u> <u>ecostruxure-ev-charging-expert/?parent-category-id=1800&parent-subcategory-</u> <u>id=1840&filter=business-5-residential-and-small-business#software-and-firmware</u>
Pendant la mise à jour du firmware, EcoStruxure EV Charging Expert perd sa connexion. Un message vous l'indique. Ce comportement est normal. Patientez quelques secondes, le temps que la connexion se rétablisse, ou actualisez votre navigateur.

## 2.2.2 Administration et configuration des mots de passe d'utilisateur

EcoStruxure EV Charging Expert possède deux profils d'utilisateur : **Admin** : accès à l'ensemble des paramètres et fonctionnalités de configuration, utilisation du tableau de bord et gestion des cartes RFID. **Utilisateur** : utilisation du tableau de bord et gestion des cartes RFID.

Au cours de l'étape d'identification, il est demandé à l'installateur de créer un profil Admin et un profil User.

#### 2.2.2.1 Création des profils d'administrateur et d'utilisateur

| Life Is On | Schneider<br>Electric |                      | Config     | uration assi     | stant of the EcoS               | truxure EV Charging     | Expert          |                | Ś      |
|------------|-----------------------|----------------------|------------|------------------|---------------------------------|-------------------------|-----------------|----------------|--------|
| 🛇 cred     | dentials 🔗            | Network 🔗 🔗 Stations | Powermeter | 🖉 Zones          | Stations assignment             | nt 🕜 Remote Supervision | C Load-shedding | Authentication | Badges |
|            |                       |                      | Please cre | ate the crede    | entials for the admini          | stator and the user     |                 |                |        |
|            |                       |                      |            | Adm              | ninistrator account credentials |                         |                 |                |        |
|            |                       |                      |            | Login            |                                 |                         |                 |                |        |
|            |                       |                      |            | Password         |                                 | 69                      |                 |                |        |
|            |                       |                      |            | Confirm password |                                 | 69                      |                 |                |        |
|            |                       |                      |            |                  | User account credentials        |                         |                 |                |        |
|            |                       |                      |            | Login            |                                 |                         |                 |                |        |
|            |                       |                      |            | Password         |                                 | 65                      |                 |                |        |
|            |                       |                      |            | Confirm password |                                 | 63                      |                 |                |        |
|            |                       |                      |            |                  | SAVE                            |                         |                 |                |        |
| PREVIOUS   |                       |                      |            |                  |                                 |                         |                 |                | NEXT   |

L'installateur définit les nouveaux identifiants d'administrateur.

Les mots de passe doivent compter au moins 8 caractères, dont 1 majuscule, 1 minuscule, 1 nombre et 1 caractère spécial (!, #, @, -, etc.).

L'identifiant ne peut pas être « Admin ».

Une fois les nouveaux profils créés, il est possible de sortir de l'assistant de configuration en cliquant sur la croix en haut à droite de l'écran.

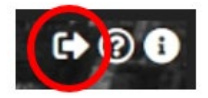

# 2.2.3 Connexion à EcoStruxure EV Charging Expert

L'assistant de configuration demande à plusieurs reprises à l'installateur au cours de la mise en service de redémarrer EcoStruxure EV Charging Expert. Au redémarrage suivant la création des comptes d'administrateur et d'utilisateur, EcoStruxure EV Charging Expert demande de se connecter pour continuer avec l'assistant.

Connectez-vous avec les identifiants d'administrateur pour avoir le droit de poursuivre avec l'assistant.

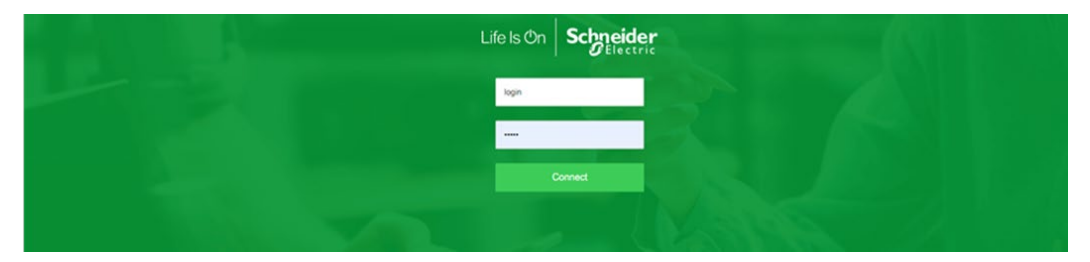

# 2.3Configuration du réseau

# 2.3.1 Nom de l'EcoStruxure EV Charging Expert

Un nom doit être attribué à l'EcoStruxure EV Charging Expert. C'est indispensable.

# 2.3.2 Configuration Ethernet

| Life Is On     | Schneider       |                                     | Configuratio | on assistant of the Ed | coStruxure EV Charg | ing Expert    |                |          |
|----------------|-----------------|-------------------------------------|--------------|------------------------|---------------------|---------------|----------------|----------|
| 0              | Network         | Stations OPowermeter                | 🖉 Zones      | Stations assignment    | Remote Supervision  | Coad-shedding | Authentication | 🖉 Badges |
| Device         | name            |                                     |              |                        |                     |               |                |          |
| Name           | lano            | Demo EcoStruxure EV Charging Expert |              |                        |                     |               |                |          |
| Network        | k configuration | 6                                   |              |                        |                     |               |                |          |
| IP address     | K configuration | 192 . 168 . 0 . 128                 |              |                        |                     |               |                |          |
| Sub network    | mask            | 255 . 255 . 255 . 0                 |              |                        |                     |               |                |          |
| Default gates  | way             | 192 . 168 . 0 . 254                 |              |                        |                     |               |                |          |
| Preferred dri  | s system        | 8.8.8.8                             |              |                        |                     |               |                |          |
| Other dns sy   | stem            |                                     |              |                        |                     |               |                |          |
| DHCP           | server configur | ation 0                             |              |                        |                     |               |                |          |
| Activate the l | DHCP server     |                                     |              |                        |                     |               |                |          |
|                |                 | ON OFF                              |              |                        |                     |               |                |          |
|                |                 |                                     |              |                        |                     |               |                |          |
| SAVE R         | EVERT           |                                     |              |                        |                     |               |                |          |
|                |                 |                                     |              |                        |                     |               |                |          |
| PREVIOU        | IS              |                                     |              |                        |                     |               |                | NEXT     |
|                |                 |                                     |              |                        |                     |               |                |          |

**Passerelle** : une passerelle connecte deux réseaux, permettant aux appareils d'un réseau de communiquer avec ceux de l'autre réseau.

**DNS** : abréviation de Domain Name System. Système de dénomination des ordinateurs et appareils connectés à un réseau local (LAN) ou à Internet.

| Champs                   | Droits | d'accès     | Páglago usino | Description                                                  |  |  |
|--------------------------|--------|-------------|---------------|--------------------------------------------------------------|--|--|
| Champs                   | Admin  | Utilisateur | Regiage usine | Description                                                  |  |  |
| Adresse IP               | L/E    | ND          | 192.168.0.128 | Adresse IP d'EcoStruxure<br>EV Charging Expert               |  |  |
| Masque de réseau         | L/E    | ND          | 255.255.255.0 | Masque de sous-réseau<br>d'EcoStruxure EV Charging<br>Expert |  |  |
| Passerelle par<br>défaut | L/E    | ND          | 192.168.0.254 | Adresse IP de la passerelle (1)                              |  |  |
| Preferred DNS<br>system  | L/E    | ND          | 8.8.8.8       | Adresse IP du serveur DNS préféré (2)                        |  |  |
| Other DNS system         | L/E    | ND          |               | Adresse IP de l'autre<br>serveur (2)                         |  |  |

L/E : Lecture/Écriture – ND : Non disponible

- (1) Adresse du modem utilisée pour se connecter à la supervision, le cas échéant. Toutes les bornes de charge sur le même sous-réseau que l'EVCE seront également configurées avec cette passerelle.
- (2) Le serveur DNS est utilisé pour convertir l'URL en adresse IP. Peut être fourni par la supervision à distance (via une carte SIM dédiée, par exemple). Serveur DNS de Google par défaut.

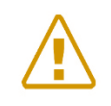

Remarque : si le sous-réseau d'EcoStruxure EV Charging Expert (**192.168.0.128**) est modifié, celui de l'ordinateur doit également être modifié après le redémarrage d'EcoStruxure EV Charging Expert.

# 2.3.3 Configuration du serveur DHCP

| DHCP server configuration () |     |     |    |   |    |     |
|------------------------------|-----|-----|----|---|----|-----|
| Activate the DHCP server     | ON  | OFF |    |   |    |     |
| Address range                | 192 | 168 | ]. | 0 | ]. | 200 |
|                              | 192 | 168 | ]. | 0 |    | 210 |

**DHCP** : abréviation de Dynamic Host Configuration Protocol. Protocole utilisé pour gérer de manière rapide, automatique et centralisée la distribution des adresses IP au sein d'un réseau.

EcoStruxure EV Charging Expert peut être configuré pour se comporter comme un serveur DHCP qui attribue des adresses IP aux bornes de charge dans la plage définie, si la configuration de celles-ci active cette fonctionnalité.

|                  | Droits d'accès |                 |               |                                             |       |
|------------------|----------------|-----------------|---------------|---------------------------------------------|-------|
| Réglages         | Admin          | Utilisat<br>eur | Réglage usine | Description                                 |       |
| Plage DHCP haute | L/E            | ND              | 192.168.0.250 | Adresse IP limite de la plage DHCP haute    |       |
| Plage DHCP basse | L/E            | ND              | 192.168.0.200 | Adresse IP limite de la plage DHCP<br>basse | L/E : |

Lecture/Écriture – ND : Non disponible

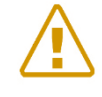

Remarque : restrictions sur les adresses IP des bornes de charge :

Éviter d'utiliser des adresses de sous-réseau +0, +MAX, +MAX-1. Si le sous-réseau utilisé par défaut (192.168.0.0-255) est déjà actif, éviter d'utiliser 192.168.0.0, 192.168.0.254 et 192.168.0.255.

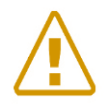

Remarque : demandez au responsable informatique du bâtiment si DHCP est déjà activé sur le réseau d'EcoStruxure EV Charging Expert. Si oui, n'activez pas DHCP sur EcoStruxure EV Charging Expert.

# 2.4 Mise en service des bornes de charge

# 2.4.1 Conditions préalables requises

Les bornes de charge doivent être mises sous tension et connectées au réseau Ethernet avant de mettre EcoStruxure EV Charging Expert en service. Les bornes de charge doivent avoir une version de firmware compatible (voir le chapitre 1.1.2.1 Bornes de charge EVlink).

**AVERTISSEMENT :** vous devez fermer toutes les bornes de charge du serveur web avant de commencer l'installation.

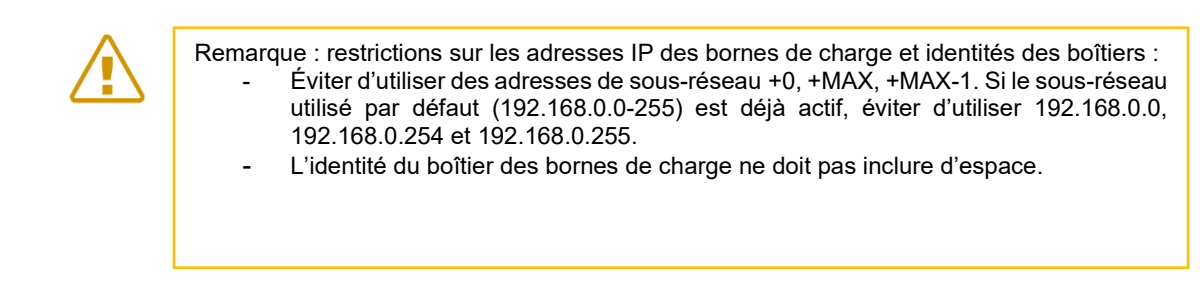

# 2.4.2 Page d'accueil d'une borne de charge

| Life Is On Sch  | neider<br>Belectric                                                                                                    | Configuration assistant of the EcoStruxure EV Charging Expert |                                      |                 |                     |        |  |  |
|-----------------|----------------------------------------------------------------------------------------------------|---------------------------------------------------------------|--------------------------------------|-----------------|---------------------|--------|--|--|
| Network         | Stations OPowermeter                                                                                                    | 🖉 Zones                                                       | Stations assignment Supervision      | C Load-shedding | Authentication      | Badges |  |  |
| Station install | ation Stations detected : 41                                                                                                    |                                                               |                                      |                 | SCAN 🗢 FILTERS 🍸 SA | WE ALL |  |  |
| Model           | P                                                                                                    | Station name                                                  | Connector(s)                         | Box Identity    | Zones               |        |  |  |
|                 | UXURE EV CHARGING EXPERT 41 Charging stat                                                                                         | on recovered ( 41 Charging                                    | station in filters )                 |                 |                     | ^      |  |  |
| City ⑦          | 100256AKUNA 192 - 188 - 0 - 3                                                                                                    |                                                               |                                      |                 | 1st Floor - North   | ۲      |  |  |
| Smart Wallbox   | 0 192 - 168 - 0 - 4                                                                                                    |                                                               |                                      |                 | 1st Floor - North   | 0      |  |  |
| Parking ⑦       | 100206ANAAN 192 - 168 - 0 - 5                                                                                                    |                                                               |                                      |                 | 1st Floor - North   | 0      |  |  |
| Parking ()      | 1022064PRNU 122 - 168 - 0 - 8                                                                                                    |                                                               |                                      |                 | 1st Floor - North   | 0      |  |  |
| Smart Wallbox   | 🕐 . 182 - 166 г 0 - 7                                                                                                    |                                                               |                                      |                 | 1st Floor - North   | 0      |  |  |
| Smart Wallbox   | 0<br>1923 - 165 - 0 - 5                                                                                                    |                                                               |                                      |                 | 1st Floor - North   | ۲      |  |  |
| Parkino (?)     |                                                                                                    |                                                               |                                      |                 |                     |        |  |  |
| PREVIOUS        | Registered station<br>The station's ip address or CBI is not unique/malformed or the ip is re<br>The station's name is not unique | Add a cha<br>Sub network                                      | rging station IP address manually () |                 |                     | NEXT   |  |  |

# 2.4.3 **Description**

| lcônes           | Description                                                                                 |  |  |
|------------------|---------------------------------------------------------------------------------------------|--|--|
| DISCOVER 穼       | Afficher toutes les bornes de charge sur le réseau                                          |  |  |
| FILTERS <b>T</b> | Filtrer les bornes de charge affichées par nom, zone, etc.                                  |  |  |
| +                | Ajouter manuellement une borne de charge non scannée par<br>EcoStruxure EV Charging Expert. |  |  |
| SAVE ALL         | Enregistrer les réglages                                                                    |  |  |

## 2.4.4 Filtrer les bornes de charge

Pour configurer les bornes de charge, il est utile de disposer de fonctionnalités de filtrage. L'EcoStruxure EV Charging Expert permet de filtrer par : - masquage des bornes de recharge déjà enregistrées ;

- nom de la borne ;
- identité (Box Identity);
- sous-réseau ;

zones ;
type de borne de charge : EVlink Pro AC, EVlink City, Parking, Smart Wallbox, Fast Charge.

| Life Is On Schneider Cha                                      | rging stations Devices manageme          | nt Badges <mark>Admin ▼</mark> | EcoStruxure EV Charging Expert | Status : 57  | <mark>4</mark> 🛃 💥 English 💄 🌶 | i ? |
|---------------------------------------------------------------|------------------------------------------|--------------------------------|--------------------------------|--------------|--------------------------------|-----|
| Station installation                                          | Stations detected : 41                   |                                |                                | SCA          | N 😚 FILTERS 🍸 SAVE A           | LL  |
| Model                                                         | IP                                       | Station name                   | Connector(s)                   | Box identity | ×<br>Hide registered stations  |     |
| PRIMARY DEVICE 41 CI                                          | harging station recovered ( 41 Cha       | rging station in filters )     |                                |              | Station name                   | ^   |
| City ③<br>sn :<br>evb1a22P4ERI3N170120500100296aKJNA          | 192 . 168 . 0 . 3                        |                                |                                |              | Box identity                   |     |
| Smart Wallbox ③<br>sn :<br>eVB1A22P4ERI3N170120500100296ASBWL | 192 . 168 . 0 . 4                        |                                |                                |              | Sub network                    | 0   |
| Parking ⑦                                                     | 192 . 168 . 0 . 5                        |                                |                                |              | Zone                           | 0   |
| Parking ⑦<br>sn :<br>eVB1A22P4ERI3N170120500100296APRWJ       | 192 . 168 . 0 . 6                        |                                |                                |              | ✓<br>Type                      |     |
| Smart Wallbox (?)                                             |                                          |                                |                                |              | ~                              |     |
| Registered station                                            |                                          | Add                            | a station manually 0           |              | City                           |     |
| The station's ip address or CBI is no                         | t unique/malformed or the ip is reserved |                                | +                              |              | Parking                        |     |
| The station's name is not unique                              |                                          |                                |                                |              | Smart Wallbox                  |     |

# 2.4.5 **Configuration des bornes de charge**

| Étapes | Description                                                                                                    |  |  |  |  |  |  |  |  |
|--------|----------------------------------------------------------------------------------------------------|--|--|--|--|--|--|--|--|
| 1      |                                                                                                    |  |  |  |  |  |  |  |  |
| 2      | Si une borne de charge n'est pas scannée automatiquement par l'EcoStruxure EV                                                                                         |  |  |  |  |  |  |  |  |
|        | Charging Expert, ajoutez-la manuellement en cliquant sur cette icône +                                                                                                |  |  |  |  |  |  |  |  |
|        |                                                                                                    |  |  |  |  |  |  |  |  |
|        | Add a station manually                                                                                                    |  |  |  |  |  |  |  |  |
|        |                                                                                                    |  |  |  |  |  |  |  |  |
|        | +                                                                                                    |  |  |  |  |  |  |  |  |
|        |                                                                                                    |  |  |  |  |  |  |  |  |
|        | Une fenetre contextuelle s ouvre et vous devez en remplir tous les champs.<br>Vous devez saisir l'adresse IP, le type de borne (City/Parking/Smart Wallbox ou EV/link |  |  |  |  |  |  |  |  |
|        | Pro AC). le sous-réseau et le numéro de série*.                                                                                                    |  |  |  |  |  |  |  |  |
|        | Add a station ×                                                                                                    |  |  |  |  |  |  |  |  |
|        |                                                                                                    |  |  |  |  |  |  |  |  |
|        | Sub network.*                                                                                                    |  |  |  |  |  |  |  |  |
|        | Type *                                                                                                    |  |  |  |  |  |  |  |  |
|        | ~                                                                                                    |  |  |  |  |  |  |  |  |
|        | IP Address *                                                                                                    |  |  |  |  |  |  |  |  |
|        |                                                                                                    |  |  |  |  |  |  |  |  |
|        | Serial number                                                                                                    |  |  |  |  |  |  |  |  |
|        |                                                                                                    |  |  |  |  |  |  |  |  |
|        | CONFIRM                                                                                                    |  |  |  |  |  |  |  |  |
|        |                                                                                                    |  |  |  |  |  |  |  |  |
|        | * : voir <u>chapitre 2.4.6</u> pour savoir comment obtenir le Numéro de série de votre borne de                                                                       |  |  |  |  |  |  |  |  |
| 2      | charge.                                                                                                    |  |  |  |  |  |  |  |  |
| 5      | Cliquer sur pour n'afficher que quelques bornes de charge, si nécessaire.                                                                                             |  |  |  |  |  |  |  |  |
|        | Mettez à jour les réglages de la borne de charge :                                                                                                    |  |  |  |  |  |  |  |  |
| 1      | - IP Address : modifiez de parametre si le responsable informatique impose                                                                                            |  |  |  |  |  |  |  |  |
| -      | <ul> <li>Station name: il est recommandé de choisir un nom indiguant l'emplacement et</li> </ul>                                                                      |  |  |  |  |  |  |  |  |
|        | le nom du parking (50 caractères max.).                                                                                                    |  |  |  |  |  |  |  |  |

| Étapes   | <ul> <li>Description</li> <li>Connector(s) : pour optimiser la gestion de la charge, il est recommandé<br/>d'alterner les phases des bornes de charge installées sur le même site.<br/>Sélectionnez ici le câblage des phases de chaque connecteur de la borne de<br/>charge, en fonction du câblage électrique mis en œuvre dans le réseau<br/>électrique.<br/>Exemple :</li> </ul>                                                                                                    |
|----------|----------------------------------------------------------------------------------------------------|
|          | <ul> <li>TRI23</li> <li>TRI23</li> <li>TRI21</li> <li>TRI21</li> <li></li></ul> |
| 5        | - Zones : l'affectation de zones se fera a une étape ulterieure.<br>Modifiez le mode d'authentification sur la borne en cliquant sur . Sélectionnez<br>ensuite le mode d'authentification (Auth Mode) et le mode d'authentification hors<br>connexion (Auth Disconnected Mode).                                                                                                    |
| 6        | Cliquez sur le bouton « Save All » pour débuter la configuration des bornes de charge                                                                                                    |
| 7        | Cliquez sur « Next » pour terminer l'étape                                                                                                    |
| <u> </u> |                                                                                                    |

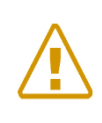

| *        | Smart Wallbox   | 192 . 168 . 0<br>. 53    | Smart ACT1 53      | ¥1 1      | MONO1    | ۲         | 3300-<br>9(r7) |
|----------|-----------------|--------------------------|--------------------|-----------|----------|-----------|----------------|
| Remarqu  | ue : il est pos | ssible que l'installatio | n d'une borne o    | de charg  | je n'abo | utisse pa | s (marquée     |
| 'une cro | pix rouge). E   | Dans ce cas, relance:    | z l'installation o | de la bor | ne de c  | harge.    |                |

Pendant la configuration des bornes de charge, EcoStruxure EV Charging Expert met automatiquement à jour le firmware des bornes de charge du réseau avec la version du système de gestion de la charge.

## 2.4.6 Obtenir le numéro de série d'une borne de charge

#### 2.4.6.1 Obtenir le numéro de série d'une borne City, Parking or Smart Wallbox

Pour trouver le numéro de série de votre borne, il faut aller sur son serveur web (le serveur web d'une borne se trouve à son adresse IP : <u>https://x.x.x.</u>\*) et se connecter : (par défaut, les identifiants de connexion sont : admin / ADMIN)

\* : si l'adresse HTTPS ne fonctionne pas, essayez la même adresse avec HTTP → http://x.x.x.x

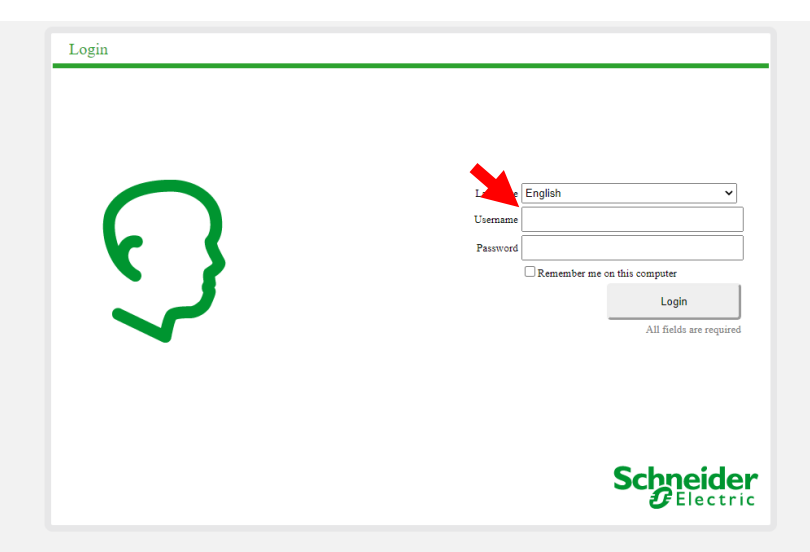

Une fois sur le serveur web, accédez à l'onglet Maintenance  $\rightarrow$  Report :

| දිටු EVlink                   |                                                                                                    |                                                                                             |                           | admin   Logout   English   User manual   About |
|-------------------------------|----------------------------------------------------------------------------------------------------|---------------------------------------------------------------------------------------------|---------------------------|------------------------------------------------|
| Configuration Energy Manag    | ement Charge Data Record Maintenan                                                                                                    | ce                                                                                          |                           |                                                |
| CCC4 Parking 1<br>Operational |                                                                                                    |                                                                                             |                           |                                                |
|                               | Status Report (2) Control Password                                                                                                    | Is Firmware update                                                                          |                           |                                                |
|                               | Export                                                                                                    |                                                                                             |                           |                                                |
|                               |                                                                                                    |                                                                                             | <u>Maintenance Report</u> | *                                              |
|                               | Product         Plass #1           Commercial Ref         EV.1B22P22R         V.11           Factory Code         3N         N           Production Date         20245         024           Production Revision         30         0           Batch Number         004         04           Unique Identifier         001         01           Product Id         5049A39         049           Serial Number Part 1         SN200850552C1         3N20           Serial Number Part 2         S1B7551700017         S1B75 | Ping #2<br>322P22R<br>5<br>439<br>0850552D1<br>551700017                                    |                           |                                                |
|                               | Plug #1           FW version         3400           FW build number         1           Web version         3400           Webserver build number         1           Boot Counter         7           CPW state         EVSE_NotAvailabl           Cable state         Not Plugged                                                                                                    | Plug #2<br>3400<br>1<br>3400<br>1<br>7<br>re_StateF EVSE_NotAvailable_StateF<br>Not_Plugged |                           | -                                              |

Quand le rapport de maintenance de la borne est affiché dans cet onglet, vous devrez concaténer tous les champs figurant dans le carré rouge et supprimer le « . » (le cas échéant) dans la référence commerciale.

Dans cet exemple, le numéro de série de vos bornes de charge est EV1B22P22R3N20245300040015049A39

## 2.4.6.2 Obtenir le numéro de série d'un EVlink Pro AC ou d'un EVlink PRO AC Metal

Le numéro de série du EVlink Pro AC figure dans le rapport de maintenance

Maintenance report

Report generated on Wednesday, January 5 2022 at 03:22:03 pm Download zip

#### Product information

| General information    |                       |  |  |  |  |
|------------------------|-----------------------|--|--|--|--|
| Product name           | EVlink Pro AC - 20235 |  |  |  |  |
| Product range          | EVlink Pro AC         |  |  |  |  |
| Commercial reference   | EVB3S07N4A            |  |  |  |  |
| Production date        | 2021-01-19            |  |  |  |  |
| Serial Number          | A21312020235          |  |  |  |  |
| Hardware configuration |                       |  |  |  |  |
| Phases number          | MONO                  |  |  |  |  |
| T2 socket type         | T2S                   |  |  |  |  |
| Domestic socket type   | N/A                   |  |  |  |  |
| Embedded RCD           | Type Asi              |  |  |  |  |
| 6mA protection         | Yes                   |  |  |  |  |
| Internal MID           | No                    |  |  |  |  |
| Hardware versions      |                       |  |  |  |  |
| Motherboard            | MFR67543-05           |  |  |  |  |
| НМІ                    | MFR67542-01           |  |  |  |  |
| Metering               | MFR67543-02           |  |  |  |  |

#### ou sur l'étiquette du produit

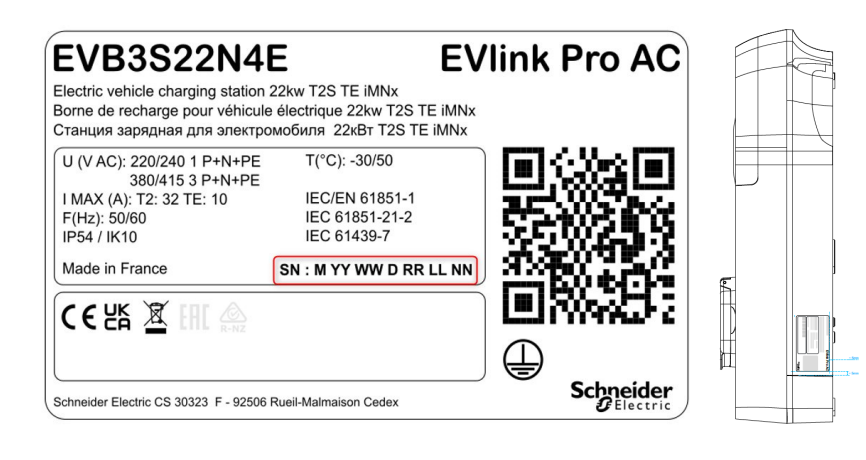

# 2.5 Configuration des centrales de mesure

#### 2.5.1 Conditions préalables requises

**Rappel :** les centrales de mesure ne sont requises dans EcoStruxure EV Charging Expert qu'en mode dynamique. Leur connexion Ethernet doit être configurée (voir <u>chapitre 1.3.1.2 Connexion des centrales de mesure</u>) quel que soit le système EcoStruxure EV Charging Expert et avant sa mise en service.

#### 2.5.2 Page d'accueil des centrales de mesure

| Network     Network     Network     Network     Powe     Powe     Solar | ork Stations Powermet                    | Model<br>MTZ<br>MTZ                                                                                                    | Stations assignment Network configuration TCP 192-168.42.42:502#255 TOP 409-00-00-00-00-00-00-00-00-00-00-00-00-0 | Remote Supervision        | Energy (kWh) | Power (KW) | Edit/Remove |
|-------------------------------------------------------------------------|------------------------------------------|----------------------------------------------------------------------------------------------------|----------------------------------------------------------------------------------------------------|---------------------------|--------------|------------|-------------|
| atus Name<br>Powe<br>Powe<br>Powe<br>Solar                              | erMeter2<br>erMeter2<br>erMeter3         | Model<br>MTZ<br>MTZ                                                                                                    | Network configuration<br>TCP 192.168.42.42.502#255                                                                | Intensities (A)<br>8/16/5 | Energy (kWh) | Power (kW) | Edit/Remov  |
| Powe<br>Powe<br>Powe<br>Solar                                           | erMeter1 meen<br>erMeter2<br>erMeter3    | MTZ<br>MTZ                                                                                                    | TCP 192.168.42.42:502#255                                                                                         | 8/16/5                    | 1            | 12 0       | C2 -        |
| Powe<br>Powe<br>Solar                                                   | erMeter2<br>erMeter3                     | MTZ                                                                                                    | 700 400 400 40 40 5000055                                                                                         |                           |              |            | C III       |
| Powe<br>Solar                                                           | erMeter3                                 | and the second second sec | TGP 192.108.42.43.502#255                                                                                         | 8 / 16 / 5                | ,            | 1.2 0      | I 🗊         |
| Solar                                                                   | anna an an an an an an an an an an an an | MTZ                                                                                                    | TCP 192.168.42.44.502#255                                                                                         | 8/16/5                    |              | 1.2 0      | I 💼         |
|                                                                         | rNorthPowerMeter Local Prod              | MTZ                                                                                                    | TCP 192.168.42.45.502#255                                                                                         | 8 / 16 / 5                | 1            | 0.2        | I 🗊         |
| Solar                                                                   | rSouthPowerMeter Local Prod              | MTZ                                                                                                    | TCP 192.168.42.46.502#255                                                                                         | 8/16/5                    |              | 0.2        | Ø 🛍         |
| Wind                                                                    | PowerMeter Local Prod                    | MTZ                                                                                                    | TCP 192.168.42.47:502#255                                                                                         | 8 / 16 / 5                | ,            | 0          | Ø 🛍         |
| Hydro                                                                   | oPowerMeter Local Prod                   | MTZ                                                                                                    | TCP 192.168.42.48.502#255                                                                                         | 8/16/5                    | 1            | 0.2        | I 🗊         |
|                                                                         |                                          |                                                                                                    |                                                                                                    |                           |              |            | Ø 💼         |
|                                                                         |                                          | Name *                                                                                                    |                                                                                                    |                           |              |            |             |
|                                                                         |                                          | RTU 🚯 🖸                                                                                                    |                                                                                                    |                           |              |            |             |
|                                                                         | Loca                                     | Production 0                                                                                                    |                                                                                                    |                           |              |            |             |
|                                                                         |                                          | Reporting 🚯                                                                                                    |                                                                                                    |                           |              |            |             |
|                                                                         |                                          | Model MTZ                                                                                                    | v                                                                                                    |                           |              |            |             |
|                                                                         |                                          | iP address 🚯 * 192 , 168 .                                                                                                    | 0 . 0 O Invalid address                                                                                           |                           |              |            |             |
|                                                                         |                                          | Port 🕄 * 🛛 502                                                                                                    |                                                                                                    |                           |              |            |             |

|        | Droits d'accès |             |                                                                                                    |
|--------|----------------|-------------|----------------------------------------------------------------------------------------------------|
| Icônes | Admin          | Utilisateur | Description                                                                                                    |
| •      | Oui            | Non         | Ajouter une centrale de mesure                                                                                                  |
| Ĩ      | Oui            | Non         | Mettre à jour les paramètres de la centrale de mesure                                                                           |
| ⑪      | Oui            | Non         | Supprimer la centrale de mesure                                                                                                 |
| 0      | Oui            | Non         | Centrale de mesure correctement<br>connectée                                                                                    |
| 8      | Oui            | Non         | Centrale de mesure non connectée                                                                                                |
| Δ      | Oui            | Non         | Connexion non établie avec la centrale<br>de mesure, le redémarrage<br>d'EcoStruxure EV Charging Expert peut<br>être nécessaire |

# 2.5.3 Paramétrage des centrales de mesure

#### Description

Les centrales de mesure Schneider Electric utilisent les protocoles de communication RTU et TCP. Si la case RTU n'est pas cochée, cela signifie que la communication est de type TCP. Dans ce cas, suivez les instructions du tableau cidessous pour créer la centrale de mesure dans EcoStruxure EV Charging Expert.

| Name *         |                    |
|----------------|--------------------|
| RTU 🚯          |                    |
| Reporting      |                    |
| Model          | MTZ ~              |
| IP address 🚯 * | 192 . 168 . 0 . 81 |
| Port 🟮 *       | 502                |
| Slaveld 1 *    | 0                  |

| Réglages      | Droit | s d'accès   | Plage             | Réglage<br>usine | Champs à<br>renseigner<br>par<br>protocole et<br>par réglage |     | Champs à<br>renseigner<br>par<br>protocole et<br>par réglage                                                           |  | Description |
|---------------|-------|-------------|-------------------|------------------|--------------------------------------------------------------|-----|----------------------------------------------------------------------------------------------------|--|-------------|
|               | Admin | Utilisateur |                   |                  | RTU                                                          | ТСР |                                                                                                    |  |             |
| Nom           | L/E   | ND          |                   |                  | x                                                            | x   | Nom de la centrale de mesure<br>(choisissez un nom dépourvu<br>d'ambiguïté, indiquant l'emplacement<br>de la centrale) |  |             |
|               |       |             |                   |                  |                                                              |     | Exemple : Centrale de mesure du<br>tableau général                                                                     |  |             |
| Protocole     | L/E   | ND          | TCP               | Х                |                                                              | Х   | Protocole de communication de la                                                                                       |  |             |
|               |       |             | RTU               |                  | Х                                                            |     |                                                                                                    |  |             |
| Reporting (1) | L/E   | ND          | Non               | Х                | Х                                                            | Х   | Sélectionnez cette option lorsque la<br>centrale de mesure sert à enregistrer                                          |  |             |
|               |       |             | Oui               |                  | х                                                            | x   | la consommation des charges<br>électriques autres que les bornes de<br>charge.                                         |  |             |
| Modèle        | L/E   | ND          | IEM3x5x           |                  | Х                                                            | Х   | Modèle de la centrale de mesure                                                                                        |  |             |
|               |       |             | PM5320            |                  |                                                              | Х   |                                                                                                    |  |             |
|               |       |             | PowerTag          |                  |                                                              | Х   |                                                                                                    |  |             |
|               |       |             | NSX /             |                  |                                                              |     |                                                                                                    |  |             |
|               |       |             | NSX Legacy<br>(3) |                  |                                                              | X   |                                                                                                    |  |             |
|               |       |             | Masterpact<br>MTZ |                  |                                                              | Х   |                                                                                                    |  |             |

| Réglages          | Droits d'accès |             | Plage | Réglage<br>usine | Champs à<br>renseigner<br>par<br>protocole et<br>par réglage |     | Description                                                                                                    |
|-------------------|----------------|-------------|-------|------------------|--------------------------------------------------------------|-----|----------------------------------------------------------------------------------------------------|
|                   | Admin          | Utilisateur |       |                  | RTU                                                          | ТСР |                                                                                                    |
| IP address<br>(2) | L/E            | ND          |       |                  |                                                              | X   | Adresse IP de la centrale de mesure :<br>Évitez d'utiliser "0", "254", "255"<br>comme dernier octet des adresses IP<br>(p. ex. : X.Y.Z.0 est interdit).<br>Indiquez les paramètres configurés<br>lors de la mise en service de la<br>centrale de mesure (voir <u>chapitre</u><br><u>1.3.1.2 Connexion des centrales de</u><br><u>mesure</u> ) |
| Port (2)          | L/E            | ND          |       | 502              | X                                                            | X   | Port TCP de la centrale de mesure :<br>Indiquez les paramètres configurés<br>lors de la mise en service de la<br>centrale de mesure (voir <u>chapitre</u><br><u>1.3.1.2 Connexion des centrales de</u><br><u>mesure</u> )                                                                                                    |
| Slave Id          | L/E            | ND          | 1-255 | 255              | Х                                                            | X   | ID d'esclave de la centrale de mesure<br>Indiquez les paramètres configurés<br>lors de la mise en service de la<br>centrale de mesure (voir <u>chapitre</u><br><u>1.3.1.2 Connexion des centrales de</u><br><u>mesure</u> )                                                                                                    |

(1) La disponibilité dépend de la référence d'EcoStruxure EV Charging Expert prise en charge.

- (2) Obligatoire uniquement si le protocole TCP est sélectionné.
- (3) Des versions anciennes des disjoncteurs Compact NSX peuvent nécessiter l'option « NSX Legacy » en tant que centrale de mesure.
- (4) Voir chapitre 1.1.2.2 Centrales de mesure
- L/E : Lecture/Écriture ND : Non disponible

Une fois les centrales de mesure définies et configurées, leur connexion est

confirmée à l'écran. Le symbole 🎽 s'affiche sur chaque ligne.

## 2.5.4 Modèles de centrales de mesure

Les modèles Power meters permettent de gérer une liste de modèles de centrales de mesure personnalisés. Pour accéder aux modèles Power meters, allez dans Admin -> Configuration -> onglet Power meters -> sous-onglet Define Power Meter models

L'utilisateur ne peut pas afficher, mettre à jour ou supprimer la liste par défaut des modèles de centrales de mesure. Voir la liste par défaut du chapitre 1.1.2.2 Centrales de mesure.

| Network Remote supervision Load-sheddir | g Zone management Power meter | s Local productions Time-of-use Digital Input Advanced |
|-----------------------------------------|-------------------------------|--------------------------------------------------------|
| Power meters Manage Power Meters        | Define Power Meter models     |                                                        |
|                                         |                               | Configure new power meter models                       |
| PM model                                | ± ± ^                         |                                                        |
| Custom PM Model 1                       | ⑪                             |                                                        |
|                                         |                               |                                                        |
| <b>T</b>                                |                               |                                                        |
|                                         |                               | Select a PM model to configure it                      |
|                                         |                               |                                                        |
|                                         |                               |                                                        |
|                                         |                               |                                                        |
|                                         |                               |                                                        |
|                                         |                               |                                                        |

#### 2.5.4.1 Créer un modèle de centrale de mesure

| PM model         | * * | Model Name   |                    |                |                    |              |                    |
|------------------|-----|--------------|--------------------|----------------|--------------------|--------------|--------------------|
| ustom PM Model 1 |     | Registers    |                    |                |                    |              |                    |
|                  |     | RMS curren   | nt on phase 1      | RMS curre      | nt on phase 2      | RMS curre    | nt on phase 3      |
|                  | Ū.  | Address      | 1                  | Address        | 1                  | Address      | 1                  |
|                  |     | Format       | float32 🗸          | Format         | float32 🗸          | Format       | float32 🗸          |
|                  |     | Туре         | Holding Register 🗸 | Туре           | Holding Register V | Туре         | Holding Register 🗸 |
|                  |     | Scale Factor | 1                  | Scale Factor   | 1                  | Scale Factor | 1                  |
| <b>—</b>         |     | Active powe  | er on phase 1      | Active pow     | er on phase 2      | Active pow   | er on phase 3      |
|                  |     | Address      | 1                  | Address        | 1                  | Address      | 1                  |
|                  |     | Format       | float32 ¥          | Format         | float32 V          | Format       | float32 V          |
|                  |     | Туре         | Holding Register V | Туре           | Holding Register V | Туре         | Holding Register 🗸 |
|                  |     | Scale Factor | 1                  | Scale Factor   | 1                  | Scale Factor | 1                  |
|                  |     | Total ac     | tive power         | Total active e | nergy delivered    |              |                    |
|                  |     | Address      | 1                  | Address        | 1                  |              |                    |
|                  |     | Format       | float32 👻          | Format         | float32 👻          |              |                    |
|                  |     | Туре         | Holding Register 🗸 | Туре           | Holding Register 🗸 |              |                    |
|                  |     | Scale Factor | 1                  | Scale Factor   | 1                  |              |                    |
|                  |     |              |                    |                |                    |              |                    |
|                  |     |              |                    |                |                    |              |                    |
|                  |     |              |                    |                |                    |              |                    |

- 1. Cliquez sur + pour créer un nouveau modèle de centrale de mesure.
- 2. Saisissez le nom de votre nouveau modèle.
- 3. Renseignez les champs de chaque registre
  - Adresse
  - Format (Float32, Int64, Int32, Uint16)
  - Type (registre d'exploitation/registre d'entrée)
  - Facteur d'échelle
- 4. Cliquez sur le bouton pour enregistrer votre nouveau modèle de centrale de mesure.

#### 2.5.4.2 Supprimer un modèle de centrale de mesure

| PM model          | ± ± |
|-------------------|-----|
| Custom PM Model 1 | 前   |
|                   |     |
| +                 |     |

Cliquez sur i pour supprimer un modèle de centrale de mesure.

#### 2.5.4.3 Utiliser un modèle de centrale de mesure

Allez dans l'onglet « Manage Power Meter » pour utiliser votre nouveau modèle de centrales de mesure.

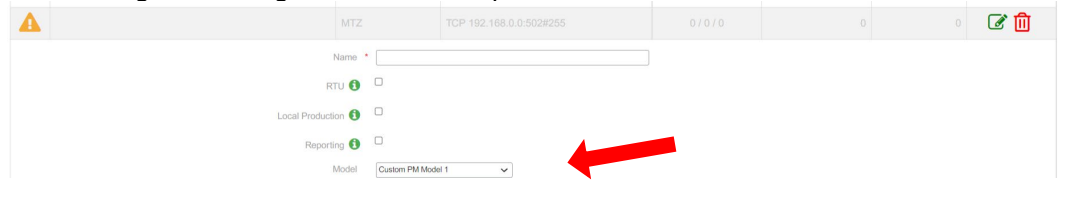

#### 2.5.4.4 Télécharger des modèles de centrales de mesure

| PM model          | ± =      |
|-------------------|----------|
| Custom PM Model 1 | Download |
| _                 |          |
| +                 |          |
|                   |          |
|                   |          |
|                   |          |
|                   |          |
|                   | _        |

Ce bouton permet de télécharger et d'exporter votre liste de modèles de centrales de mesure.

| Export of PM Models                   | ×        |
|---------------------------------------|----------|
| Which PM Models do you want to export | ?        |
| All PM models V                       | <u> </u> |
| EXPORT 🛓 CANC                         | EL       |

Vous pouvez sélectionner tout ou partie de vos modèles de centrales de mesure dans l'interface d'exportation.

#### 2.5.4.5 Importer des modèles de centrales de mesure

| PM model          | * * |
|-------------------|-----|
| Custom PM Model 1 | ⑪   |
| +                 |     |

Ce bouton permet d'importer votre liste de modèles de centrales de mesure sur votre appareil.

| PM mode     | l import       | ×      |
|-------------|----------------|--------|
| Choose File | e No file chos | en     |
|             | CONFIRM        | CANCEL |

Sélectionnez un fichier de modèles de centrales de mesure à importer dans votre EcoStruxure EV Charging Expert.

# 2.6 Configuration de zones

# 2.6.1 Conditions préalables requises

Rappel : chaque zone et sous-zone à créer doit avoir une consigne de courant maximum définie. Une centrale de mesure (configurée à l'étape précédente) doit être affectée à chaque zone ou sous-zone à gérer en mode dynamique. Les zones ou sous-zones en mode statique ne nécessitent pas de centrale de mesure.

## 2.6.2 Configuration de zones

| Network 🔗 😪 Stations 📄 🧲                       | Powermeter    | Zones   | Stations assignment                 | Remote Supervision | Load-shedding O Authentication | े            | Badg |
|------------------------------------------------|---------------|---------|-------------------------------------|--------------------|--------------------------------|--------------|------|
| DINE Creation Your limit for the creation of a | cones : 20    |         |                                     |                    |                                |              |      |
| Name                                           | Max intensity | Energ   | y management directive              | Power meter        | Authentication mode            |              |      |
| 1st Floor                                      | 200           | Static  | ~                                   | ~                  | 2                              | $\checkmark$ | Û    |
| L→ 1st Floor - North                           | 150           | Static  | ~                                   | ~                  |                                | ~            | Û    |
| L→ 1st Floor - South                           | 150           | Static  | ~                                   | ~                  | ų.                             | ~            | Û    |
| 2nd Floor                                      | 400           | Static  | *                                   | <b></b>            |                                | ~            | Û    |
| L 2nd Floor - North                            | 250           | Static  | ~                                   | ~                  |                                | ~            | 1    |
| L 2nd Floor - North-East                       | 150           | Static  | v                                   | v                  | *                              | ~            | Û    |
| L→ 2nd Floor - North-West                      | 150           | Static  | *                                   | ~                  |                                | ~            | Û    |
| L→ 2nd Floor - South                           | 250           | Static  | ~                                   | ~                  |                                | ~            | Û    |
| 3rd Floor (VIP)                                | 200           | Dynamic | Degraded mode zone setpoint     100 | PowerMeter2        | 2                              | J.           | ជា   |

EcoStruxure EV Charging Expert peut gérer différentes zones et sous-zones, selon l'architecture électrique déployée dans l'installation. Voir <u>chapitre 1.4</u>.

L'assistant de configuration permet à l'installateur de définir le nom de chaque zone et de ses sous-zones, ainsi que sa consigne de courant maximale (intensité maximale), le mode de gestion d'énergie et la centrale de mesure à associer à la zone si le mode de gestion est dynamique.

|       | Droits d'accès |             |                                         |  |  |
|-------|----------------|-------------|-----------------------------------------|--|--|
| lcône | Admin          | Utilisateur | Description                             |  |  |
|       |                |             |                                         |  |  |
| +     | Oui            | Non         | Ajouter une zone                        |  |  |
|       | Oui            | Non         | Enregistrer la configuration de la zone |  |  |
| Û     | Oui            | Non         | Supprimer une zone                      |  |  |

# 2.6.3 Création d'une zone

| Étape | Commentaires                                                                                                    |
|-------|----------------------------------------------------------------------------------------------------|
| 1     | Cliquez sur + à côté de <b>Name</b> pour créer une zone. Certaines références d'EcoStruxure EV Charging Expert permettent de créer plusieurs zones (voir le tableau au <u>chapitre 1.1.1.3</u> ).                                                                                                    |
| 2     | Cliquez sur + à côté de <b>Zone</b> pour créer une sous-zone. Certaines références d'EcoStruxure EV Charging Expert permettent de créer plusieurs sous-zones.                                                                                                    |
| 3     | <ul> <li>Définissez l'intensité maximale autorisée dans chaque zone et sous-zone.</li> <li><i>Remarque :</i> <ul> <li>La valeur doit être inférieure ou égale à la capacité électrique de l'installation.</li> <li>L'intensité maximale d'une sous-zone ne peut pas être supérieure à celle de la zone concernée.</li> </ul> </li> </ul>                                                                                                    |
| 4     | En mode dynamique, sélectionnez la centrale mesurant le courant de la zone.<br>Une centrale de mesure est attribuée à une seule zone et ne peut pas être partagée.                                                                                                    |
| 5     | <ul> <li>Par défaut, toute zone est créée en mode Static. Sélectionnez une centrale de mesure pour la paramétrer en mode Dynamic. La centrale mesure le courant de la zone. Elle est affectée à une seule zone et ne peut pas être partagée.</li> <li>Mode statique : <ul> <li>La consigne de courant maximale des bornes de charge est égale à l'abonnement souscrit ou à une valeur fixe.</li> </ul> </li> <li>Mode dynamique : <ul> <li>La puissance restante au niveau du bâtiment est allouée en temps réel à l'infrastructure de charge.</li> </ul> </li> </ul> |
| 6     | Pour chaque zone dynamique, définissez une valeur <b>Default Setpoint</b> à utiliser en cas de perte de communication avec la centrale de mesure (voir <u>chapitre 2.6.4.2</u> ).                                                                                                    |
| 7     | Si le mode dynamique est sélectionné, choisissez une centrale pour mesurer le<br>courant de la zone.<br>Une centrale de mesure est affectée à une seule zone et ne peut pas être partagée.                                                                                                    |
| 8     | Sélectionnez un mode d'authentification pour la zone.                                                                                                    |
| 9     | Cliquez sur + pour sauvegarder la zone actuelle.                                                                                                    |

## 2.6.4 Mode dégradé

L'EcoStruxure EV Charging Expert définit un mode dégradé en gestion d'énergie d'une zone pour permettre aux véhicules de continuer à charger en toute sécurité, lorsque des problèmes de communication apparaissent.

#### 2.6.4.1 Mode dégradé pour une zone statique

Pour une zone statique, l'EcoStruxure EV Charging Expert définit l'intensité que la borne de charge doit fournir **en cas de perte de communication avec l'EcoStruxure EV Charging Expert**.

Pour calculer le mode dégradé à appliquer à chaque prise, l'EcoStruxure EV Charging Expert vérifie d'abord que l'intensité maximale définie par l'utilisateur pour la zone permet à chaque prise d'atteindre l'intensité minimale définie. Selon le choix fait au chapitre 2.9.3, cette intensité peut être de 6 A, 8 A ou 14 A :

- CEI 61851 : la consigne est de 6 A en monophasé comme en triphasé.
- EV/ZE prêt : 8 A en monophasé et 14 A en triphasé.

Notez que certains cas particuliers s'appliquent :

- La prise TE ou le Smart Wallbox avec une carte TE/T2 dispose d'une consigne de 10 A.
- La borne de charge EVlink City a une consigne de 14 A.

Si l'intensité maximale est :

- suffisante, le mode dégradé équivaut à 6 A, 8 A ou 14 A (10 A pour TE) multiplié par le facteur d'échelle (>=1) par prise déconnectée. Le facteur d'échelle permet d'utiliser l'intensité maximale définie, même en mode dégradé ;
- insuffisante, le mode dégradé est égal à zéro (0) pour chaque prise déconnectée, ce qui veut dire qu'aucun véhicule ne peut être rechargé.

| GLOBAL            | INFORMATION                                                                  |            |                |                          |                                       |
|-------------------|------------------------------------------------------------------------------|------------|----------------|--------------------------|---------------------------------------|
| Zones and outlets | _                                                                            |            |                | Dynamic mode<br>Setpoint | OFF<br>67 A                           |
| ZONES             | 、<br>、                                                                       |            |                | Degraded mode            | Single phase : 6 A<br>Tri phase : 6 A |
| All zones         |                                                                              |            |                |                          |                                       |
| ZoneA             | DASHBOARD                                                                    |            |                |                          |                                       |
| ZoneB             | B: Station fleet                                                             | Stations 4 | Cluster energy | y repartition            | Setpoint 67 A                         |
| O CT2-202         | Charme rounds 7                                                              |            | Charges        |                          |                                       |
| PK2               | eventaria 6                                                                  |            | Optimal        | LI LI                    | 0/67                                  |
| PK4               | Charging 1                                                                   |            | Reduced        |                          |                                       |
| SW4               | suspended by EV 0     suspended by EV 0     suspended by LMS 0     faulted 0 |            | Buspended      | L2                       | 0/67                                  |
| POWER OUTLETS     | II not convected 0                                                           |            |                | L3                       | 0/67                                  |
| All power outlets | O ARGES                                                                      |            |                |                          |                                       |

#### Exemple de calcul du mode dégradé :

La zone statique PARK1 dispose de 3 bornes de charge :

- Deux (2) EVlink Parking T2
- Une EVlink SmartWallBox T2/TE

La consigne maximale est de 51 A.

L'EcoStruxure EV Charging Expert calcule la consigne minimale nécessaire pour les bornes de charge en tenant compte de la norme CEI 6185 choisie :

- Chaque EVlink Parking T2 a besoin de : 2 prises \* 6 A =12 A.
- EVlink SmartWallBox T2/TE : 10 A

La consigne minimale nécessaire pour toutes les bornes de charge est donc de 34 A (12 A+12 A+10 A).

*Le facteur d'échelle est 51 A/34 A = 1,5* 

Conclusion : le mode dégradé sera de 9 A pour chaque EVlink Parking T2 et de 15 A pour EVlink SmartWallBox, car l'intensité maximale est suffisante.

Pour les autres bornes de charge encore connectées à l'EcoStruxure EV Charging Expert, le courant maximal à partager est égal à : *l'intensité maximale définie pour la zone* moins (-) *la somme des consignes par défaut des bornes de recharge déconnectées*.

Exemple de consigne restante pour les bornes de charge connectées :

Dans la zone utilisée dans l'exemple précédent, un (1) EVlink Parking T2 ne communique plus avec l'EcoStruxure EV Charging Expert.

La consigne par défaut est de 9 A pour chaque chargeur de l'EVlink Parking déconnecté.

Pour les autres bornes de charge de la zone, le courant maximal est égal à 51 A – (2 chargeurs\*9 A).

Il reste donc 33 A disponibles pour 2 bornes de charge.

#### 2.6.4.2 Mode dégradé pour une zone dynamique

Une zone dynamique est liée à une centrale de mesure. **Lorsque la communication avec la centrale est coupée**, l'EcoStruxure EV Charging Expert gère la zone en la considérant statique, avec la consigne par défaut définie par l'utilisateur.

Par défaut, cette consigne est de zéro, ce qui veut dire qu'aucun véhicule ne peut se recharger lorsque la communication avec la centrale est coupée.

Lorsque la communication avec l'EcoStruxure EV Charging Expert est coupée, les bornes de charge ont une consigne égale à zéro (0) A.

Pour les autres bornes de charge encore connectées à l'EcoStruxure EV Charging Expert, le courant maximal à partager est égal à l'*intensité maximale définie pour la zone*.

#### 2.6.4.3 Cas particulier : les bornes de charge CC

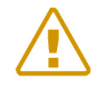

Remarque : l'EcoStruxure EV Charging Expert n'a aucun contrôle sur la borne de charge CC en cas de déconnexion. La dernière consigne est conservée jusqu'à la reconnexion.

| Réglages               | Droits d'ac | ccès        | Plage         | Réglage | Description                                                    |
|------------------------|-------------|-------------|---------------|---------|----------------------------------------------------------------|
|                        | Admin       | Utilisateur |               | usine   |                                                                |
| Nom                    | L/E         | ND          |               | ND      | Nom de la zone                                                 |
| Max intensity          | L/E         | ND          |               | ND      | Courant maximum<br>disponible (A) dans la<br>zone sélectionnée |
| Power meter            | L/E         | ND          |               | ND      | Centrale de mesure<br>attribuée à la zone<br>sélectionnée      |
| Power<br>management    | L/E         | ND          | Dynami<br>que | ND      | Zone avec gestion d'énergie dynamique                          |
|                        |             |             | Statique      | ND      | Zone avec gestion d'énergie statique                           |
| Authentication<br>mode | L/E         | ND          |               | ND      | Mode d'authentification appliqué à la zone                     |

#### 2.6.5 Réglages de zone

L/E : Lecture/Écriture - ND : Non disponible / non applicable

# 2.7 Affectation des bornes de recharge à une zone

Ce chapitre vous explique comment affecter une borne de charge à une zone. Les bornes de charge ne peuvent être affectées qu'à une zone terminale (zone sans sous-zone).

Lorsque vous cliquez sur une zone dans l'arborescence de navigation de gauche, vous voyez les bornes de recharge déjà ajoutées à la zone en vert et les bornes de recharge qui ne sont pas encore assignées à une zone en blanc.

Le bouton **FILTERS Y** vous permet de filtrer les bornes de charge par nom, identité du boîtier, zone, type et sous-réseau.

| Network 🔗 Stations               | Powermeter | Zones | Stations assignment | Remote Supervision     O Load-shedding | Authentication | O Badge  |
|----------------------------------|------------|-------|---------------------|----------------------------------------|----------------|----------|
| Configuration of stations per zo | one        |       |                     |                                        | FILTERS        | SAVE ALL |
| Filter by name                   |            |       | Station 02          | 192.168.0.2                            | S02            |          |
| ot assigned stations             | 4          |       | Station 03          | 192.168.0.3                            | S03            |          |
| 1st Floor - North                | 4          |       | Station 04          | 192.168.0.4                            | S04            |          |
|                                  | 8          |       | Station 05          | 192.168.0.5                            | S05            |          |
| d Floor                          |            |       | Station 06          | 192.168.0.6                            | \$06           | ]        |
| And Floor - North                |            |       | Station 07          | 192.168.0.7                            | \$07           | ]        |
| L→ 2nd Floor - North-East        | 6          |       | Station 08          | 192.168.0.8                            | \$08           | ]        |
| 2nd Floor - North-West           | 6          |       | Station 41 (VIP)    | 192.168.0.41                           | S41            | ]        |
| 2nd Floor - South                | 11         |       |                     |                                        |                |          |

Pour ajouter une borne de charge à une zone, cliquez sur la borne « blanche » qui vous intéresse.

Pour supprimer une borne de charge d'une zone, cliquez sur la borne « verte » qui vous intéresse.

Les bornes de charge qui ne sont pas encore affectées apparaissent dans la liste « Not Assigned stations » en haut de l'arborescence de navigation de gauche.

Une fois toutes les bornes de charge affectées, vous pouvez consulter votre configuration en cliquant simplement sur le bouton save all.

# 2.8Configuration de la supervision à distance

# 2.8.1 Configuration de la supervision à distance

La supervision à distance doit être activée lorsque le client a décidé de faire gérer l'installation par un CPO (Charge Point Operator). Le CPO fournit une URL à l'installateur. Cette URL sera utilisée par les bornes de charge pour établir la communication entre la supervision à distance et les bornes de charge. Le protocole de communication **doit être OCPP 1.6 Json.** 

Par défaut, la supervision à distance est désactivée (OFF). La date et l'heure fournies par le navigateur web sont affichées. L'EcoStruxure EV Charging Expert permet de configurer le fuseau horaire.

| Life Is On Sci      | neider<br>Electric |            | Confi        | guration assistant o   | of the E  | coStruxure EV Cha  | rging Expert  |                | Š      |
|---------------------|--------------------|------------|--------------|------------------------|-----------|--------------------|---------------|----------------|--------|
| Network             | Stations           | Powermeter | Zones        | Stations assignment    | >         | Remote Supervision | Coad-shedding | Authentication | Badges |
|                     |                    |            | A Plea       | ase make sure that the | e station | s are powered on ! |               |                | *      |
| Remote supe         | ervision configura | tion       |              |                        |           |                    |               |                |        |
| Enable              | ON OFF             |            |              |                        |           |                    |               |                |        |
| Current date / time | 8/18/2021, 4:04:16 | РМ         | Europe/Paris | •                      |           |                    |               |                |        |
| SAVE                |                    |            |              |                        |           |                    |               |                |        |
| PREVIOUS            |                    |            |              |                        |           |                    |               |                | NEXT   |

Lorsque la supervision à distance est activée (ON), elle fournit la date et l'heure.

| ife Is On Sch          | Configuration assistant of the EcoStruxure EV Charging Expert |                 |       |                         |                           |                 |                | Ś      |
|------------------------|---------------------------------------------------------------|-----------------|-------|-------------------------|---------------------------|-----------------|----------------|--------|
| Network                | Stations                                                      | Powermeter      | Zones | Stations assignment     | Remote Supervision        | C Load-shedding | Authentication | Badges |
|                        |                                                               |                 | A Ple | ease make sure that the | stations are powered on ! |                 |                | ×      |
| Remote superv          | vision configur                                               | ation           |       |                         |                           |                 |                |        |
| Enable                 | ON OFF                                                        |                 |       |                         |                           |                 |                |        |
| Remote supervision URL | address                                                       | ws:/URL_BACKEND |       |                         |                           |                 |                |        |

Lorsqu'elle est activée, la supervision à distance doit être configurée avec les paramètres de communication entre la supervision à distance et l'EcoStruxure EV Charging Expert.

Le principal champ à renseigner est l'adresse URL de la supervision à distance.

| Réglages                        | Réglages Droits d'accès |             | Réglage<br>usine | Description                                                                                        |  |
|---------------------------------|-------------------------|-------------|------------------|----------------------------------------------------------------------------------------------------|--|
|                                 | Admin                   | Utilisateur | uomo             |                                                                                                    |  |
| Address (URL de<br>supervision) | L/E                     | ND          | ND               | URL de la supervision à distance.<br>Elle commence par ws:// ou wss:// en cas de<br>mode sécurisé. |  |

L/E : Lecture/Écriture – ND : Non disponible / non applicable

Lorsque l'installateur clique sur « Next », le système redémarre pour prendre en compte les nouveaux réglages. Puis, l'installateur doit se reconnecter pour passer aux étapes de configuration suivantes.

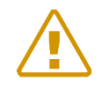

Remarque : si le sous-réseau d'EcoStruxure EV Charging Expert (**192.168.0.128**) est modifié, celui de l'ordinateur doit également être modifié après le redémarrage d'EcoStruxure EV Charging Expert.

# 2.9Stratégie de délestage de charge et mode dégradé

#### 2.9.1 **Définition**

Le mode dégradé est un paramètre définissant la consigne de courant attribuée à la borne de charge lorsque la communication entre la borne de charge et l'EcoStruxure EV Charging Expert est perdue. C'est également le seuil sous lequel la charge est suspendue en mode normal.

En mode dynamique, EcoStruxure EV Charging Expert privilégie la continuité du service dans le bâtiment, donc la consigne de courant est réglée sur 0 A par défaut.

Toutefois, EcoStruxure EV Charging Expert permet à la personne en charge de la configuration du système de définir une consigne de courant maximum pour le mode dégradé.

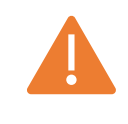

Il est recommandé de s'assurer que le point de consigne du courant maximal en mode dégradé défini par l'installateur est disponible <u>à tout moment</u> pour la charge d'EV. Sinon, le bâtiment risque une panne de courant.

# 2.9.2 Conditions préalables requises

La somme des consignes en mode dégradé doit être inférieure à l'intensité maximale de la zone. Dans le cas contraire, pour des raisons de sécurité ou de continuité de service, **EcoStruxure EV Charging Expert règle automatiquement la consigne sur 0 A.** 

## 2.9.3 Page de configuration du mode dégradé

| Network       Stations       Powermeter       Zones       Stations assignment       Remote Supervision       Load-shedding       Authentication       Badge         Charging stations default configuration         Minisum correct segond for high Vis charge. In zones where a static segond has and techarging stations;       Is will also be the current segond to figure and the charging station;       Is Constant of Gyrade mode (when communication is lost between the device and the charging station;       Is Constant of Gyrade mode (when communication is lost between the device and the charging station;       Is Constant of Gyrade mode (when communication is lost between the device and the charging station;       Is Constant of Gyrade mode (when communication is lost between the device and the charging station;       Is Constant of Gyrade mode (when communication is lost between the device and the charging station;         Load Shedding Priority       Energy       Is Constant of Gyrade mode;       Is Constant of Gyrade mode;       Is | fels On Schneider                                                                                                    | Configuration assistant                                                                           | of the EcoStruxure EV Charging Ex | xpert                               |
|----------------------------------------------------------------------------------------------------|----------------------------------------------------------------------------------------------------|---------------------------------------------------------------------------------------------------|-----------------------------------|-------------------------------------|
| Charging stations default configuration Writeman current seporit for an EV to charge. In zones where a static setpoint load management has been defined, this will also be the current seporit in degraded mode (when communication is total between the dwaren and the charging tations) @ EC 61851 (GA single and triphese) @ EV/ZE ready (BA single phase / 14A tri phase) Lead Shedding Priority Energy                                                                                                    | Network     Stations     Powermete                                                                                                    | Zones Stations assignment                                                                         | Remote Supervision Load           | -shedding O Authentication O Badges |
| Minimum current setpoint for an EV to charge. In zones where a static setpoint load management has been defined, this will also be the current setpoint in degraded mode (when communication is lost between the device and the charge stations) © EC 61851 (GA single and trephase) © EV/2E ready (BA single phase / 14A til phase) Load Shedding Priority Energy                                                                                                    | Charging stations default configuration                                                                                                    |                                                                                                   |                                   |                                     |
|                                                                                                    | Minimum current setpoint for an EV to charge. In zones where a static setpo<br>setpoint in degraded mode (when communication is lost between the device | int load management has been defined, this will also be the current<br>and the charging stations) |                                   |                                     |
| Load Shedding Priority Energy AVE                                                                                                    | IEC 61851 (6A single and triphase)     O EV/ZE ready (8A single phase /                                                                                 | 14A tri phase)                                                                                    |                                   |                                     |
| Energy AVE                                                                                                    | Load Shedding Priority                                                                                                    |                                                                                                   |                                   |                                     |
|                                                                                                    | Energy                                                                                                    |                                                                                                   |                                   |                                     |
| SAVE                                                                                                    |                                                                                                    |                                                                                                   |                                   |                                     |
| Save                                                                                                    |                                                                                                    |                                                                                                   |                                   |                                     |
|                                                                                                    | SAVE                                                                                                    |                                                                                                   |                                   |                                     |
|                                                                                                    |                                                                                                    |                                                                                                   |                                   |                                     |

| Étape | Description                                                                                                    |
|-------|----------------------------------------------------------------------------------------------------|
| 1     | <ul> <li>Sélectionnez la consigne de courant minimale à laquelle les EV acceptent de charger, pour votre installation.</li> <li>CEI 61851 (6 A en monophasé et en triphasé)</li> <li>EV/ZE prêt (8 A en monophasé, 14 A en triphasé)</li> </ul> |
| 2     | Choisissez l'option de priorité en cas de délestage de charge :<br>> <b>Energy</b> : proportionnelle à l'énergie consommée (kWh).                                                                                                    |

PREVIOUS

| Étape | Description                                                                                                    |
|-------|----------------------------------------------------------------------------------------------------|
|       | • Le système suspend la charge des véhicules qui ont consommé la plus grande quantité d'énergie depuis le début de la charge. Cette option est activée par défaut.                                 |
|       | <ul> <li>&gt;Duration : proportionnelle à la durée de charge.</li> <li>Le système suspend la charge des véhicules qui ont le temps de charge le plus long depuis le début de la charge.</li> </ul> |
| 3     | Cliquez sur « Next » pour terminer le processus.                                                                                                    |

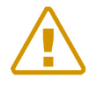

Remarque : les bornes de charge DC FAST CHARGE ne prennent pas en charge le mode dégradé. Assurez-vous que le réseau électrique est dimensionné et configuré en prenant en compte cette information.

# 2.10 Configuration du mode d'authentification

Le mode d'authentification définit les règles et la stratégie permettant d'accéder aux bornes de charge. De plus, il permet de définir le comportement des bornes de charge en cas de perte de la communication entre les bornes de charge et EcoStruxure EV Charging Expert.

Il est possible de définir un mode d'authentification différent par zone. Cela peut se faire depuis l'onglet de configuration des zones (voir chapitre 2.6).

| Life Is On Schneider                                                            | Configuration assist                                                                                                    | ant of the EcoStruxure EV Charging Expe                                                                                                    | ert                                                                   |
|---------------------------------------------------------------------------------|----------------------------------------------------------------------------------------------------|----------------------------------------------------------------------------------------------------|-----------------------------------------------------------------------|
| Network Stations OPower meter                                                   | er 🔗 Zones 🔗 Stations assign                                                                                                    | iment 📀 Remote Supervision 📀 Load-shedding                                                                                                    | Authentication RFID cards                                             |
| Configuration of the You are now selecting a generic option as authentication m | he user identification and<br>node for the entire installation. Later, and once you<br>- For an entire zone (on the "Zones m<br>- For each charging stal | d authentication mode to use the cha<br>u land on the operation dashboard, you will have the possibility to chang<br>stations:<br>anagement" tab on the Admin -> Configuration menu)<br>tion (on the "Stations installation" menu) | arging stations<br>the authentication mode for the different charging |
| Authenticatio                                                                   | on mode                                                                                                    | Authentication mode in case of disconnection                                                                                                    | ion between the device and the                                        |
| Authorize all RFID cards                                                        |                                                                                                    | charging statio                                                                                                    | ons                                                                   |
| Authorize only the known RFID c                                                 | ards 📀                                                                                                    | Authorize all RFID cards                                                                                                    | $\sim$                                                                |
| Disable RFID card reader                                                        | $\bigcirc$                                                                                                    | Reject all RFID cards                                                                                                    |                                                                       |
|                                                                                 |                                                                                                    | Use cache                                                                                                    |                                                                       |
|                                                                                 |                                                                                                    | SAVE                                                                                                    |                                                                       |
| PREVIOUS                                                                        |                                                                                                    |                                                                                                    | NEXT                                                                  |

Le cas échéant, l'autorisation d'authentification est gérée par la supervision à distance. Sinon, c'est EV Charging Expert qui gère l'autorisation d'authentification. Dans le chapitre suivant, nous appellerons *SUPERVISOR* la supervision à distance ou EV Charging Expert.

Les options d'authentification possibles sont les suivantes :

**« Authorize all RFID cards » :** EV Charging Expert autorisera la charge de n'importe quelle carte RFID. Ce même comportement doit se retrouver sur chaque borne de charge lorsque la connexion est perdue. Cette option requiert que les bornes de charge soient équipées d'un lecteur RFID.

**« Authorize only the known RFID cards »**. Seules les cartes RFID créées dans le système *SUPERVISOR* sont autorisées. Lorsqu'une carte RFID est lue par une borne de charge, elle obtient l'autorisation de charge ou non, selon qu'elle figure ou non sur la liste hébergée dans le *SUPERVISOR*. C'est l'option par défaut.

En cas de perte de la connexion au *SUPERVISOR*, les comportements envisageables sont les suivants :

- **« Authorize all RFID cards » :** les bornes de charge acceptent toutes les demandes de charge, quelle que soit le la carte RFID.
- « Reject all RFID cards »: les bornes de charge refusent toutes les demandes de charge, quelle que soit la carte RFID.
- « Use cache » : les demandes de charge émanant des cartes RFID déjà utilisées sur la borne de charge donnée sont acceptées.

**« Disable RFID card reader » :** le lecteur RFID est désactivé. Quand cette option est choisie, il n'y a aucun mode d'authentification, donc l'utilisateur n'a qu'à brancher la prise pour charger.

Lorsque la ou les options requises sont sélectionnées, cliquez sur le bouton « Next ».

# 2.11 Gestion des cartes RFID

Cette étape est la dernière de l'assistant de configuration. La même interface figure dans le tableau de bord d'EcoStruxure EV Charging Expert, dans l'onglet RFID cards. Si le mode d'authentification configuré est « EcoStruxure EV Charging Expert – Allow only the known RFID cards », la liste des cartes RFID autorisées doit être indiquée ici.

Si une supervision à distance a été configurée, cette étape doit être ignorée.

#### 2.11.1 Conditions préalables requises

Auparavant, le mode d'authentification doit avoir été réglé sur **« Authorize only the known RFID cards »**. Si tel n'est pas le cas, vous pouvez ignorer cette étape.

## 2.11.2 Page de configuration de la gestion des cartes RFID

| .ife Is On | Schneider<br>Electric |          |                    | Configuration ass | sistant of the | EcoStruxur         | e EV Charging E             | Expert               |              |
|------------|-----------------------|----------|--------------------|-------------------|----------------|--------------------|-----------------------------|----------------------|--------------|
| Network    | k 🔗 Stations          | >        | Power meter        | Zones Stations as | assignment     | Remote Supervision | n 🔗 Load-shedding           | g 🛛 🕑 Authentication | RFID cards   |
| RFID c     | ards manageme         | ent      | ADD AN RFID CARD + | IMPORT 🛓 EXPORT , | ±              |                    | BULK                        |                      | S Y SAVE ALL |
|            | ldTag <sup>▲</sup>    | VIP      | Authorized         | Comments          | 5              | Registration -     | Last time seen <sup>≜</sup> | Zones                |              |
|            | EFR41DEZ              | ✓        |                    | VIP               |                | 03/09/2020         | 03/09/2020                  | 3rd Floor (VIP)      | ~ ×          |
|            | BN17TM56              | <b>~</b> | ✓                  | VIP               |                | 03/09/2020         | 03/09/2020                  | 3rd Floor (VIP)      | × ×          |
|            | PM4554ER              |          | ✓                  |                   |                | 03/09/2020         | 03/09/2020                  | All zones            | ✓ ×          |
|            | NBE44DZ5              |          |                    |                   |                | 03/09/2020         | 03/09/2020                  | All zones            | × ×          |
|            | D6EFC4RB              |          |                    |                   |                | 03/09/2020         | 03/09/2020                  | All zones            | ~ ×          |
|            |                       |          |                    |                   |                |                    |                             |                      |              |
|            |                       |          |                    |                   |                |                    |                             |                      |              |
| PREVIOUS   | 6                     |          |                    |                   |                |                    |                             | Elements per page 10 | FINISH       |
|            |                       |          |                    |                   |                |                    |                             |                      |              |

# 2.11.3 Ajout d'une carte RFID

#### 2.11.3.1 Ajout manuel d'une carte RFID

| RFID cards management | ADD AN RFID | CARD - IMPORT |          |                           | BULK M                      |           | SAVI | E ALL |
|-----------------------|-------------|---------------|----------|---------------------------|-----------------------------|-----------|------|-------|
| ldTag <sup>▲</sup>    | VIP         | Authorized    | Comments | Registration <sup>+</sup> | Last time seen <sup>▲</sup> | Zones     |      |       |
|                       |             |               |          |                           |                             | All zones | ~    | ~     |

| Étape | Description                                                                                                    |
|-------|----------------------------------------------------------------------------------------------------|
| 1     | Cliquez sur le bouton « Add a RFID card ».                                                                                                    |
| 2     | Renseignez le champ « IdTag » de la carte RFID.<br>REMARQUE : pour connaître l'IdTag, utilisez une application de smartphone dédiée<br>ou un autre appareil.                                                                                                    |
| 3     | <ul> <li>Sélectionnez le statut :         <ul> <li>VIP (sinon, carte RFID standard) : sélectionnez cette option pour doter la carte RFID de privilèges VIP. Cette option n'est disponible que dans certaines références commerciales d'EcoStruxure EV Charging Expert (voir chapitre 1.1.1.3) et uniquement lorsque l'authentification avec EcoStruxure EV Charging Expert est sélectionnée (voir chapitre 2.10).</li> <li>Authorized : sélectionnez cette option pour autoriser la carte RFID à charger.</li> </ul> </li> </ul> |
| 4     | Entrez un commentaire (par exemple, le nom du titulaire de la carte RFID, 50 caractères max.) dans le champ « Comments ».                                                                                                    |

| 5 | Sélectionnez la zone où la carte RFID est autorisée.                        |
|---|-----------------------------------------------------------------------------|
| 6 | Cliquez sur le bouton « check » situé au bout de la ligne de la carte RFID. |

#### 2.11.3.2 Importation d'une liste de cartes RFID

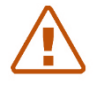

Remarque : si l'installateur importe une liste de cartes RFID, toutes les cartes RFID déjà enregistrées sont supprimées.

Si la liste de cartes RFID est déjà disponible :

| Étape | Description                                                                                                    |
|-------|----------------------------------------------------------------------------------------------------|
| 1     | Cliquez sur le bouton « IMPORT » de la page de configuration de la<br>carte RFID de l'EcoStruxure EV Charging Expert.                                                                                                    |
| 2     | Sélectionnez le format du fichier d'importation : EcoStruxure EV Charging<br>Expert ou borne de charge.<br>Le format de fichier d'EcoStruxure EV Charging Expert et celui de la<br>borne de charge étant différents, le fichier de la borne de charge est<br>compatible avec EcoStruxure EV Charging Expert, mais pas<br>l'inverse. |
| 3     | Cliquez sur « Confirm ».                                                                                                    |

Si la liste de cartes RFID n'est pas encore disponible et doit être créée :

| Étape | Description                                                                                                    |
|-------|----------------------------------------------------------------------------------------------------|
| 1     | Passez toutes les cartes RFID à importer dans EcoStruxure EV Charging<br>Expert devant le lecteur de carte RFID d'une borne de charge connectée<br>à EcoStruxure EV Charging Expert.              |
| 2     | Exportez la liste de cartes RFID de la borne de charge (voir le document DOCA0060FR).                                                                                                    |
| 3     | Cliquez sur le bouton « IMPORT » sur la page de configuration des cartes RFID d'EcoStruxure EV Charging Expert et importez le fichier avec la liste des cartes RFID à partir de votre ordinateur. |
| 4     | Cliquez sur « Confirm ».                                                                                                    |

La dernière procédure est la solution la plus efficace pour ajouter un groupe important de nouvelles cartes RFID dans EcoStruxure EV Charging Expert.

## 2.11.4 Exportation du fichier de cartes RFID

La fonction d'exportation permet de sauvegarder la liste de cartes RFID au format EcoStruxure EV Charging Expert.

## 2.11.5 Retrait d'une carte RFID

Cliquez sur le bouton rouge situé à droite de chaque ligne de carte RFID pour supprimer cette carte RFID de la liste.

## 2.11.6 Mise à jour de carte RFID

Les champs suivants sont modifiables :

- Authorization
- Type (VIP ou Standard en décochant VIP); uniquement disponible dans certaines références commerciales EcoStruxure EV Charging Expert (voir <u>chapitre 1.1.1.3</u>).
- Commentaires
- Zones

# 2.11.7 Modifications de masse

Si vous souhaitez mettre à jour plusieurs cartes RFID en même temps, vous pouvez utiliser la fonctionnalité de modifications de masse. Pour cela :

- 1. Cliquez sur le bouton « bulk modification ».
- 2. Sélectionnez les cartes RFID que vous souhaitez mettre à jour.
- 3. Sélectionnez les valeurs souhaitées pour VIP, Authorized et Zones.
- 4. Cliquez sur le bouton « Save ».

#### 2.11.8 Filtres de cartes RFID

Vous pouvez filtrer les cartes RFID par leurs IdTag, commentaires, zones, statut VIP et statut autorisé.

# Chapter 3. INTERFACE D'UTILISATION

# 3.1Connexion à EcoStruxure EV Charging Expert (serveur web)

| Étape | Action                                                                                                    |
|-------|----------------------------------------------------------------------------------------------------|
|       | Condition requise : assistant terminé.                                                                                                    |
| 1     | Ouvrez un navigateur web (Google Chrome) et saisissez 192.168.0.128<br>(adresse par défaut) ou l'adresse définie lors de la mise en service. |
| 2     | Saisissez les identifiants définis pour le profil Admin lors de la mise en service.                                                          |

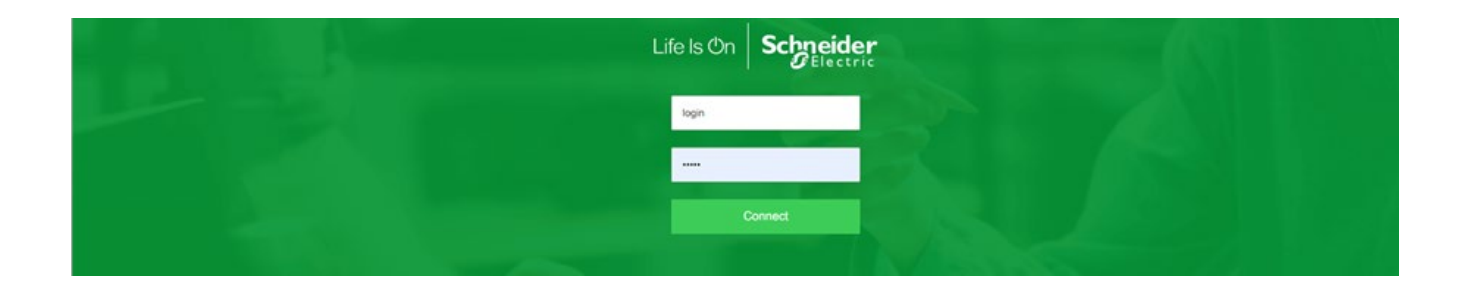

# 3.2Barre de menus et d'état

# 3.2.1 Éléments de la barre

| Stations | Bad   | ges Admin <del>-</del>             |                                          | Status :          | 0 0        | ₩         | English | 2 | P | i | ? |
|----------|-------|------------------------------------|------------------------------------------|-------------------|------------|-----------|---------|---|---|---|---|
| 1        |       |                                    |                                          |                   | 2          | 3         |         | 4 | 5 | 6 | 7 |
| M        | arque | Description                        |                                          |                   |            |           |         |   |   |   |   |
| 1        |       | Menu contextue                     | l d'EcoStruxure E∖                       | / Charging Exp    | pert       |           |         |   |   |   |   |
| 2        |       | Nombre de borr<br>cours, rouge – o | nes de charge par é<br>lysfonctionnement | état : vert – dis | ponible, b | leu – ch  | arge en |   |   |   |   |
| 3        |       | Choix de la lan                    | gue (anglais, frança                     | ais, allemand, e  | espagnol   | ou portu  | igais)  |   |   |   |   |
| 4        |       | Déconnexion                        |                                          |                   |            |           |         |   |   |   |   |
| 5        |       | Bouton de redé                     | marrage de l'assis                       | tant de mise er   | n service  |           |         |   |   |   |   |
| 6        |       | Affichage de la                    | version du firmwar                       | e d'EcoStruxu     | re EV Cha  | arging Ex | xpert   |   |   |   |   |
| 7        |       | Accès au téléc                     | nargement du guide                       | e d'utilisation   |            |           |         |   |   |   |   |

# 3.3Tableau de bord

#### Accès par l'onglet « Charging Stations »

#### 3.3.1 Vue « Global »

Cet onglet affiche l'état actuel des bornes de charge et les transactions de charge gérées par EcoStruxure EV Charging Expert.

De plus, certaines actions peuvent être exécutées sur les bornes de charge connectées.

| Life Is On Schneider Charging stations Badge                     |   |                                                                                                    |                                                                                                    |       | EcoStruxure ™ | EV Chargin                                | g Expert              |          |          | 52 9 🚺   | 💥 English | <b>2</b> ≥ i | 0 |
|------------------------------------------------------------------|---|----------------------------------------------------------------------------------------------------|----------------------------------------------------------------------------------------------------|-------|---------------|-------------------------------------------|-----------------------|----------|----------|----------|-----------|--------------|---|
| GLOBAL<br>Zones and outlets                                      | ^ | DASHBOARD                                                                                                    |                                                                                                    |       |               |                                           |                       |          |          |          |           |              | ^ |
| ZONES<br>All zones<br>Inst Floor<br>2nd Floor<br>3rd Floor (VIP) | ^ | Charge points<br>available<br>subarging<br>suspended by<br>tauted<br>tauted<br>the connected<br>the unavailable<br>ChARGES | 66         52           52         5           EV         1           9ylam         3           4         0           1         1 | C     | Babos 40      | Power     Analyze     Analyze     CHARGES |                       |          |          |          |           |              |   |
| POWER OUTLETS                                                    | ^ | 9                                                                                                    |                                                                                                    |       |               | 0                                         |                       |          |          |          |           |              |   |
| All power outlets  PowerMeter1                                   |   | TRANSACTIC                                                                                                    | N                                                                                                    |       |               |                                           |                       |          |          |          |           |              | ^ |
|                                                                  | _ | ld :                                                                                                    | Station                                                                                                    | Badge | Status        | Phase                                     | Date                  | Duration | Energy   | Setpoint | Current   |              | Т |
| EXPORT TRANSACTIONS                                              | - | 3 3                                                                                                    | Station 04                                                                                                    |       | Charging      | 0                                         | 8/18/2021, 2:39:46 PM | 1h40min  | 0.8 kWh  | ≣ 32     | 29 A      |              |   |
|                                                                  |   | 41 5                                                                                                    | Station 17                                                                                                    |       | Charging      | 020                                       | 8/18/2021, 2:39:46 PM | 1h40min  | 0.8 kWh  | ≣ 32     | 30.26 A   |              |   |
|                                                                  |   | 65 5                                                                                                    | Station 40 (VIP)                                                                                                    |       | Charging      | 0                                         | 8/18/2021, 2:39:46 PM | 1h40min  | 0.89 kWh | ≣ 32     | 29.57 A   |              |   |

La vue « Global » comprend trois parties :

#### Topologie d'EcoStruxure EV Charging Expert

À gauche apparaît la topologie d'EcoStruxure EV Charging Expert. Elle reprend l'organisation des zones et les prises de courant (charges autres que les bornes dont nous souhaitons surveiller la consommation) ; chaque partie peut être sélectionnée, puis développée ou réduite pour afficher ou masquer certains détails.

#### Station fleet

Cette option affiche l'état des bornes de charge. Ces états sont :

- Available : le connecteur de la borne de charge est disponible.
- Charging : une transaction est en cours sur ce connecteur.
- Suspended by EV : la transaction a été suspendue par le véhicule.
- Suspended by EcoStruxure EV Charging Expert : la transaction a été suspendue par la borne de charge ou EcoStruxure EV Charging Expert pour des raisons environnementales – soit parce que la limite d'énergie disponible est atteinte ou parce que certaines bornes ne respectent pas la consigne.
- **Faulted** : présence d'une erreur dans la transaction.
- Disconnected : la borne de charge liée à ce connecteur n'est plus connectée à EcoStruxure EV Charging Expert.

#### **Power outlet fleet**

Cette zone affiche l'état de toutes les prises de courant (centrale de mesure avec fonctionnalité de reporting, autres équipements électriques, etc.) :

• Available : les prises de courant sont disponibles.

- Charging : les centrales de mesure ont détecté une consommation ou les équipements électriques sont en train de consommer du courant.
- Disconnected : les prises de courant sont déconnectées.

#### Transaction

Au bas de l'écran apparaissent les sessions de charge en cours. L'utilisateur peut interrompre ces sessions à distance.

#### Actions

| lcône | Description                                                                                              |
|-------|----------------------------------------------------------------------------------------------------|
|       | Arrêter la transaction : arrêter à distance la ou les sessions de charge sélectionnées.                  |
| 8     | Forcer l'arrêt de la transaction : forcer l'EcoStruxure EV Charging<br>Expert à arrêter une transaction. |

**Bouton EXPORT TRANSACTIONS** : cliquez sur ce bouton pour exporter les enregistrements de données de charge correspondant aux transactions exécutées sur toutes les bornes de charge du réseau, depuis la mise en service d'EcoStruxure EV Charging Expert.

Les enregistrements de données de charge de toutes les bornes de charge sont exportés dans un fichier externe au format CSV.

Vous pouvez sélectionner la période avant d'exporter le fichier.

Les données exportées sont les suivantes :

- Numéro de la transaction
- Identifiant de la borne
- Prise de courant
- Identification de l'utilisateur
- Type de charge
- Date/heure de début
- Date/heure de fin
- Énergie consommée (kWh)
- Type de prise
- Durée de la transaction
- Commentaire
- Identité du boîtier de charge
- Nom de la borne
- Temps de charge effectif
- Hors période : énergie consommée (kWh) pendant la transaction hors de toute période d'utilisation définie.

D'autres colonnes correspondant à chaque période de tarification à l'utilisation peuvent être disponibles lors de l'exportation. Chaque colonne supplémentaire prend le nom de la période correspondante et les valeurs affichées correspondent à l'énergie en kWh consommée durant la transaction pendant la période concernée.

Pour en savoir plus sur les périodes de tarification à l'utilisation, consultez le <u>chapitre 3.10.3</u> de la documentation sur la fonction « Time-of-use ».

# 3.3.2 Vue « Zone »

La vue « Zone » est disponible lorsqu'une zone est sélectionnée dans le volet gauche.

La vue « Zone » fournit les mêmes données que la vue « Global » et permet à l'utilisateur de gérer les bornes de charge.

| LOBAL               | ▲ INFO | RMATION                            |                                                  |                           |                                    |                           |                  |
|---------------------|--------|------------------------------------|--------------------------------------------------|---------------------------|------------------------------------|---------------------------|------------------|
| ones and outlets    | DAS    | HBOARD                             |                                                  |                           |                                    |                           |                  |
| INES                | ^ D    | Station fleet                      | norm 23                                          | Cluster power repartition | seport 400 A                       |                           |                  |
| zones               | Ch     | arge points 39                     |                                                  | Charges                   |                                    |                           |                  |
| 1st Floor           |        | evalution 32<br>structure 3        |                                                  | Optimal 0 L1              | 92 A / 400                         |                           |                  |
| 1st Floor - North   |        | suspended by EV 1                  |                                                  | Supended 0                |                                    |                           |                  |
| 1 1st Floor - South |        | suspended by system 1<br>faulted 2 |                                                  | 12                        | 32 A / 400                         |                           |                  |
| 2nd Floor           |        | not connected 0                    |                                                  |                           |                                    |                           |                  |
| ard Floor (VIP)     | 0      | ARGES                              |                                                  | therping siders.          | 64 A / 400                         |                           |                  |
|                     | 0      |                                    |                                                  | Isoat production          |                                    |                           |                  |
| VER OUTLETS         | ^      |                                    |                                                  |                           |                                    |                           |                  |
| power outlets       | STA    | TIONS                              |                                                  |                           |                                    |                           |                  |
| PowerMeter1         | 0      | Name                               | Zone                                             | Connector                 | Status                             | Phase                     |                  |
|                     |        | Station 17                         | 2nd Floor - North-East                           | 1                         | charging                           | TRI123                    | 1/>eo:           |
| EXPORT TRANSACTIONS |        |                                    |                                                  | 2                         | available                          | MONO3                     | •                |
|                     | 0      | Station 18                         | 2nd Floor - North-East                           | 1                         | available                          | TR/231                    | 11001            |
|                     |        |                                    |                                                  | 2                         | available                          | MONO3                     | •                |
|                     | ۲      | Station 19                         | 2nd Floor - North-East                           | 1                         | available                          | TRI123                    | TIPEO            |
|                     |        |                                    |                                                  | 2                         | available                          | MONO2                     | •                |
|                     | 0      | Station 20                         | 2nd Floor - North-East                           | 1                         | available                          | TRI123                    | 11000            |
|                     |        | Casting 24                         | 2nd Floor - North-East                           | 1                         | available                          | TRI312                    | Tipe o           |
|                     | 0      | 36800121                           |                                                  |                           |                                    |                           |                  |
|                     | 0      | Station 22                         | 2nd Floor - North-East                           | 1                         | available                          | TRI312                    | TIPEO            |
|                     | 0      | Station 22                         | 2nd Floor - North-East                           | 1<br>2                    | available<br>available             | TRI312<br>MONO3           | L/Deo:           |
|                     | 0      | Station 22<br>Station 23           | 2nd Floor - North-East<br>2nd Floor - North-West | 1 2 1                     | available<br>available<br>charging | TRI312<br>MONO3<br>TRI312 | 1/>001<br>1/>001 |

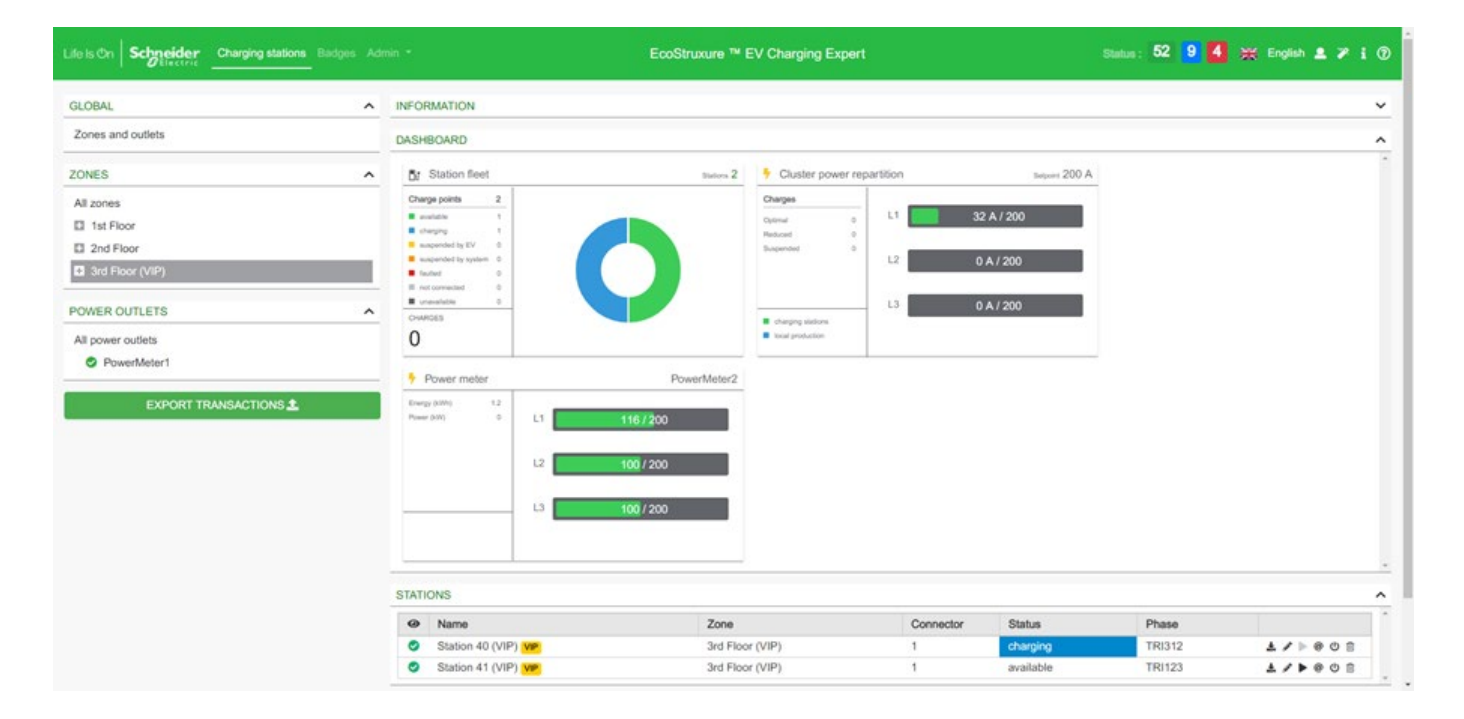

# Actions

| lcône    | Description                                                                                                    |
|----------|----------------------------------------------------------------------------------------------------|
| Ł        | Créer un rapport de maintenance concernant la borne de charge.<br>Ce rapport peut ensuite être téléchargé depuis « Admin ><br>Stations Report ».                                                                                                    |
| <b>A</b> | Mettre à jour une borne de charge (détails dans la partie suivante).                                                                                                    |
|          | Débuter une session : démarrer à distance une session de<br>charge sur la borne de charge sélectionnée.                                                                                                    |
| @        | Se connecter au serveur web d'une session de charge.                                                                                                    |
| С<br>С   | Redémarrer une borne de charge.                                                                                                    |
| ⑪        | Supprimer une borne de charge de l'EcoStruxure EV Charging Expert.                                                                                                    |
|          | Arrêter une session : arrêter à distance une session / transaction de charge sur la borne de charge sélectionnée.                                                                                                    |
| 8        | Forcer l'arrêt de la transaction : forcer EcoStruxure EV Charging<br>Expert à arrêter une session / transaction de charge (uniquement utile<br>dans le cas particulier où EcoStruxure EV Charging Expert perdrait la connexion à la station<br>de charge pendant la transaction, et que le contrôle pour arrêter la transaction fictive restante<br>serait nécessaire). |
| \$ D     | État des dispositifs de connexion.                                                                                                    |

#### Supervision de la répartition de l'énergie en cluster

Sur le tableau de bord d'EcoStruxure EV Charging Expert, l'utilisateur peut superviser la répartition de l'énergie de chaque phase d'une zone.

Au sein d'une zone, la somme des consignes données pour les transactions des bornes de recharge actives est affichée. Lorsqu'une borne est déconnectée, l'EcoStruxure EV Charging Expert considère qu'elle consomme de l'énergie selon la consigne du mode dégradé (voir le <u>chapitre 2.6.4</u> pour en savoir plus sur le mode dégradé).

#### Centrale de mesure

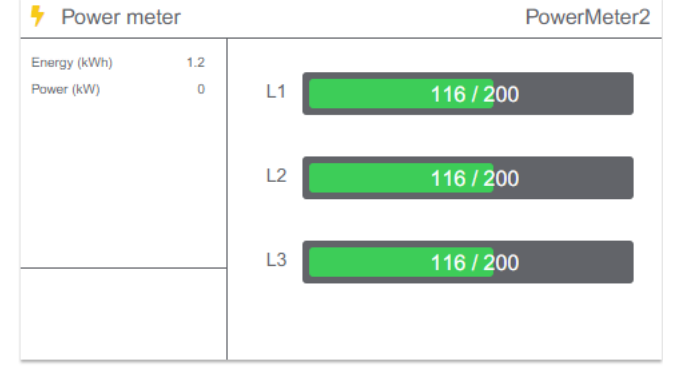

L'onglet « Power meter » affiche la consommation réelle, mesurée par la centrale de mesure, à chaque phase. Cette consommation concerne :

- les bornes de recharge affectées à la zone dynamique ;
- les autres équipements électriques raccordés physiquement à la centrale.

# 3.3.3 Vue « Charging Stations »

La vue « Charging Stations » est disponible lorsqu'une borne de charge est sélectionnée dans le volet gauche ou en cliquant sur l'icône de mise à jour de borne de charge dans le volet inférieur.

| STAT    | ION  | 29  | (S29) |  |
|---------|------|-----|-------|--|
| 0 17 11 | 1011 | 201 | (OLO) |  |

| (020)                  |                 |
|------------------------|-----------------|
| Name *                 | Station 29      |
| Box Identity           | \$29            |
| VIP                    |                 |
| Auth Mode              | RFID disabled V |
| Auth Disconnected Mode |                 |
|                        | Register Cancel |

Pour EVlink Smart Wallbox, City et Parking, les modifications suivantes peuvent être effectuées :

- Nom de la borne de charge
- Identité du boîtier de la borne de charge
- État du type de borne de charge (si disponible) : « VIP » ou « Standard »
- Mode d'authentification
- Comportement de l'authentification lorsque la borne de charge est déconnectée

#### 3.3.4 Vue « Charging Stations » - Mise à jour du firmware EVlink Pro AC

Il est possible de réaliser une mise à jour manuelle à distance depuis EV Charging Expert pour chaque borne de charge EVlink Pro AC :

| EVLINK PRO AC - 20220([EVLINK PRO AC METAL] - [20220]) |                                                                    |
|--------------------------------------------------------|--------------------------------------------------------------------|
| Name *                                                 | EVlink Pro AC - 20220                                              |
| Charge Box Identity *                                  | [EVlink Pro AC Metai] - [20220]                                    |
| VIP                                                    | 0                                                                  |
| Authentication Mode                                    | Disable RFID card reader                                           |
| Authentication When Disconnected                       | Authorize all RFID cards 🗸                                         |
| Firmware                                               | 0 01.00.00 UPDATE FIRMWARE (1.0.1.5) UPLOAD & NEW FIRMWARE VERSION |

- Cliquez sur « **UPLOAD A NEW FIRMWARE VERSION** » pour télécharger la dernière version du firmware d'EVlink Pro AC dans EV Charging Expert depuis votre

| EVLINK PRO AC - 20220([EVLINK PRO AC METAL] - [20220]) |                                                                  |
|--------------------------------------------------------|------------------------------------------------------------------|
| Name *                                                 | EVlink Pro AC - 20220                                            |
| Charge Box Identity *                                  | [EVlink Pro AC Metai] - [20220]                                  |
| VIP                                                    | 0                                                                |
| Authentication Mode                                    | Disable RFID card reader                                         |
| Authentication When Disconnected                       | Authorize all RFID cards                                         |
| Firmware (                                             | 01.00.00 UPDATE FIRMWARE (1.0.1.5) UPLOAD A NEW FIRMWARE VERSION |

ordinateur.

- Cliquez ensuite sur « **UPDATE FIRMWARE (x.x.x.x)** » pour mettre à jour EVlink Pro AC avec la dernière version du firmware.

# **3.4Gestion des cartes RFID**

Le tableau de bord d'EcoStruxure EV Charging Expert, dans l'onglet RFID cards, reprend la même interface que l'assistant de configuration.. Si le mode d'authentification configuré est « EcoStruxure EV Charging Expert – Authorize only the known RFID cards », la liste des cartes RFID autorisées doit être indiquée ici.

#### 3.4.1 Conditions préalables requises

Auparavant, le mode d'authentification doit avoir été réglé sur « EcoStruxure EV Charging Expert– Authorize only the known RFID cards ». Si tel n'est pas le cas, vous pouvez ignorer cette étape.

## 3.4.2 Page de configuration de la gestion des cartes RFID

| RFID cards manage | ement    | ADD AN RFID CARD    | + IMPORT 🛓 EXPORT 🛓 |              |                             | DIFICATIONS + FILTERS | <b>T</b> SAVE A | ALL |
|-------------------|----------|---------------------|---------------------|--------------|-----------------------------|-----------------------|-----------------|-----|
| ldTag <b>^</b>    | VIP      | Authorized          | Comments            | Registration | Last time seen <sup>▲</sup> | Zones                 |                 |     |
| EFR41DEZ          | <b>~</b> | ✓                   | VIP                 | 03/09/2020   | 03/09/2020                  | 3rd Floor (VIP)       | ~               | ×   |
| BN17TM56          | ✓        |                     | VIP                 | 03/09/2020   | 03/09/2020                  | 3rd Floor (VIP)       | ~               | ×   |
| PM4554ER          |          |                     |                     | 03/09/2020   | 03/09/2020                  | All zones             | ~               | ×   |
| NBE44DZ5          |          |                     |                     | 03/09/2020   | 03/09/2020                  | All zones             | ~               | ×   |
| D6EFC4RB          |          | <ul><li>✓</li></ul> |                     | 03/09/2020   | 03/09/2020                  | All zones             | ~               | ×   |

# 3.4.3 Ajout d'une carte RFID

#### 3.4.3.1 Lecture de carte RFID

| Étape | Description                                                                                                    |  |  |  |  |
|-------|----------------------------------------------------------------------------------------------------|--|--|--|--|
| 1     | Passez la carte RFID devant le lecteur de carte RFID d'une borne de<br>charge connectée à EcoStruxure EV Charging Expert.                                                                                                    |  |  |  |  |
| 2     | Cliquez sur le bouton « Refresh » de la page de configuration de la carte RFID de l'EcoStruxure EV Charging Expert.                                                                                                    |  |  |  |  |
| 3     | <ul> <li>Sélectionnez le statut :         <ul> <li>VIP (sinon, carte RFID standard) : sélectionnez cette option pour doter la carte RFID de privilèges VIP. Cette option n'est disponible que dans certaines références commerciales d'EcoStruxure EV Charging Expert (voir chapitre 1.1.1.3) et uniquement lorsque l'authentification avec EcoStruxure EV Charging Expert est sélectionnée (voir chapitre 2.10).</li> <li>Authorized : sélectionnez cette option pour autoriser la carte RFID à charger.</li> </ul> </li> </ul> |  |  |  |  |
| 4     | Indiquez un commentaire (50 caractères max.) dans le champ<br>« Comments ».                                                                                                    |  |  |  |  |
| 5     | Cliquez sur le bouton « SAVE ALL ».                                                                                                    |  |  |  |  |

#### 3.4.3.2 Ajout manuel d'une carte RFID

| RFID cards management | ADD AN RF | FID CARD - | IMPORT 🛓 EXPORT 🏦 |              | BULK MODI       | FICATIONS + FILTERS | T SAVE | EALL |
|-----------------------|-----------|------------|-------------------|--------------|-----------------|---------------------|--------|------|
| ldTag^                | VIP       | Authorized | Comments          | Registration | Last time seen^ | Zones               |        |      |
|                       |           |            |                   |              |                 | All zones           | ~      | ~    |
|                       |           |            |                   |              |                 |                     |        |      |

| Étape | Description                                |
|-------|--------------------------------------------|
| 1     | Cliquez sur le bouton « Add a RFID card ». |
| 2 | Renseignez le champ « IdTag » de la carte RFID.<br>REMARQUE : pour connaître l'IdTag, utilisez une application de<br>smartphone dédiée ou un autre appareil.                                                                                                    |
|---|----------------------------------------------------------------------------------------------------|
| 3 | <ul> <li>Sélectionnez le statut :         <ul> <li>VIP (sinon, carte RFID standard) : sélectionnez cette option pour doter la carte RFID de privilèges VIP. Cette option n'est disponible que dans certaines références commerciales d'EcoStruxure EV Charging Expert (voir chapitre 1.1.1.3) et uniquement lorsque l'authentification avec EcoStruxure EV Charging Expert est sélectionnée (voir chapitre 2.10).</li> <li>Authorized : sélectionnez cette option pour autoriser la carte RFID à charger.</li> </ul> </li> </ul> |
| 4 | Entrez un commentaire (par exemple, le nom du titulaire de la carte RFID, 50 caractères max.) dans le champ « Comments ».                                                                                                    |
| 5 | Sélectionnez les zone où les cartes RFID sont autorisées.                                                                                                    |
| 6 | Cliquez sur le bouton « SAVE ALL ».                                                                                                    |

#### 3.4.3.3 Importation d'une liste de cartes RFID

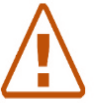

Remarque : si l'installateur importe une liste de cartes RFID, toutes les cartes RFID déià enregistrées sont supprimées.

#### Si la liste de cartes RFID est déjà disponible :

| Étape | Description                                                                                                    |
|-------|----------------------------------------------------------------------------------------------------|
| 1     | Cliquez sur le bouton « IMPORT » de la page de configuration de la carte RFID de l'EcoStruxure EV Charging Expert.                                                                                                    |
| 2     | Sélectionnez le format du fichier d'importation : EcoStruxure EV Charging<br>Expert ou borne de charge.<br>Le format de fichier d'EcoStruxure EV Charging Expert et celui de la<br>borne de charge étant différents, le fichier de la borne de charge est<br>compatible avec EcoStruxure EV Charging Expert, mais pas l'inverse. |
| 3     | Cliquez sur « Confirm ».                                                                                                    |

Si la liste de cartes RFID n'est pas encore disponible et doit être créée :

| Étape | Description                                                                                                    |
|-------|----------------------------------------------------------------------------------------------------|
| 1     | Passez toutes les cartes RFID à importer dans EcoStruxure EV Charging<br>Expert devant le lecteur de carte RFID d'une borne de charge connectée<br>à EcoStruxure EV Charging Expert.              |
| 2     | Exportez la liste de cartes RFID de la borne de charge (voir le document DOCA0060FR).                                                                                                    |
| 3     | Cliquez sur le bouton « IMPORT » sur la page de configuration des cartes RFID d'EcoStruxure EV Charging Expert et importez le fichier avec la liste des cartes RFID à partir de votre ordinateur. |
| 4     | Cliquez sur « Confirm ».                                                                                                    |

La dernière procédure est la solution la plus efficace pour ajouter un groupe important de nouvelles cartes RFID dans EcoStruxure EV Charging Expert.

#### 3.4.4 Exportation du fichier de cartes RFID

La fonction d'exportation permet de sauvegarder la liste de cartes RFID au format EcoStruxure EV Charging Expert.

#### 3.4.5 Retrait d'une carte RFID

Cliquez sur le bouton rouge situé à droite de chaque ligne de carte RFID pour supprimer cette carte RFID de la liste.

## 3.4.6 Mise à jour de carte RFID

Les champs suivants sont modifiables :

- Authorization
- Type (« VIP » ou Standard en désélectionnant VIP). Cette option n'est disponible que dans certaines références commerciales d'EcoStruxure EV Charging Expert (voir <u>chapitre 1.1.1.3</u>) et uniquement lorsque l'authentification avec EcoStruxure EV Charging Expert est sélectionnée (voir <u>chapitre 3.7.6</u>).
- Commentaires

#### 3.4.7 Modifications de masse

| RFID | cards manag    | gement   | ADD AN RFID CARD | 🕂 IMPORT 🛓 EXPORT                     | <b>*</b>     | BULK MC                     |                 | RS 🍸 SAVE ALL |
|------|----------------|----------|------------------|---------------------------------------|--------------|-----------------------------|-----------------|---------------|
|      |                |          | VIP<br>Yes v     | Authorized<br>Yes v 1st Floor - North | Zones 🗸      |                             | AVE             |               |
|      | ldTag <b>^</b> | VIP      | Authorized       | Comments                              | Registration | Last time seen <sup>▲</sup> | Zones           |               |
|      | EFR41DEZ       |          |                  | VIP                                   | 03/09/2020   | 03/09/2020                  | 3rd Floor (VIP) | × ×           |
|      | BN17TM56       | <b>~</b> | <b>~</b>         | VIP                                   | 03/09/2020   | 03/09/2020                  | 3rd Floor (VIP) | × ×           |
|      | PM4554ER       |          |                  |                                       | 03/09/2020   | 03/09/2020                  | All zones       | × ×           |

| Étape | Description                                                                                                    |
|-------|----------------------------------------------------------------------------------------------------|
| 1     | Cliquez sur le bouton « BULK MODIFICATIONS ». Un menu s'ouvre pour vous permettre de choisir les modifications souhaitées.                                                                                                    |
| 2     | Sélectionnez les cartes RFID à modifier.                                                                                                    |
| 3     | <ul> <li>Sélectionnez le statut VIP :</li> <li>Yes : pour doter les cartes RFID de privilèges VIP. Cette option<br/>n'est disponible que dans certaines références commerciales<br/>d'EcoStruxure EV Charging Expert (voir chapitre 1.1.1.3) et<br/>uniquement lorsque l'authentification avec EcoStruxure EV<br/>Charging Expert est sélectionnée (voir chapitre 2.10).</li> <li>No : les cartes RFID sont standard.</li> </ul> |
| 4     | <ul> <li>Sélectionnez le statut d'autorisation :</li> <li>Yes : pour autoriser le chargement des cartes RFID</li> <li>No : pour interdire le chargement des cartes RFID</li> </ul>                                                                                                    |
| 5     | Sélectionnez les zones où les cartes RFID sont autorisées. Vous pouvez sélectionner une ou plusieurs zones.                                                                                                    |
| 6     | Cliquez sur le bouton « SAVE ALL ».                                                                                                    |

# 3.5Configuration du réseau

Accès par l'onglet « Admin »  $\rightarrow$  « Configuration »  $\rightarrow$  « Network »

Remarque : quels que soient les paramètres modifiés dans la configuration du réseau, un redémarrage est obligatoire après la configuration.

#### **Device name** Name Demo EcoStruxure EV Charging Expert Network configuration 1 IP address 192 . 168 . 0 . 128 Sub network mask 0 255 . 255 . 255 . Default gateway 192 . 168 . 0 . 254 Preferred dns system 8 . 8 . 8 Other dns system Proxy configuration Activate proxy support DHCP server configuration () Activate the DHCP server OFF

# 3.5.1 **Configuration Ethernet**

Voir chapitre 2.3.1 Configuration Ethernet.

## 3.5.2 Configuration du proxy

**Proxy :** un serveur proxy est un ordinateur dédié ou un logiciel exécuté sur un ordinateur qui se comporte comme un intermédiaire entre un point d'extrémité, comme un ordinateur, et un autre serveur auquel un utilisateur ou un client demande un service.

| Remarque : doit être activé si l'installation du réseau le requiert. |                |             |                 |                                   |  |
|----------------------------------------------------------------------|----------------|-------------|-----------------|-----------------------------------|--|
| Réglages                                                             | Droits d'accès |             | Réglage usine   | Description                       |  |
|                                                                      | Admin          | Utilisateur | riegiage active |                                   |  |
| Proxy address                                                        | L/E            | ND          |                 | Adresse IP du serveur proxy (1)   |  |
| Proxy port                                                           | L/E            | ND          | 80              | Port de serveur proxy utilisé (1) |  |

L/E : Lecture/Écriture – ND : Non disponible

(1) Disponible uniquement si la prise en charge du proxy est activée.

## 3.5.3 Configuration du serveur DHCP

Voir chapitre 2.3.2 Configuration du serveur DHCPi.

# 3.6 Configuration de la supervision à distance

Accès par l'onglet « Admin »  $\rightarrow$  « Configuration »  $\rightarrow$  « Remote supervision »

Remarque : quels que soient les paramètres modifiés dans la configuration de la supervision, un redémarrage est obligatoire après la configuration.

#### 3.6.1 Configuration de la supervision à distance

La supervision à distance doit être activée lorsque le client a décidé de faire gérer l'installation par un CPO (Charge Point Operator). Le CPO fournit une URL à l'installateur. Cette URL sera utilisée par les bornes de charge pour établir la communication entre la supervision à distance et les bornes de charge. Le protocole de communication **doit être OCPP 1.6 Json.** 

Par défaut, la supervision à distance est désactivée (OFF). La date et l'heure fournies par le navigateur web sont affichées.

|   | Remote supervision configuration |  |  |  |
|---|----------------------------------|--|--|--|
|   | Enable ON OFF                    |  |  |  |
|   | Current<br>Date/Time             |  |  |  |
| 1 | Remote supervision configuration |  |  |  |
| 1 | Enable ON OFF                    |  |  |  |

| Remote supervision URL address | ws:// |
|--------------------------------|-------|
| TransactionMessageAttempts     | 500   |
| WebSocketPingInterval          | 120   |

Lorsque la supervision à distance est activée (ON), elle fournit la date et l'heure. La supervision à distance doit être configurée avec les paramètres de communication entre la supervision à distance et l'EcoStruxure EV Charging Expert. Le principal champ à renseigner est l'adresse URL de supervision du CPO. Les autres champs sont des paramètres utilisés par des experts OCPP. L'installateur peut décider de conserver les valeurs par défaut. Le CPO les modifie ultérieurement au besoin.

| Réglages                   | Droits d'accès |             | Réglage<br>usine | Description                                                                                   |  |  |
|----------------------------|----------------|-------------|------------------|-----------------------------------------------------------------------------------------------|--|--|
|                            | Admin          | Utilisateur |                  |                                                                                               |  |  |
| Supervision URL            | L/E            | ND          |                  | URL de la supervision à distance.<br>Commence par ws:// ou wss:// si le<br>mode est sécurisé. |  |  |
| TransactionMessageAttempts | L/E            | ND          | 500              | Nombre maximum de tentatives<br>d'envoi d'un message avant sa<br>suppression                  |  |  |
| WebSocketPingInterval      | L/E            | ND          | 120 sec          | Intervalle d'interrogation de la socket web                                                   |  |  |

L/E : Lecture/Écriture - ND : Non disponible

# 3.7 Configuration de zones

Accès par l'onglet « Admin »  $\rightarrow$  « Configuration »  $\rightarrow$  « Zone management »

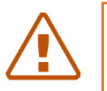

Remarque : quels que soient les paramètres modifiés dans la configuration des zones, un redémarrage est obligatoire après la configuration.

#### 3.7.1 Conditions préalables requises

Rappel : les centrales de mesure ne sont requises dans EcoStruxure EV Charging Expert qu'en mode dynamique. Leur connexion Ethernet doit être configurée, quel que soit le système EcoStruxure EV Charging Expert et avant sa mise en service.

## 3.7.2 Page d'accueil de zone

Zone creation Your limit for the creation of zones : 20

| Name                   | Max intensity | Energy management direct | tvo | Power meter | Authentication mode |   |   |   |
|------------------------|---------------|--------------------------|-----|-------------|---------------------|---|---|---|
| + 1st Floor            | 200           | Static                   | ř   | <b></b>     |                     |   | ~ | Û |
| + La 1st Floor - North | 150           | Static                   | v   | v           | Allow all badges    | ¥ | ~ | Û |
| + La 1st Floor - South | 150           | Static                   | ÷   | v           | Allow all badges    | * | ~ | Ø |
| + 2nd Floor            | 400           | Static                   | ~   | •           |                     |   | V | Û |
| + 🛏 2nd Floor - North  | 250           | Static                   | ×   | ×           |                     |   | ~ | Û |

EcoStruxure EV Charging Expert peut gérer différentes zones et sous-zones, selon l'architecture électrique déployée dans l'installation. Voir <u>chapitre 1.4</u>.

La page d'accueil de zone permet à l'installateur de définir :

- le nom de chaque zone et de ses sous-zones,

- sa consigne de courant maximale (intensité maximale),
- le mode de gestion de la zone,
- la centrale de mesure à associer à la zone si le mode de gestion est dynamique,
- le mode d'authentification.

Le bouton ADD A ROOT ZONE permet d'ajouter une nouvelle zone au niveau de la racine.

| Icône | Droit | s d'accès   | Description                             |  |
|-------|-------|-------------|-----------------------------------------|--|
|       | Admin | Utilisateur |                                         |  |
| +     | Oui   | Non         | Ajouter une zone                        |  |
| ~     | Oui   | Non         | Enregistrer la configuration de la zone |  |
| Û     | Oui   | Non         | Supprimer une zone                      |  |

# 3.7.3 **Description**

| Étape | commentaires                                                                                                    |
|-------|----------------------------------------------------------------------------------------------------|
| 1     | Cliquez sur + à côté de <b>Name</b> pour créer une zone. Certaines références                                                                                                    |
| 2     | Cliquez sur + à côté de <b>Zone</b> pour créer une sous-zone. Certaines références<br>d'EcoStruxure EV Charging Expert permettent de créer plusieurs sous-zones.                                                                                                    |
| 3     | <ul> <li>Définissez l'intensité maximale autorisée dans chaque zone et sous-zone.</li> <li><i>Remarque :</i> <ul> <li>La valeur doit être inférieure ou égale à la capacité électrique de l'installation.</li> <li>L'intensité maximale d'une sous-zone ne peut pas être supérieure à celle de la zone concernée.</li> </ul> </li> </ul>                                                                                                    |
| 4     | <ul> <li>Par défaut, toute zone est créée en mode Static. Sélectionnez une centrale de mesure pour la paramétrer en mode Dynamic. La centrale mesure le courant de la zone. Elle est affectée à une seule zone et ne peut pas être partagée.</li> <li>Mode statique :<br/>La consigne de courant maximale des bornes de charge est égale à l'abonnement souscrit ou à une valeur fixe.</li> <li>Mode dynamique :<br/>La puissance restante au niveau du bâtiment est allouée en temps réel à l'infrastructure de charge.</li> </ul> |
| 5     | Pour chaque zone dynamique, définissez une valeur <b>Default Setpoint</b> à utiliser en cas de perte de communication avec la centrale de mesure (voir <u>chapitre 2.6.4.2</u> ).                                                                                                    |
| 6     | Sélectionnez un mode d'authentification pour la zone.                                                                                                    |
| v     |                                                                                                    |

# 3.7.4 Mode dégradé

Le mode dégradé est décrit au chapitre 2.6.4.

# 3.7.5 Réglages de zone

| Réglages               | Droits d'a | accès       | Plage     | Réglage | Description                                                    |
|------------------------|------------|-------------|-----------|---------|----------------------------------------------------------------|
|                        | Admin      | Utilisateur |           | usine   |                                                                |
| Nom                    | L/E        | ND          |           |         | Nom de la zone                                                 |
| Max intensity          | L/E        | ND          |           |         | Courant maximum<br>disponible (A) dans la<br>zone sélectionnée |
| Power meter            | L/E        | ND          |           |         | Centrale de mesure<br>attribuée à la zone<br>sélectionnée      |
| Power<br>management    | L/E        | ND          | Dynamique |         | Zone avec gestion<br>d'énergie dynamique                       |
|                        |            |             | Statique  |         | Zone avec gestion d'énergie statique                           |
| Authentication<br>mode | L/E        | ND          |           | ND      | Mode d'authentification appliqué à la zone                     |

L/E : Lecture/Écriture – ND : Non disponible

| Life Is On Schneid | Charging<br>tric stations |                     | Admin -      | EcoStruxure E             | √ Charging Ex        | pert          | Status 58 9        | 4 XK<br>English    | 🛓 🗶 i 🖗                   |
|--------------------|---------------------------|---------------------|--------------|---------------------------|----------------------|---------------|--------------------|--------------------|---------------------------|
| Network Remote     | supervision               | Load-shedding       | Zone manager | nent Power meters         | Time-of-use          | Digital Input | Advanced           |                    |                           |
| Zone creation      | Your limit for t          | he creation of zone | s : 20       |                           |                      |               |                    |                    |                           |
| Na                 | ime                       | Max inten           | sity Ene     | ergy management direct    | ive Po               | ower meter    | Authentic          | ation mode         |                           |
| + 1st Floor        |                           | 200                 | Stati        | C                         | ~                    | ~             |                    |                    | V İİ                      |
| + 🕨 1st Floor      | - North                   | 150                 | Stati        | C                         | ~                    | ~             | Authorize all RFIE | ) cards 🗸 🗸        | V II                      |
| + 🕨 1st Floor      | - South                   | 150                 | Stati        | c                         | ~                    | ~             | Authorize all RFIE | ) cards 🗸          | <ul> <li>✓ III</li> </ul> |
| + 2nd Floor        |                           | 400                 | Stati        | C                         | ~                    | ~             |                    |                    | <ul> <li>✓ III</li> </ul> |
| + 🕨 2nd Floor      | - North                   | 250                 | Stati        | c                         | ~                    | ~             |                    |                    | <ul> <li>✓ III</li> </ul> |
| + L 2nd            | l Floor - North-E         | ast 150             | Stati        | c                         | ~                    | ~             | Authorize all RFIE | ) cards 🗸          | <ul> <li>✓ III</li> </ul> |
| + L 2nd            | l Floor - North-V         | Vest 150            | Stati        | C                         | ~                    | ~             | Authorize all RFIE | ) cards 🗸          | <ul> <li>✓ III</li> </ul> |
| + L 2nd Floor      | - South                   | 250                 | Stati        | c                         | ~                    | ~             | Authorize all RFI  | ) cards 🗸 🗸        | <ul> <li>✓ Îİİ</li> </ul> |
| + 3rd Floor (VIF   | ')                        | 200                 | Dynam        | ic   Degraded mode zo 100 | ne setpoint<br>Power | rMeter3 🗸     | Authorize only the | e known RFID car 🗸 | V II                      |
|                    |                           |                     |              | +                         |                      |               |                    |                    |                           |

# 3.7.6 Mode d'authentification par zone

Le mode d'authentification peut être défini pour une zone entière. Il est appliqué, par défaut, à toutes les bornes de charge de la zone. Le mode d'authentification enregistré dans la borne de charge est utilisé pour débuter une charge. Il peut être modifié de manière individuelle depuis le tableau de bord (voir <u>chapitre 3.3.3</u>) ou au cours de l'installation (voir <u>chapitre 3.14.5</u>).

Les différents modes d'authentification sont décrits au <u>chapitre 2.10 Configuration du</u> <u>mode d'authentification</u>.

# **3.8Configuration des centrales de mesure**

Accès par l'onglet « Admin »  $\rightarrow$  « Configuration »  $\rightarrow$  « Power meters »

Consultez le <u>chapitre 2.5 Configuration des centrales de mesure</u> pour connaître les conditions préalables, apprendre à configurer des centrales de mesure et découvrir leurs réglages.

# 3.9Fonctionnalité « Time-of-use » (TOU)

#### Accès : onglet « Admin » → « Configuration » → « Time-of-use »

#### 3.9.1 **Définition**

La fonctionnalité « Time-of-use » permet de définir une consigne de courant maximale réduite pendant les heures où l'électricité est la plus chère, lorsque le bâtiment est soumis à différents tarifs selon l'heure d'utilisation. Il est ainsi possible d'optimiser la charge d'EV lorsque l'électricité est moins chère, et de la limiter lorsque l'électricité est plus chère, selon les réglages définis par l'opérateur.

Vous pouvez définir jusqu'à 5 périodes tarifaires et 20 créneaux horaires associables à ces périodes tarifaires. Vous pouvez définir les caractéristiques de la période d'utilisation, puis choisir de les désactiver si vous souhaitez les annuler temporairement mais sans perdre leurs réglages.

La configuration et la visualisation de la fonctionnalité « Time-of-use » ne sont disponibles que pour le profil Admin.

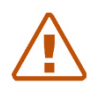

Remarque : la fonctionnalité Time-of-use (TOU) n'est pas prise en compte lorsque la fonctionnalité Digital Input est activée.

#### 3.9.2 Conditions préalables requises

- Cette fonctionnalité est disponible pour les références commerciales HMIBSCEA53D1ESM, -EDS, -EDM et -EDL.
- Au moins, une zone doit être créée (voir le <u>chapitre 3.7 Configuration d'une zone</u>).

#### 3.9.3 Onglet de configuration de période tarifaire

#### 3.9.3.1 Création de périodes

Définissez le % de réduction de la consigne maximale requis par période d'utilisation. Par exemple : pour une zone avec une consigne maximale de 100 A, si vous définissez 80 %, la nouvelle consigne maximale sera de 80 A.

- a. Si la gestion de la charge est dynamique, la consigne maximale appliquée sera la moins élevée des deux :
  - i.le % de réduction défini, ou
  - ii.le courant dynamique disponible en temps réel.
- b. Si la gestion de la charge est statique, le % de réduction défini est appliqué.

L'utilisateur peut créer plusieurs périodes à l'aide du symbole « + » à l'écran.

| on Load-shedding        | Zone mana                                                                                | agement                                                                                                    | Power r                                                                                                    | neters                                                                                                    | Time-of-us                                                                                                    | se C                                                                                                    | Digital Inp                                                                                                    | ut Ac                                                                                                    | lvanced                                                                                                    |                                                                                                    |
|-------------------------|------------------------------------------------------------------------------------------|----------------------------------------------------------------------------------------------------|----------------------------------------------------------------------------------------------------|----------------------------------------------------------------------------------------------------|----------------------------------------------------------------------------------------------------|----------------------------------------------------------------------------------------------------|----------------------------------------------------------------------------------------------------|----------------------------------------------------------------------------------------------------|----------------------------------------------------------------------------------------------------|----------------------------------------------------------------------------------------------------|
| ation                   | Period                                                                                   | s configurat                                                                                                    | ion Z                                                                                                    | one where                                                                                                    | periods ap                                                                                                    | oply                                                                                                    | Summar                                                                                                    | у                                                                                                    |                                                                                                    |                                                                                                    |
| ne the time-of-use peri | ods, their appli                                                                         | cable timesl                                                                                                    | ots and t                                                                                                    | ne % of red                                                                                                    | uction on                                                                                                    | maximu                                                                                                    | ım curren                                                                                                    | t setpoin                                                                                                    | t to apply                                                                                                    |                                                                                                    |
| Timeslots               |                                                                                          | Days                                                                                                    |                                                                                                    |                                                                                                    |                                                                                                    |                                                                                                    |                                                                                                    |                                                                                                    | Maximum<br>setpoint                                                                                                    | Edit/Remove                                                                                                    |
| Start time              | End time                                                                                 | Monday                                                                                                    | Tuesday                                                                                                    | Wednesday                                                                                                    | Thursday                                                                                                    | Friday                                                                                                    | Saturday                                                                                                    | Sunday                                                                                                    |                                                                                                    |                                                                                                    |
| 08h00                   | 12h00                                                                                    | ~                                                                                                    | ~                                                                                                    | ~                                                                                                    | ~                                                                                                    | ~                                                                                                    |                                                                                                    |                                                                                                    | 90 %                                                                                                    | 区前                                                                                                    |
| 14h00                   | 19h30                                                                                    |                                                                                                    |                                                                                                    |                                                                                                    |                                                                                                    |                                                                                                    |                                                                                                    |                                                                                                    |                                                                                                    |                                                                                                    |
| Start time              | End time                                                                                 | Monday                                                                                                    | Tuesday                                                                                                    | Wednesday                                                                                                    | Thursday                                                                                                    | Friday                                                                                                    | Saturday                                                                                                    | Sunday                                                                                                    |                                                                                                    |                                                                                                    |
| 12h00                   | 14h00                                                                                    | ~                                                                                                    | ~                                                                                                    | ~                                                                                                    | ~                                                                                                    | ~                                                                                                    |                                                                                                    |                                                                                                    | 0 %                                                                                                    |                                                                                                    |
|                         | n Load-shedding ation time-of-use peri timeslots Start time 08h00 14h00 Start time 09000 | n Load-shedding Zone man<br>ation Period<br>re the time-of-use periods, their appli<br>Timeslots<br>Start time End time<br>08h00 12h00<br>14h00 19h30<br>Start time End time | n Load-shedding Zone management<br>ation Periods configurat<br>re the time-of-use periods, their applicable times<br>Timeslots Days<br>Start time End time Monday<br>Start time End time Monday<br>Start time End time Monday | n Load-shedding Zone management Power r<br>ation Periods configuration Z<br>re the time-of-use periods, their applicable timeslots and the<br>Timeslots Days<br>Start time End time Monday Tuesday<br>Start time End time Monday Tuesday<br>Start time End time Monday Tuesday | Load-shedding     Zone management     Power meters       ation     Periods configuration     Zone where       ie the time-of-use periods, their applicable timeslots and the % of red       Timeslots     Days       Start time     End time       OBN00     12h00       Start time     End time       Start time     End time       Monday     Tuesday       Wednesday       Start time     End time | Load-shedding     Zone management     Power meters     Time-of-us       ation     Periods configuration     Zone where periods ar       ie the time-of-use periods, their applicable timeslots and the % of reduction on     Timeslots     Days       Start time     End time     Monday     Tuesday       14h00     19h30     ✓     ✓ | Image: Non-Start time     End time       Start time     End time       Monday     Tuesday       Wednesday     Thursday       Find     Philod | Image: Non-Start time     End time       Start time     End time       Monday     Tuesday       Wednesday     Thursday       Friday     Saturday | Image: Non-Start time     End time       Start time     End time       Monday     Tuesday       Wednesday     Thursday       Friday     Saturday       Start time     End time       Monday     Tuesday       Wednesday     Thursday       Friday     Saturday       Start time     End time       Monday     Tuesday       Monday     Tuesday       Monday     Tuesday       Friday     Saturday       Start time     End time       Monday     Tuesday       Monday     Tuesday       Monday     Tuesday       Friday     Saturday       Start time     End time       Monday     Tuesday       Monday     Tuesday       Tuesday     Friday       Saturday     Sunday | Image: Non-Advanced       Zone management       Power meters       Time-of-use       Digital Input       Advanced         ation       Periods configuration       Zone where periods apply       Summary         ie the time-of-use periods, their applicable timeslots and the % of reduction on maximum current setpoint to apply         Timeslots       Days       Maximum setpoint         Start time       End time       Monday       Tuesday       Thursday       Friday       Saturday       Sunday       90 %         Start time       End time       Monday       Tuesday       Wednesday       Thursday       Friday       Saturday       Sunday       0 % |

Pour créer une période, cinq étapes sont nécessaires :

| étape | commentaires                                                                                            |
|-------|----------------------------------------------------------------------------------------------------|
| 1     | Cliquez sur l'icône + pour créer une période tarifaire. Vous pouvez créer jusqu'à 5 périodes.           |
| 2     | Indiquez le nom de la période dans le champ <b>Name</b>                                                 |
| 3     | Renseignez le champ <b>Timeslots</b> : min 1, max 20 en cliquant sur le lien « Add a timeslot ».        |
| 4     | Définissez les jours de la semaine dans la zone <b>Days</b> . Vous devez sélectionner au moins un jour. |
| 5     | Définissez le % de réduction de la consigne maximale dans le champ<br>Maximum setpoint                  |

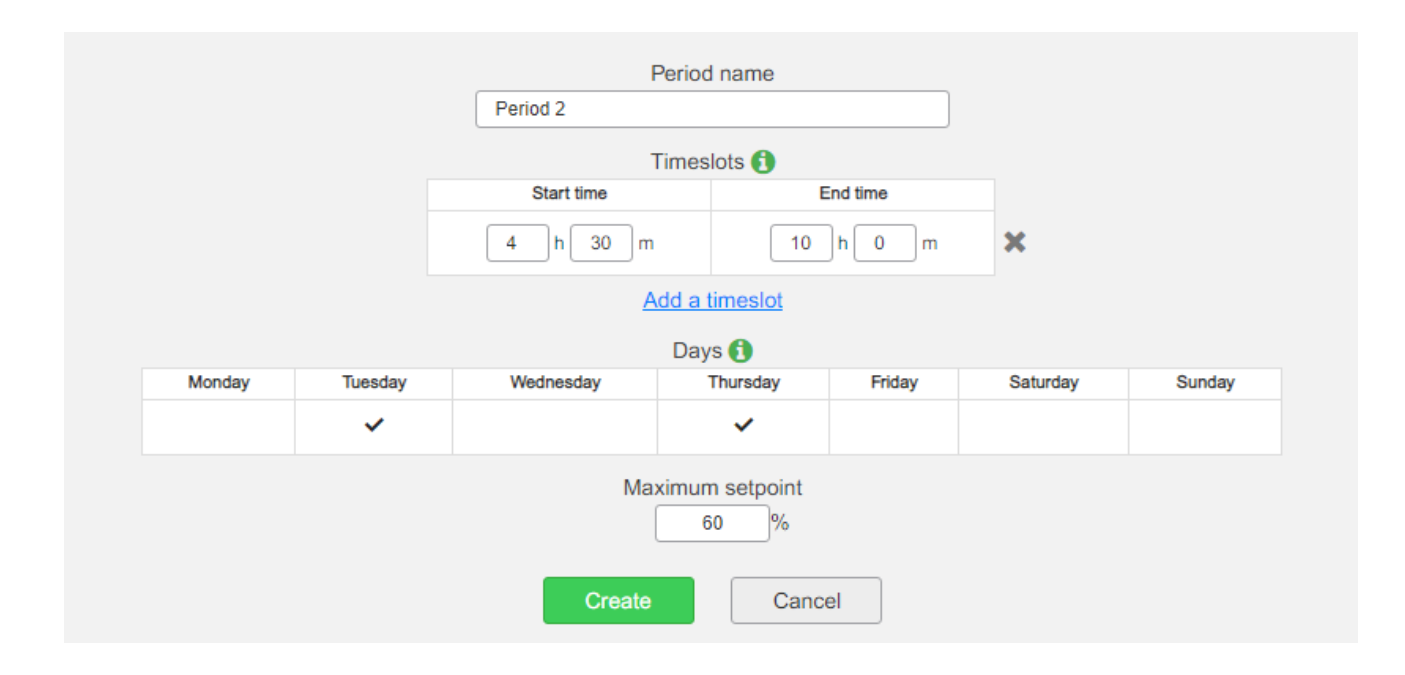

Pour les créneaux horaires qui ne correspondent à aucune période tarifaire, aucune réduction de la consigne de courant n'est appliquée. La consigne de courant nominale par zone s'applique.

| Réglages            | Droits d'accè | s           | Plage                                | Réglage | Description                                                                                                    |
|---------------------|---------------|-------------|--------------------------------------|---------|----------------------------------------------------------------------------------------------------|
|                     | Admin         | Utilisateur |                                      | usine   |                                                                                                    |
| Nom                 | L/E           | ND          |                                      |         | Indiquez le nom de la<br>période dans le champ<br>« Name ».                                                                                         |
| Timeslots           | L/E           | ND          | 0 à 23<br>pour les<br>heures<br>0-59 |         | La période tarifaire n'est<br>active que pendant les<br>créneaux horaires définis.<br>- 1 min par période                                           |
|                     |               |             | pour les<br>minutes                  |         | - 20 max pour toutes les<br>périodes                                                                                                    |
| Jours               | L/E           | ND          |                                      |         | La période tarifaire est<br>active chaque semaine<br>pendant les jours<br>sélectionnés.<br>Vous devez sélectionner au<br>moins un jour par période. |
| Consigne<br>maximum | L/E           | ND          | 0 à 100                              |         | % de réduction à appliquer<br>à la consigne de courant<br>maximale                                                                                  |

## 3.9.3.2 Description

L/E : Lecture/Écriture – ND : Non disponible

## 3.9.3.3 Mise à jour d'une période

Vous pouvez mettre à jour les caractéristiques d'une période tarifaire en cliquant sur le bouton « Edit » correspondant.

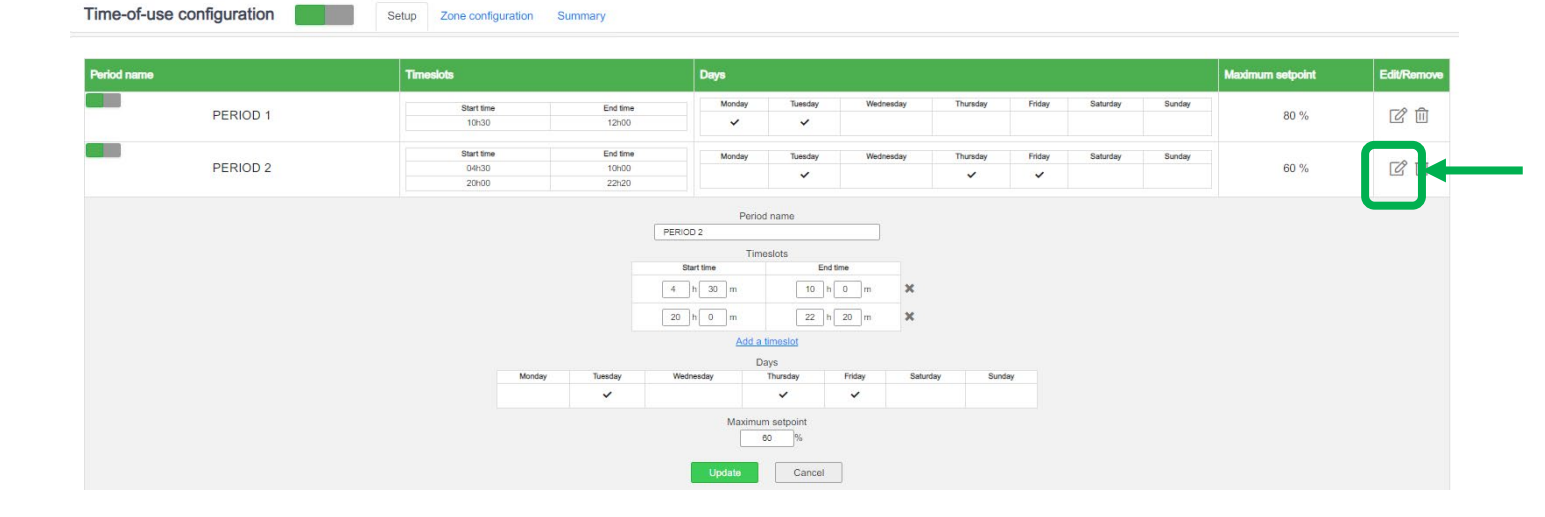

## 3.9.3.4 Suppression d'une période

Vous pouvez supprimer une période tarifaire en cliquant sur le bouton « Delete » correspondant.

| патне    | Timeslots      |                | Days   |         |           |          |        |          |        | Maximum setpoint | Edit/Remove       |
|----------|----------------|----------------|--------|---------|-----------|----------|--------|----------|--------|------------------|-------------------|
| 252102.4 | Start time     | End time       | Monday | Tuesday | Wednesday | Thursday | Friday | Saturday | Sunday | -                | -8 <del>-</del> 8 |
| PERIOD 1 | 10h30          | 12h00          | ~      | ~       |           |          |        |          |        | 80 %             | U U               |
|          | Start time     | End time       | Monday | Tuesday | Wednesday | Thursday | Friday | Saturday | Sunday |                  |                   |
| PERIOD 2 | 04h30          | 10h00<br>22h20 |        | ~       |           | ~        | ~      |          |        | 60 %             | C D               |
| PERIOD 2 | 04h30<br>20h00 | 10h00<br>22h20 | Monday | Tuesday | Wednesday | Thursday | Friday | Saturday | Sunday | 60 %             | C                 |

#### 3.9.4 Onglet « Zone where periods apply »

Définissez les zones de parking où vous souhaitez que tout ou partie des périodes d'utilisation définies s'applique. Par défaut, toutes les périodes d'utilisation s'appliquent à l'ensemble des zones, mais EcoStruxure EV Charging Expert vous permet de les modifier.

| Time-of-use configuration | Periods configuration       | Zone where periods apply       | Summary |          |  |
|---------------------------|-----------------------------|--------------------------------|---------|----------|--|
| Se                        | elect the parking zones whe | re the different periods apply |         |          |  |
| Zone                      |                             | All periods                    | on-peak | off-peak |  |
| 1st Floor                 |                             |                                |         |          |  |
| L→ 1st Floor - North      |                             |                                |         |          |  |
| L→ 1st Floor - South      |                             |                                |         |          |  |
| 2nd Floor                 |                             |                                |         |          |  |
| L→ 2nd Floor - North      |                             |                                |         |          |  |
| Le Dest Flags Name Flags  |                             |                                |         |          |  |

Vous pouvez désactiver certaines ou l'ensemble des périodes de chaque zone.

| Time-of-use configuration | Periods configuration       | Zone where periods apply        | Summary |          |  |
|---------------------------|-----------------------------|---------------------------------|---------|----------|--|
| Se                        | elect the parking zones whe | ere the different periods apply |         |          |  |
| Zone                      |                             | All periods                     | on-peak | off-peak |  |
| 1st Floor                 |                             |                                 |         |          |  |
| L→ 1st Floor - North      |                             |                                 |         |          |  |
| L→ 1st Floor - South      |                             |                                 |         |          |  |
| 2nd Floor                 |                             |                                 |         |          |  |
| L→ 2nd Floor - North      |                             |                                 |         |          |  |
|                           |                             |                                 |         |          |  |

## 3.9.5 Onglet « Summary »

Dans l'onglet « Summary », vérifiez les réglages de la fonction « Time-of-use » pour savoir quelles périodes tarifaires s'appliquent à quelles zones, et la consigne de courant maximale en ampères selon le % de réduction spécifié pendant la définition de la période tarifaire.

| Time-of-use configuration | Periods configuration Zone where p           | periods apply Sumn           | nary                          |                   |
|---------------------------|----------------------------------------------|------------------------------|-------------------------------|-------------------|
| Resulting maxim           | num current per period and per zone based or | n defined time-of-use se     | ttings                        |                   |
| Zone                      | Nominal current (A)                          | Current on "on-<br>peak" (A) | Current on "off-<br>peak" (A) | Current on "" (A) |
| 1st Floor                 |                                              |                              |                               |                   |
| L→ 1st Floor - North      | 150                                          | 135                          | 150                           | 0                 |
| L→ 1st Floor - South      | 150                                          | 150                          | 0                             | 0                 |
| 2nd Floor                 |                                              |                              |                               |                   |
| → 2nd Floor - North       |                                              |                              |                               |                   |

Si vous avez désactivé une ou plusieurs périodes sur une ou plusieurs zones, la valeur actuelle affichée est la valeur nominale pour la zone. Cela est mis en évidence par une police cursive, en gras.

#### 3.9.6 Désactivation de la fonction « Time-of-use »

Vous pouvez activer ou désactiver la fonction « Time-of-use » en cliquant sur ce bouton :

|                  |                                                                    |                                                                                                    |                                                                                                    |                                                                                                    | e periods a                                                                                                    | apply                                                                                                    | Summa                                                                                                    | ary                                                                                                    |                                                                                                    |                                                                                                    |
|------------------|--------------------------------------------------------------------|----------------------------------------------------------------------------------------------------|----------------------------------------------------------------------------------------------------|----------------------------------------------------------------------------------------------------|----------------------------------------------------------------------------------------------------|----------------------------------------------------------------------------------------------------|----------------------------------------------------------------------------------------------------|----------------------------------------------------------------------------------------------------|----------------------------------------------------------------------------------------------------|----------------------------------------------------------------------------------------------------|
| ime-of-use perio | ods, their applic                                                  | able timesl                                                                                                    | ots and t                                                                                                    | he % of rec                                                                                                    | luction on                                                                                                    | maxim                                                                                                    | um currer                                                                                                    | nt setpoin                                                                                                    | t to apply                                                                                                    |                                                                                                    |
| Timeslots        |                                                                    | Days                                                                                                    |                                                                                                    |                                                                                                    |                                                                                                    |                                                                                                    |                                                                                                    |                                                                                                    | Maximum<br>setpoint                                                                                                    | Edit/Remove                                                                                                    |
| Start time       | End time                                                           | Monday                                                                                                    | Tuesday                                                                                                    | Wednesday                                                                                                    | Thursday                                                                                                    | Friday                                                                                                    | Saturday                                                                                                    | Sunday                                                                                                    |                                                                                                    |                                                                                                    |
| 08h00<br>14h00   | 12h00<br>19h30                                                     | ~                                                                                                    | ~                                                                                                    | ~                                                                                                    | ~                                                                                                    | ~                                                                                                    |                                                                                                    |                                                                                                    | 90 %                                                                                                    |                                                                                                    |
|                  |                                                                    |                                                                                                    |                                                                                                    |                                                                                                    |                                                                                                    |                                                                                                    |                                                                                                    |                                                                                                    |                                                                                                    |                                                                                                    |
| Start time       | End time                                                           | Monday                                                                                                    | Tuesday                                                                                                    | Wednesday                                                                                                    | Thursday                                                                                                    | Friday                                                                                                    | Saturday                                                                                                    | Sunday                                                                                                    | 0.0/                                                                                                    | [22] 10                                                                                                    |
| 12h00            | 14h00                                                              | ~                                                                                                    | ~                                                                                                    | ~                                                                                                    | ~                                                                                                    | ~                                                                                                    |                                                                                                    |                                                                                                    | 0 %                                                                                                    |                                                                                                    |
| Start time       | End time                                                           | Monday                                                                                                    | Tuesday                                                                                                    | Wednesday                                                                                                    | Thursday                                                                                                    | Friday                                                                                                    | Saturday                                                                                                    | Sunday                                                                                                    |                                                                                                    |                                                                                                    |
| 00h00            | 00h00                                                              |                                                                                                    |                                                                                                    |                                                                                                    |                                                                                                    |                                                                                                    |                                                                                                    |                                                                                                    | %                                                                                                    | C ii                                                                                                    |
|                  | Timeslots Start time 08h00 14h00 Start time 12h00 Start time 00h00 | Start time         End time           08h00         12h00           14h00         19h30           Start time         End time           12h00         14h00           Start time         End time           00h00         00h00 | Timeslots     Days       Start time     End time       08h00     12h00       14h00     19h30       Start time     End time       12h00     14h00       Start time     End time       00h00     00h00 | Timeslots     Days       Start time     End time       08h00     12h00       14h00     19h30       Start time     End time       12h00     14h00       Start time     End time       00h00     00h00 | Ime of disc periods, while applied its and the visit restance and the visit restance and the visi | Ime of disc periods, then applicable timester and the n of reduction and the n of reduction and t | Montage     Days       Start time     End time       12h00     12h00       Start time     End time       Monday     Tuesday       Wednesday     Thursday       Friday       V     V       Start time     End time       Monday     Tuesday       Wednesday     Thursday       Friday     V       Start time     End time       Monday     Tuesday       Wednesday     Thursday       Friday     V       Start time     End time       Monday     Tuesday       Wednesday     Thursday       Friday     V       Othoo     Othoo | Ime of disc periods, then applied be timestots and the risk in edited and the risk in edited and the risk in edits in edited and the risk in ed | Ime of doe periods, their appliedble timestors and the set of reactions of maximum can bit be periods.       Start time     End time       08h00     12h00       14h00     19h30       Start time     End time       12h00     14h00       12h00     14h00       12h00     14h00       Start time     End time       Monday     Tuesday       Wednesday     Thursday       Friday     Saturday       Start time     End time       Monday     Tuesday       Wednesday     Thursday       Friday     Saturday       Start time     End time       Monday     Tuesday       Wednesday     Thursday       Friday     Saturday       Start time     End time       00h00     00h00 | Ime of doe periods, their appliedbe inhesitors and the 76 of redected of inhamment editoria corporate or apply       Imesiots     Days       Start time     End time       14h00     19h30       Start time     End time       12h00     14h00       12h00     14h00       Start time     End time       00h00     00h00       Monday     Tuesday       Wednesday     Thursday       Friday     Saturday       Surget     Monday       Tuesday     Wednesday       Thursday     Friday       Saturday     0 % |

# 3.10 Gestion de l'énergie par le biais des entrées numériques

Accès : onglet « Admin »  $\rightarrow$  « Configuration »  $\rightarrow$  « Digital Input »

#### 3.10.1 Définition

Cette fonction utilise les entrées numériques d'EcoStruxure EV Charging Expert pour définir une consigne de courant maximale réduite.

Les entrées numériques d'EcoStruxure EV Charging Expert se trouvent sous le bloc GPIO, en bas de l'appareil. Jusqu'à 3 limitations de courant par entrées numériques peuvent être configurées et activées.

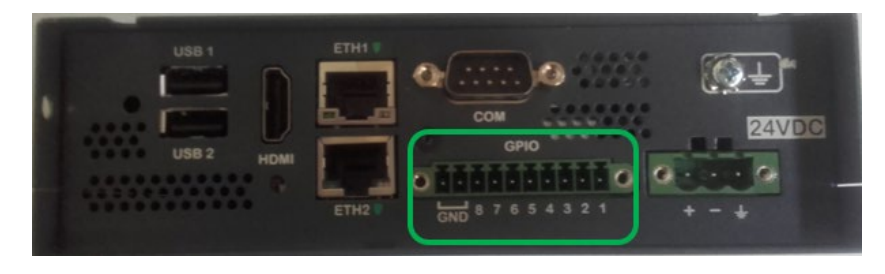

#### 3.10.2 Conditions préalables requises

Cette fonctionnalité est uniquement disponible pour les références commerciales HMIBSCEA53D1ESM, -EDS, -EDM et -EDL.

#### 3.10.3 Mise en service

- La gestion de l'énergie par les entrées numériques (configuration et visualisation) est uniquement possible depuis le profil Admin. Elle doit être configurée pendant la phase d'utilisation (elle n'est pas configurable à la mise en service initiale).
- Cliquez sur le bouton « Digital Input configuration » pour activer la fonctionnalité :

| Network | Remote supervision | Load-shedding         | Zone management         | Power meters Time-of-      | use Digital Input          | Adva   |
|---------|--------------------|-----------------------|-------------------------|----------------------------|----------------------------|--------|
| Digital | Input configurati  | on 📑                  | •                       |                            |                            |        |
|         | C                  | Define the % of reduc | tion on maximum current | setpoint to apply based on | the state of the digital i | inputs |
|         |                    | # digital input       | Name                    | Maximum setpoint           | Edit                       |        |
|         |                    | 1                     | Input1                  |                            | ľ                          |        |
|         |                    | 2                     | Input2                  |                            | ľ                          |        |
|         |                    | 3                     |                         |                            | Ċ                          |        |

|                            | o <b>Vo</b> i                                                               | us ne pouvez pa                                     | as laisser le champ                                                                                                    | « Maximum                                            | setpoint » vide. |
|----------------------------|-----------------------------------------------------------------------------|-----------------------------------------------------|----------------------------------------------------------------------------------------------------|------------------------------------------------------|------------------|
| Network Remote supervisio  | n Load-shedding                                                             | Zone management                                     | Power meters Time-of-us                                                                                                    | Digital Input                                        | Advanced         |
| Digital Input configura    | ation                                                                       |                                                     |                                                                                                    |                                                      |                  |
|                            | Define the % of redu                                                        | ction on maximum currer                             | nt setpoint to apply based on th                                                                                                    | e state of the digital                               | inputs           |
|                            | # digital input                                                             | Name                                                | Maximum setpoint                                                                                                    | Edit                                                 |                  |
|                            | 1                                                                           | Input1                                              | 0%                                                                                                    |                                                      | -                |
|                            | 2                                                                           | Input2                                              | 0%                                                                                                    | Ľ                                                    |                  |
|                            |                                                                             |                                                     |                                                                                                    | -8                                                   |                  |
|                            | 3                                                                           | Input3                                              | 0%                                                                                                    | Ľ                                                    |                  |
| Network Remote supervisio  | n Load-shedding                                                             | Input3                                              | Power meters Time-of-u                                                                                                    | Digital Input                                        | Advanced         |
| Network Remote supervision | n Load-shedding                                                             | Zone management                                     | 0%<br>Power meters Time-of-t                                                                                                    | Le Digital Input                                     | Advanced         |
| Network Remote supervision | Define the % of reduc                                                       | Zone management                                     | Power meters Time-of-u                                                                                                    | Digital Input                                        | Advanced         |
| Network Remote supervision | on Load-shedding ation Define the % of reduc # digital input                | Zone management                                     | Power meters Time-of-u                                                                                                    | Digital Input                                        | Advanced         |
| Network Remote supervision | ation Load-shedding ation Define the % of reduc # digital input 1           | Zone management Control maximum curren Name Input1  | Power meters Time-of-u at setpoint to apply based on th Maximum setpoint 0%                                                                | LE<br>Digital Input<br>estate of the digital<br>Edit | Advanced         |
| Network Remote supervision | ation Load-shedding<br>ation befine the % of reduce<br># digital input<br>1 | Zone management Ction on maximum curren Name Input1 | Power meters Time-of-t<br>at setpoint to apply based on th<br>Maximum setpoint<br>0%<br>Name<br>Input1<br>kimum setpoint<br>0<br>ve Cancel | Edit                                                 | Advanced         |

• Vous pouvez activer ou désactiver chaque entrée numérique de manière indépendante :

| Digital Input configuration Define the % of reduction on maximum current setpoint to |                      |                           |
|--------------------------------------------------------------------------------------|----------------------|---------------------------|
| Define the % of reduction on maximum current setpoint to                             |                      |                           |
|                                                                                      | to apply based on th | e state of the digital in |
| # digital input Name Max                                                             | ximum setpoint       | Edit                      |
|                                                                                      | 0%                   | C                         |
| 2 Input2                                                                             | 0%                   | C                         |
| 3 Input3                                                                             | 0%                   | Ċ                         |

#### 3.10.4 Raccordement électrique

• Les entrées numériques 1, 2 et 3 correspondent aux canaux GPIO 1, 2 et 3 :

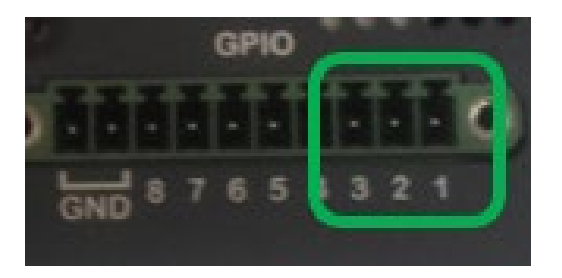

- Les broches 1, 2, 3 peuvent être activées en les connectant à la broche 8.
- Une entrée numérique est activée lorsque les deux conditions suivantes sont satisfaites :
  - o activation par la mise en service électrique d'EcoStruxure EV Charging Expert ;
  - o alimentation du canal GPIO correspondant par TTL 3,3 VCC.

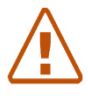

Remarque : il convient de prévoir une alimentation externe de 3,3 VCC. Une tension d'alimentation supérieure pourrait endommager le bloc GPIO.

#### 3.10.5 Gestion de la consigne maximale

- Lorsque l'entrée numérique est activée, la réduction de la consigne maximale est appliquée à toutes les zones.
- Zone avec gestion d'énergie statique :
  - Pourcentage de consigne maximale
     Par exemple : consigne de courant nominal de zone à 100 A, consigne maximale
     d'entrée numérique de 80 % -> consigne de zone réduite à 80 A
- Zone avec gestion d'énergie dynamique :
  - Rapport minimum entre la consigne maximale et la consigne dynamique ou la consigne en mode dégradé en cas de perte de la centrale de mesure. Exemple 1 : consigne de courant nominal de zone à 100 A, consigne maximale d'entrée numérique de 70 %, consigne dynamique de 90 % -> consigne de zone réduite à 70 A
     Exemple 2 : consigne de courant nominal de zone à 100 A, consigne maximale d'entrée numérique de 70 %, consigne dynamique de 50 % -> consigne de zone réduite à 50 A
     Exemple 3 : consigne de courant nominal de zone à 100 A, consigne maximale d'entrée numérique de 10 %, consigne mode dégradé de 30 % -> consigne de zone réduite à 10 A
- Le réglage d'une consigne maximale de 0 % induit la suspension de toutes les charges.
- Gestion d'énergie par entrée numérique par rapport à la fonctionnalité « Time-ofuse » :
  - Lorsque l'entrée numérique est active, les réglages « Time-of-use » sont ignorés.
- Activation de plusieurs entrées numériques :
  - Lorsque plusieurs entrées numériques sont actives, la consigne maximale la plus basse est appliquée.

# 3.11 Configuration avancée

Accès : onglet « Admin »  $\rightarrow$  « Configuration »  $\rightarrow$  « Advanced »

#### 3.11.1 Définition

Dans cette section, vous pouvez configurer les paramètres avancés d'EcoStruxure EV Charging Expert relatifs à la cybersécurité, aux centrales de mesure et aux services web.

La définition et la visualisation de la configuration avancée sont uniquement disponibles depuis le profil Admin, en phase d'utilisation (pas pendant la mise en service initiale).

| Life Is On Schn                   | <b>eider</b> Chargi<br>Electric |                   | ards Admin -    | E            | coStruxure EV | Charging Expe | ert      | 58 | 9 4 🖁 | 👯 English | ≗ % i | 0 |
|-----------------------------------|---------------------------------|-------------------|-----------------|--------------|---------------|---------------|----------|----|-------|-----------|-------|---|
| Network Ren                       | mote Supervision                | Load Shedding     | Zone Management | Power Meters | Time of use   | Digital Input | Advanced |    |       |           |       |   |
| Advanced C                        | Configuratior                   | ı                 |                 |              |               |               |          |    |       |           |       |   |
| Session Timeout<br>(in seconds)   | t Configuration                 | 600               |                 |              |               |               |          |    |       |           |       |   |
| Consecutive Log<br>Before Locking | jin Attempts                    | 6                 |                 |              |               |               |          |    |       |           |       |   |
| Login Locked Pe<br>seconds)       | riod (in                        | 60                |                 |              |               |               |          |    |       |           |       |   |
| Power Meter Pol<br>milliseconds)  | lling Period (in                | 500               |                 |              |               |               |          |    |       |           |       |   |
| Enable Plug Nun                   | mbering                         | ON OFF            |                 |              |               |               |          |    |       |           |       |   |
| Enable SSH                        |                                 | ON OFF            |                 |              |               |               |          |    |       |           |       |   |
| Allow TLS 1.0                     |                                 | ON OFF            |                 |              |               |               |          |    |       |           |       |   |
| Consumptio                        | on Optimisat                    | ion Configurati   | on              |              |               |               |          |    |       |           |       |   |
| Consumption op<br>activation      | timisation                      | ON OFF            |                 |              |               |               |          |    |       |           |       |   |
| Webservice                        | e Configurati                   | on                |                 |              |               |               |          |    |       |           |       |   |
| API Documentat                    | tion                            | Swagger API Docum | entation        |              |               |               |          |    |       |           |       |   |
| Activate                          |                                 | ON OFF            |                 |              |               |               |          |    |       |           |       |   |
| Enable Remote E<br>Management     | Energy                          | ON OFF            |                 |              |               |               |          |    |       |           |       |   |
| Remote Energy I<br>Login          | Management                      | service           |                 |              |               |               |          |    |       |           |       |   |
| ls remote energy<br>active?       | y management                    | ON OFF            |                 |              |               |               |          |    |       |           |       |   |
| Minimum Period<br>Setpoint Update | l for Zone<br>e (in seconds)    | 60                |                 |              |               |               |          |    |       |           |       |   |
| Enable Time Syn                   | nchronization                   | ON OFF            |                 |              |               |               |          |    |       |           |       |   |
| Heart Beat Perio                  | od (in seconds)                 | 600               |                 |              |               |               |          |    |       |           |       |   |
| SAVE                              |                                 |                   |                 |              |               |               |          |    |       |           |       |   |

## 3.11.1 Cybersécurité

- Session timeout configuration : temps maximum d'inactivité de l'utilisateur sur l'interface web. Il est défini en secondes. Une fois ce temps atteint, le système renvoie automatiquement à la page de connexion
- Connection consecutive attempts before locking : nombre maximum d'essais avant blocage du système, avec un profil utilisateur ou administrateur.

- Login locked period : durée pendant laquelle le système reste bloqué (en secondes).
- Enable SSH : permet à l'utilisateur d'activer ou de désactiver l'accès à l'appareil par SSH.
- Authorize TLS : permet à l'utilisateur d'activer ou de désactiver TLS1.0 (TLS1.3 est activé par défaut).

#### 3.11.2 Centrale de mesure

 Power meter polling period : permet de définir la fréquence d'acquisition des données (en millisecondes) des centrales de mesure pour utiliser la gestion d'énergie dynamique.

#### 3.11.3 Optimisation de consommation

 Activation : permet d'activer l'optimisation de la consigne de courant maximale pour une meilleure gestion de la charge.

#### 3.11.4 Configuration des services web

EcoStruxure EV Charging Expert peut communiquer avec un système tiers via une API REST. Pour en savoir plus sur ces API, contactez votre interlocuteur Schneider Electric ou votre partenaire commercial Schneider Electric.

- Activate : activation des communications via une API REST. Consultez la procédure de connexion dans la documentation de l'API. Pour que les services web puissent être activés, un utilisateur avec les droits « Webservices » doit être créé au chapitre 3.12.
- Enable remote energy management : activation de la mise à jour des consignes d'EcoStruxure EV Charging Expert via les services web lorsqu'une API REST est configurée.
- Remote energy management login : identifiant de connexion de l'utilisateur dédié aux services web. Si plusieurs utilisateurs/systèmes sont connectés via l'API, un seul est en mesure de contrôler les consignes.
- Is remote energy management active ? : ce bouton bascule est sur « ON » lorsqu'un système est connecté via une API. Par défaut, il est sur « OFF ». Ce réglage ne peut pas être modifié, il indique uniquement l'état de connexion.
- **Minimal period for zone setpoint update** : définition de la période minimale (en secondes) de mise à jour des consignes. Si EcoStruxure EV Charging Expert reçoit plusieurs mises à jour de consignes pendant cette période, seule la première valeur sera prise en compte. La valeur par défaut est de 60 secondes.
- Enable time synchronization : activation de la synchronisation de l'heure avec le système tiers si cette fonctionnalité est prise en charge par ce dernier. Nous vous recommandons de désactiver cette synchronisation lorsqu'EcoStruxure EV Charging Expert est déjà connecté à une plateforme OCPP.
- **Heart beat period** : définition de la période pendant laquelle un signal périodique, généré par le système tiers, indique à EcoStruxure EV Charging Expert que la situation est normale.

#### 3.11.5 Divers

 Enable Plug numbering : cette option est utilisée lorsqu'EcoStruxure EV Charging Expert gère des produits avec plusieurs prises au sein du même connecteur (le Smart Wallbox, par exemple, peut avoir une prise domestique en option). Lorsque cette option est active (ON), EcoStruxure EV Charging Expert utilise le connecteur 11 pour la prise T2 et le 12 pour la prise domestique, pour les échanges de messages entre l'OCPP et le système central. Cette option est uniquement utile lorsque le système central prend en charge cette fonctionnalité. La valeur par défaut est « OFF ».

# **3.12 Gestion des utilisateurs**

# Accès par l'onglet « Admin » $\rightarrow$ « User Management »

#### 3.12.1 Page d'accueil de la gestion des utilisateurs

|           |       | ADD USER +          | CHANGE USER PASSWORD (2) DELETE USER X REFRESH 2 |
|-----------|-------|---------------------|--------------------------------------------------|
| ▲<br>Name | Role  | Date of creation    | ▲<br>Last access                                 |
| Bruno     | ADMIN | 21/03/2019 14:22:48 | 25/03/2019 08:38:28                              |
| Youssef   | USER  | 21/03/2019 14:23:18 | 21/03/2019 14:23:18                              |

EcoStruxure EV Charging Expert possède deux profils d'utilisateur :

Admin : accès complet à tous les paramètres de configuration.

User : gestion des cartes RFID, accès au tableau de bord en lecture seule.

Consultez le <u>chapitre 2.2.2</u> pour en savoir plus sur la connexion et les règles de mot de passe.

## 3.12.2 Ajout d'un utilisateur

Tous les champs doivent être renseignés.

| Current login                       |      |
|-------------------------------------|------|
| Current password                    |      |
| Please choose the role of the new u | ser  |
| Administrator<br>User               |      |
| New Password                        |      |
| Confirm New Password                |      |
| CONF                                | FIRM |
|                                     |      |

# 3.12.3 Modification du mot de passe d'utilisateur

Tous les champs doivent être renseignés.

| Current login        |   |
|----------------------|---|
| Current password     |   |
| User login           |   |
| New Password         | 0 |
| Confirm New Password | ٥ |
| CONFIRM              |   |
| CANCEL               |   |

# 3.12.4 Suppression d'un utilisateur

Tous les champs doivent être renseignés.

| Current login       |         |  |
|---------------------|---------|--|
| Current password    |         |  |
|                     |         |  |
| User name to delete |         |  |
| Bruno               |         |  |
|                     | CONFIRM |  |
|                     | CANCEL  |  |

# 3.13 Mise en service des bornes de charge

#### Accès : onglet « Admin » → « Station installation »

#### 3.13.1 Conditions préalables requises

Les bornes de charge doivent être mises sous tension et connectées au réseau Ethernet avant de mettre EcoStruxure EV Charging Expert en service. Les bornes de charge doivent avoir la bonne version de firmware (voir le chapitre 1.1.2.1 Bornes de charge EVlink).

#### 3.13.2 Page d'accueil d'une borne de charge

| Life Is On Schneider Charg                                                                    | ing stations Badges Admin -           |                                            | coStruxure ™ EV Charging Expert   | Status : 5   | 52 🤋 🊺 💥 English 💄 | P i @   |
|-----------------------------------------------------------------------------------------------|---------------------------------------|--------------------------------------------|-----------------------------------|--------------|--------------------|---------|
| Station installation S                                                                        | itations detected : 41                |                                            |                                   | s            | scan 후 Filters Y S | AVE ALL |
| Model                                                                                         | IP                                    | Station name                               | Connector(s)                      | Bax identity | Zones              |         |
| DEMO ECOSTRUXURE EV                                                                           | CHARGING EXPERT 41 Chargin            | ng station recovered ( 41 Charging station | on in filters )                   |              |                    | ^       |
| City ⑦                                                                                        | 112 - 112 - 12 - 2                    | Starion 00                                 | 🐳 marce 😴 🐳2 Monace 👻             | 800          | 1st Floor - North  | 0       |
| Smart Wallbox 🕲                                                                               | 102 + 105 - U + K                     |                                            |                                   |              | 1st Floor - North  | 0       |
| Parking 🕲                                                                                     |                                       |                                            |                                   |              | 1st Floor - North  | 0       |
| Parking ⑦                                                                                     | 192 - 198 - 19 - 19                   |                                            |                                   |              | 1st Floor - North  | 0       |
| Smart Wallbox ⑦                                                                               | [192] • [198] • [0.] • [7.]           |                                            | [₩1] 18012 · · · [₩2] · · · ·     |              | 1st Floor - North  | 0       |
| Smart Wallbox ①                                                                               | 192 - 192 - 0 - 8                     |                                            |                                   |              | 1st Floor - North  |         |
| Parking ⑦                                                                                     | 102 - 109 - 07 - 17                   |                                            |                                   |              | 1st Floor - South  | 0       |
| City ()                                                                                       | 112 - 168 - 0 - 10                    |                                            |                                   |              | 1st Floor - South  | 0       |
| Parking ⑦                                                                                     | 112 - 116 - 11                        |                                            |                                   |              | 1st Floor - South  | 0       |
| Darking @                                                                                     |                                       |                                            |                                   |              |                    |         |
| Registered station The station's ip address or CBI is not un The station's name is not unique | sique/malformed or the ip is reserved | Add a charg<br>Sub network                 | Ing station IP address manually 0 |              |                    |         |

## 3.13.3 Description

| Icône    | Description                                                 |
|----------|-------------------------------------------------------------|
| SCAN 奈   | Afficher toutes les bornes de charge sur le réseau          |
| B        | Actualiser l'affichage des réglages des bornes<br>de charge |
| SAVE ALL | Enregistrer les réglages                                    |
| +        | Ajouter manuellement une borne de charge                    |

#### 3.13.4 Mise à jour de la détection des bornes de charge

| Étapes | Description                                                                                                    |
|--------|----------------------------------------------------------------------------------------------------|
| 1      | Sélectionnez la plage de balayage des adresses IP : entrez les<br>adresses IP les plus basses et les plus élevées.<br>Remarque : si vous avez modifié le sous-réseau d'EcoStruxure<br>EV Charging Expert pendant l'étape « Network », modifiez la<br>plage de balayage des adresses en conséquence. |
| 2      | Cliquez sur SCAN ?                                                                                                    |

| Étapes | Description                                                                                                   |
|--------|----------------------------------------------------------------------------------------------------|
| 3      | Mettre à jour les réglages de la borne de charge :                                                            |
|        | - IP Address : modifiez ce paramètre si le responsable                                                        |
|        | informatique impose l'utilisation d'adresses IP fixes (éviter                                                 |
|        | X.X.X.0, X.X.X.1, X.X.X.254, X.X.X.255)                                                                       |
|        | - Station name : il est recommandé de choisir un nom                                                          |
|        | indiquant l'emplacement et le nom du parking                                                                  |
|        | (50 caractères max.).                                                                                         |
|        | - Connector(s) : pour optimiser la gestion de la charge, il est                                               |
|        | recommandé d'alterner les phases des bornes de charge                                                         |
|        | installées sur le même site. Sélectionnez ici le câblage des                                                  |
|        | phases de chaque connecteur de la borne de charge, en                                                         |
|        | fonction du câblage électrique mis en œuvre dans le                                                           |
|        | réseau électrique.                                                                                            |
|        | Exemple :                                                                                                    |
|        | N TRI123 TRI231 TRI312 MONO1 MONO2 MONO3                                                                      |
|        |                                                                                                    |
|        |                                                                                                    |
|        |                                                                                                    |
|        |                                                                                                    |
|        |                                                                                                    |
|        |                                                                                                    |
|        | N L1 L2 L3 N L1 L2 L3 N L1 L2 L3 N L1 L2 L3 N L1 L2 L3 N L1 L2 L3 N L1 L2 L3 N L1 L2 L3 N L1 L2 L3 N L1 L2 L3 |
|        |                                                                                                    |
|        | - <b>VIP</b> : cochez la case pour activer le statut VIP sur la borne                                         |
|        | de charge.                                                                                                    |
|        | - <b>Auth mode</b> : le mode d'authentification définit les règles et                                         |
|        | la stratégie permettant d'accéder aux bornes de charge EV                                                     |
|        | (voir <u>chapitre 2.10</u> ).                                                                                 |
|        | - Auth disconnected mode : il permet de definir le                                                            |
|        | comportement lorsque la connexion entre les bornes de                                                         |
|        | charge et EcoStruxure EV Charging Expert est perdue (Voir                                                     |
|        | <u>Chapitre 2.10</u> ).<br>Marcian du firmulare de la harme de charme Mair la                                 |
|        | - version . version du limiware de la borne de charge. Voir le                                                |
|        | <b>Box identity</b> : si EcoStruyuro EV Charging Export est                                                   |
|        | - <b>Box identity</b> . Si Ecostituxule EV Charging Expert est                                                |
|        | du boîtier fourni par le CPO (Charge Point Operator) Par                                                      |
|        | défaut il s'agit de l'adresse MAC de la borne de charge                                                       |
|        | L'identité du boîtier ne doit nas inclure d'espace                                                            |
|        | - <b>Zones</b> : choisissez la zone à laquelle la borne de charge                                             |
|        | appartient.                                                                                                   |
|        | Notez que le numéro de série de la borne de charge                                                            |
|        | apparaît lorsque l'on place le pointeur sur le petit point                                                    |
|        | d'interrogation à côté de chaque modèle de borne de                                                           |
|        | charge.                                                                                                    |
| 4      | Cliquez sur le bouton « Save All » pour débuter la configuration des                                          |
| -      | bornes de charge.                                                                                             |
| 5      | Cliquez sur « Next » pour terminer l'étape.                                                                   |

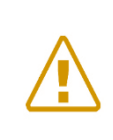

|         | l<br>× | Smart Wallbox  | 192 .<br>. 53 | 168 . 0    |            | Smart ACT1 53 | ¥1        | MONO1      | ٠      | 3300-<br>9(r7) |
|---------|--------|----------------|---------------|------------|------------|---------------|-----------|------------|--------|----------------|
| Remar   | qu     | e : il est pos | sible qu      | ıe l'insta | allation d | 'une borne    | e de char | ge n'abou  | utisse | pas (marquée   |
| d'une d | croi   | ix rouge). D   | ans ce        | cas, rel   | ancez l'i  |               | de la bo  | orne de cl | harge  |                |

Pendant la configuration des bornes de charge, EcoStruxure EV Charging Expert met automatiquement à jour le firmware des bornes de charge du réseau avec la version du système de gestion de la charge.

## 3.13.5 Définition du mode d'authentification

Le mode d'authentification définit les règles et la stratégie permettant d'accéder aux bornes de charge. De plus, il permet de définir le comportement des bornes de charge en cas de perte de la communication entre les bornes de charge et EcoStruxure EV Charging Expert.

Les différentes options d'authentification sont détaillées au chapitre 2.10.

#### 3.13.6 Filtrer vos bornes de charge

Vous avez maintenant la possibilité de filtrer vos bornes de charge. Vous pouvez filtrer par nom, identité de la borne, zone et type de borne (City, Parking...). Vous pouvez également masquer les bornes de charge déjà enregistrées dans votre EcoStruxure EV Charging Expert.

# 3.14 Stratégie de délestage de charge et mode dégradé

Accès : onglet « Admin »  $\rightarrow$  « Configuration »  $\rightarrow$  « Load-shedding »

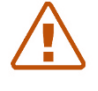

Remarque : quels que soient les paramètres modifiés dans la configuration du mode dégradé, un redémarrage d'EcoStruxure EV Charging Expert et de la borne de charge est obligatoire après la configuration.

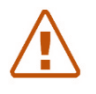

Remarque : dans le cas particulier des bornes DC FAST CHARGE, le mode dégradé n'est pas pris en charge. En conséquence, le réseau électrique doit être dimensionné et configuré pour éviter toute interruption de service.

## 3.14.1 Définition

Le mode dégradé est un paramètre définissant la consigne de courant attribuée à la borne de charge lorsque la communication entre la borne de charge et l'EcoStruxure EV Charging Expert est perdue. C'est également le seuil sous lequel la charge est suspendue en mode normal.

En mode dynamique, EcoStruxure EV Charging Expert privilégie la continuité du service dans le bâtiment, donc la consigne de courant est réglée sur 0 A.

## 3.14.2 Conditions préalables requises

La somme des consignes en mode dégradé doit être inférieure à l'intensité maximale de la zone. Dans le cas contraire, pour des raisons de sécurité ou de continuité de service, **EcoStruxure EV Charging Expert règle automatiquement la consigne sur 0 A.** 

## 3.14.3 Page de configuration du mode dégradé

| s On Schneider                                                          |                                                                              | Co                                                      | onfiguration assista                      | ant of the EcoStruxure I              | EV Charging Expert                                |                |          |
|-------------------------------------------------------------------------|------------------------------------------------------------------------------|---------------------------------------------------------|-------------------------------------------|---------------------------------------|---------------------------------------------------|----------------|----------|
| Network Star                                                            | ions 🔗 📀 Powermete                                                           | Zones                                                   | Stations assignm                          | nent 🔗 Remote Supervision             | C Load-shedding                                   | Authentication | 🔘 🕲 Badg |
| narging stations defai                                                  | ult configuration                                                            |                                                         |                                           |                                       |                                                   |                |          |
| mum current setpoint for an EV to o<br>oint in degraded mode (when comr | harge. In zones where a static setp<br>sunication is lost between the device | nt load management has be<br>and the charging stations) | en defined, this will also be the curr    | rent                                  |                                                   |                |          |
| EC 61851 (6A single and triphase)                                       | O EV/ZE ready (8A single phase /                                             | 4A tri phase)                                           |                                           |                                       |                                                   |                |          |
| ad Shedding Priority                                                    |                                                                              |                                                         |                                           |                                       |                                                   |                |          |
| nergy                                                                   |                                                                              |                                                         |                                           |                                       |                                                   |                |          |
|                                                                         |                                                                              |                                                         |                                           |                                       |                                                   |                |          |
| Æ                                                                       |                                                                              |                                                         |                                           |                                       |                                                   |                |          |
| re<br>Revious                                                           |                                                                              |                                                         |                                           |                                       |                                                   |                | NEXT     |
| E<br>REVIOUS<br>Étape                                                   | Desc                                                                         | iption                                                  |                                           |                                       |                                                   |                | NEXT     |
| e<br>Revious<br>Étape                                                   | Desc<br>Sélec                                                                | ription<br>tionnez la                                   | consigne n                                | ninimale pour vo                      | otre installation.                                |                | NEXT     |
| revious<br>Étape                                                        | Desc<br>Sélec                                                                | iption<br>tionnez la<br>CEI 61                          | consigne n<br>1851 prêt (6                | ninimale pour vo<br>A monophasé e     | otre installation.<br>et triphasé)                |                | NEXT     |
| re<br>REVIOUS<br>Étape<br>1                                             | Desc<br>Sélec                                                                | iption<br>tionnez la<br>CEI 61<br>EV/ZE                 | consigne n<br>l851 prêt (6<br>prêt (8 A m | ninimale pour vo<br>A monophasé et 14 | otre installation.<br>et triphasé)<br>A triphasé) |                | NEXT     |

| Étape | Description                                                                                                    |
|-------|----------------------------------------------------------------------------------------------------|
|       | <ul> <li>&gt;Energy : proportionnelle à l'énergie consommée (kWh).</li> <li>Le système suspend la charge des véhicules qui ont consommé la plus grande quantité d'énergie depuis le début de la charge. Cette option est activée par défaut.</li> </ul> |
|       | <ul> <li>&gt;Duration : proportionnelle à la durée de charge.</li> <li>• Le système suspend la charge des véhicules qui ont le temps de charge le plus long depuis le début de la charge.</li> </ul>                                                    |
| 3     | Cliquez sur « Next » pour terminer le processus.                                                                                                    |

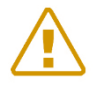

Remarque : les bornes de charge DC FAST CHARGE ne prennent pas en charge le mode dégradé. Assurez-vous que le réseau électrique est dimensionné et configuré en prenant en compte cette information.

# 3.15 Maintenance

## 3.15.1 Lecture des journaux (« logs ») d'EcoStruxure EV Charging Expert

| Logs                 |        |             |                                                                                |
|----------------------|--------|-------------|--------------------------------------------------------------------------------|
|                      |        |             | DOWNLOAD LOGS FILTERS Y REFR                                                   |
| ato                  | Device | Туре        | Message                                                                        |
| 25/2020, 2:02:46 PM  | LC     | System      | Transactions 1 transactions (SuspendedEV: 0 Loadshedding: 0)                   |
| 25/2020, 2:02:45 PM  | S40    | Transaction | StopTransaction trld:1   extTrld:0   meterStop:100Wh   timeReceived:1598356965 |
| 25/2020, 2:02:45 PM  | S40    | Transaction | StatusNotification :   status:Finishing   timeReceived:0                       |
| 25/2020, 2:02:45 PM  | LC     | Stats       | uptime:73451 sysUptime:73464 load:25/42/59 freeram:1535M vmSize:1422M rss:25M  |
| 25/2020, 12:56:45 PM | LC     | System      | Transactions 1 transactions (SuspendedEV: 0 Loadshedding: 0)                   |
| 25/2020, 12:56:45 PM | S40    | Transaction | StatusNotification :   status:Available   timeReceived:0                       |
| 25/2020, 12:56:44 PM | LC     | System      | Transactions 1 transactions (SuspendedEV: 0 Loadshedding: 0)                   |
| 25/2020, 12:56:44 PM | S40    | MeterValue  | ImaxEV:0A Currents: 6.9A / 8.0A / 7.2A Energy: 0.000kWh                        |
| 25/2020, 12:56:43 PM | LC     | System      | Transactions 1 transactions (SuspendedEV: 0 Loadshedding: 0)                   |
| 25/2020, 12:56:43 PM | S40    | Transaction | StatusNotification :   status:Charging   timeReceived.0                        |
|                      |        |             |                                                                                |
|                      |        |             |                                                                                |
|                      |        |             |                                                                                |

#### Accès par l'onglet « Admin » → « Logs »

#### 3.15.1.1 Exportation des journaux

Le bouton « Download Logs » permet d'exporter tous les journaux dans un fichier csv. L'exportation ne tient pas compte du filtre actuellement actif à l'écran.

#### 3.15.1.2 Filtre des journaux

Le bouton « Filters » permet de filtrer l'affichage des journaux par équipement (EcoStruxure EV Charging Expert ou borne de charge), par zone ou par type de journal.

#### 3.15.1.3 Actualisation

Le bouton « Refresh » permet de mettre à jour les journaux pour indiquer les derniers événements du système.

#### 3.15.2 Téléchargement du rapport de maintenance

Accès par l'onglet « Admin » → « EcoStruxure EV Charging Expert Reports »

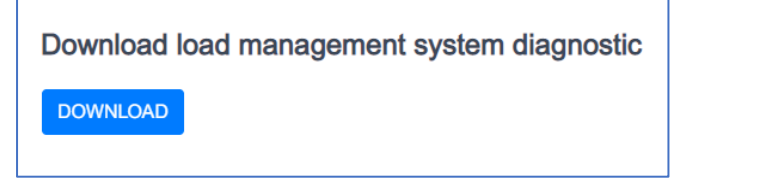

Cliquez sur le bouton « Download » pour obtenir le rapport de maintenance d'EcoStruxure EV Charging Expert au format HTML.

#### 3.15.3 Téléchargement des rapports de maintenance des bornes de charge

#### Accès par l'onglet « Admin » → « Station report »

| Schneider Charging stations Badges Adm | in -                                                                                                    | EcoStruxure ™ EV Charging Expert                                                                                                    |                                                                                                    | Status : 52 9 🐴 💥 English 💄 🌶 i 🕥                                                                                                    |
|----------------------------------------|----------------------------------------------------------------------------------------------------|----------------------------------------------------------------------------------------------------|----------------------------------------------------------------------------------------------------|----------------------------------------------------------------------------------------------------|
| loading Charging Stations Report       | (Report Size : 0 / 20MB)                                                                                                    |                                                                                                    |                                                                                                    | FILTERS Y DOWNLOAD                                                                                                    |
| Station Name                           | Data                                                                                                    | Туре                                                                                                    | Zone                                                                                                    | Device                                                                                                    |
| Station 14 (0/5 reports selected )     |                                                                                                    |                                                                                                    |                                                                                                    | ^                                                                                                    |
| Station 14                             | 11/20/2020, 3:15:51 PM                                                                                                    | manually                                                                                                    | 1st Floor - North                                                                                                    | Demo LMS                                                                                                    |
| Station 14                             | 11/20/2020, 3:16:02 PM                                                                                                    | Event - Automatic                                                                                                    | 1st Floor - North                                                                                                    | Demo LMS                                                                                                    |
| Station 14                             | 11/20/2020, 3:16:21 PM                                                                                                    | Event - Automatic                                                                                                    | 1st Floor - North                                                                                                    | Demo LMS                                                                                                    |
| Station 14                             | 11/20/2020, 3:47:59 PM                                                                                                    | Event - Automatic                                                                                                    | 1st Floor - North                                                                                                    | Demo LMS                                                                                                    |
| Station 14                             | 11/20/2020, 3:48:26 PM                                                                                                    | Event - Automatic                                                                                                    | 1st Floor - North                                                                                                    | Demo LMS                                                                                                    |
| Station 17 (0/5 reports selected)      |                                                                                                    |                                                                                                    |                                                                                                    | ^                                                                                                    |
| Station 17                             | 11/20/2020, 3:53:37 PM                                                                                                    | manually                                                                                                    | 1st Floor - North                                                                                                    | Demo LMS                                                                                                    |
| Station 17                             | 11/20/2020, 3:53:47 PM                                                                                                    | Event - Automatic                                                                                                    | 1st Floor - North                                                                                                    | Demo LMS                                                                                                    |
| Station 17                             | 11/21/2020, 3:52:48 PM                                                                                                    | Event - Automatic                                                                                                    | 1st Floor - North                                                                                                    | Demo LMS                                                                                                    |
| Station 17                             | 11/22/2020, 3:52:47 PM                                                                                                    | Event - Automatic                                                                                                    | 1st Floor - North                                                                                                    | Demo LMS                                                                                                    |
| Station 17                             | 11/23/2020, 8:26:47 AM                                                                                                    | Event - Automatic                                                                                                    | 1st Floor - North                                                                                                    | Demo LMS                                                                                                    |
|                                        | Station 14     Station 14       Station 14     Station 14       Station 14     Station 14       Station 14     Station 14       Station 17     (0/5 reports selected)       Station 17     Station 17       Station 17     Station 17       Station 17     Station 17       Station 17     Station 17       Station 17     Station 17       Station 17     Station 17       Station 17     Station 17       Station 17     Station 17       Station 17     Station 17       Station 17     Station 17       Station 17     Station 17       Station 17     Station 17       Station 17     Station 17 | Station 14         11/20/2020, 3:15:51 PM           Station 14         11/20/2020, 3:16:21 PM           Station 14         11/20/2020, 3:16:21 PM           Station 14         11/20/2020, 3:46:26 PM           Station 14         11/20/2020, 3:46:26 PM           Station 14         11/20/2020, 3:46:26 PM           Station 14         11/20/2020, 3:46:26 PM           Station 14         11/20/2020, 3:46:26 PM           Station 14         11/20/2020, 3:46:26 PM           Station 17         11/20/2020, 3:53:37 PM           Station 17         11/20/2020, 3:53:47 PM           Station 17         11/20/2020, 3:52:47 PM           Station 17         11/22/2020, 3:52:47 PM           Station 17         11/22/2020, 3:52:47 PM           Station 17         11/22/2020, 3:52:47 PM           Station 17         11/22/2020, 3:52:47 PM           Station 17         11/22/2020, 3:52:47 PM           Station 17         11/22/2020, 3:52:47 PM           Station 17         11/22/2020, 3:52:47 PM | Station 1         Charging stations Report         (Report Size: 0 / 20MB)           Station Name         Date         Type           Station 14         Op/or Size: 0 / 20MB         Type           Station 14         11/20/2020, 3:16:02 PM         Event - Automatic           Station 14         11/20/2020, 3:16:02 PM         Event - Automatic           Station 14         11/20/2020, 3:16:22 PM         Event - Automatic           Station 14         11/20/2020, 3:48:26 PM         Event - Automatic           Station 17         0.97 pm         Event - Automatic           Station 17         11/20/2020, 3:43:26 PM         Event - Automatic           Station 17         11/20/2020, 3:53:37 PM         manually           Station 17         11/20/2020, 3:53:47 PM         Event - Automatic           Station 17         11/20/2020, 3:53:47 PM         Event - Automatic           Station 17         11/20/2020, 3:53:47 PM         Event - Automatic           Station 17         11/20/2020, 3:52:47 PM         Event - Automatic           Station 17         11/22/2020, 3:52:47 PM         Event - Automatic           Station 17         11/22/2020, 3:52:47 PM         Event - Automatic           Station 17         11/22/2020, 3:52:47 PM         Event - Automatic           Station 17 | Section       Charging Stations       Admining       EcoStruxure       W EV Charging Expert         Indianing Charging Stations Report       (Report Size: : 0 / 20MB)       Indianity       Source       Type       Zone         Station Name       Date       Type       Zone       Zone         Station 14 (015 reports selected)       11/20/2020, 3:15:51 PM       manually       1st Floor - North         Station 14       11/20/2020, 3:16:02 PM       Event - Automatic       1st Floor - North         Station 14       11/20/2020, 3:16:02 PM       Event - Automatic       1st Floor - North         Station 14       11/20/2020, 3:16:21 PM       Event - Automatic       1st Floor - North         Station 14       11/20/2020, 3:46:26 PM       Event - Automatic       1st Floor - North         Station 14       11/20/2020, 3:46:26 PM       Event - Automatic       1st Floor - North         Station 17       11/20/2020, 3:53:37 PM       manually       1st Floor - North         Station 17       11/20/2020, 3:53:37 PM       manually       1st Floor - North         Station 17       11/20/2020, 3:53:47 PM       Event - Automatic       1st Floor - North         Station 17       11/21/2020, 3:52:48 PM       Event - Automatic       1st Floor - North         Station 17       11/22/2020, 3:52: |

#### 3.15.3.1 Filtres

Vous disposez de filtres pour afficher les rapports par équipement (EcoStruxure EV Charging Expert ou borne de charge), par zone, par date et par type (rapport périodique ou sur demande de l'utilisateur). Des rapports périodiques sont générés au démarrage d'EcoStruxure EV Charging Expert, puis toutes les 24 heures.

#### 3.15.3.2 Téléchargement

Le bouton « Download » vous permet de télécharger les rapports sélectionnés. Tous les rapports sont réunis, pour le téléchargement, en une seule archive ZIP. Si la taille de cette archive dépasse 20 Mo, le téléchargement ne sera pas possible.

#### 3.15.3.3 Création d'un rapport de borne de charge

Vous avez la possibilité de créer un rapport pour vos bornes de charge. Pour ce faire, allez dans le tableau de bord (onglet « Charging stations »), puis cliquez sur « all zones » dans le panneau de gauche.

Ensuite, vous pouvez cliquer sur l'icône de téléchargement des bornes de charge pour lesquelles vous souhaitez créer un rapport :

| Life Is On Schneider Charging stations Badge |                                | EcoStruxure ™ EV Cha | rging Expert |             | Status : 52 9 🚺 | 💥 English 💄 🌶 i 🔅 |
|----------------------------------------------|--------------------------------|----------------------|--------------|-------------|-----------------|-------------------|
| GLOBAL                                       | DASHBOARD                      |                      |              |             |                 | ^                 |
| Zones and outlets                            | By Station fleet               | stations 40          |              |             |                 |                   |
| ZONES                                        | Charge points 66               |                      |              |             |                 |                   |
| All zones                                    | Charging 5                     |                      |              |             |                 |                   |
| 1st Floor                                    | suspended by EV 1              |                      |              |             |                 |                   |
| 2nd Floor                                    | Isubel 4                       |                      |              | •           |                 |                   |
| 3rd Floor (VIP)                              | unavailable 1                  |                      |              |             |                 |                   |
| POWED OUTLETS                                | 9                              |                      |              |             |                 |                   |
| POREKOOILEIS                                 |                                |                      |              |             |                 |                   |
| All power outlets                            | STATIONS                       |                      |              |             |                 | ^                 |
|                                              | Ø Name                         | Zone                 | Connector    | Status      | Phase           | ·                 |
| EXPORT TRANSACTIONS                          | Station 02                     | 1st Floor - North    | 1            | unavailable | TRI123          |                   |
|                                              |                                |                      | 2            | available   | MONO2           | <b>U</b> ,        |
|                                              | Station 03                     | 1st Floor - North    | 1            | available   | TRI312          | 1 / 1 @ 0 8       |
|                                              |                                |                      | 2            | available   | MONO2           | •                 |
|                                              | Station 04                     | 1st Floor - North    | 1            | charging    | TRI123          | ± / ▷ @ Ů 🖻       |
|                                              | <ul> <li>Station 05</li> </ul> | 1st Floor - North    | 1            | available   | TRI312          | 1 / D @ O @       |
|                                              |                                |                      | 2            | available   | MONO2           | •                 |
|                                              | <ul> <li>Station 06</li> </ul> | 1st Floor - North    | 1            | available   | TRI312          | 1 / D @ U @       |
|                                              |                                |                      | 2            | munitable   | MONOI           |                   |

# 3.16 Mise à jour du firmware d'EcoStruxure EV Charging Expert

Vous pouvez mettre à jour le firmware d'EcoStruxure EV Charging Expert avec la dernière version disponible.

<section-header><section-header><text><text><text><image><section-header><section-header><section-header>

Accès par l'onglet « Admin » → « Firmware Update »

Cliquez sur « Choose File » pour sélectionner le fichier binaire. La version de firmware la plus récente est disponible sur le site se.com. Vous pouvez utiliser le code QR suivant ou l'URL suivante pour trouver cette version :

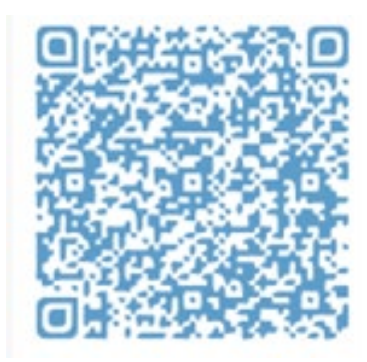

https://www.schneider-electric.com/en/product-range-download/62159-evlink-load-managementsystem/?parent-category-id=1800&parent-subcategory-id=1840&filter=business-5-residential-and-smallbusiness#/software-firmware-tab

Cliquez sur « UPDATE » pour installer le firmware dans l'EcoStruxure EV Charging Expert.

Puis redémarrer l'EcoStruxure EV Charging Expert.

# 3.17 Mise à niveau de la licence d'EcoStruxure EV Charging Expert

Il est possible de mettre à niveau votre licence EcoStruxure EV Charging Expert vers une licence plus complète (par exemple, pour remplacer une référence commerciale capable de gérer jusqu'à 15 bornes de charge par une autre capable de gérer jusqu'à 50 bornes de charge). Si tel est votre souhait, contactez Schneider Electric ou votre partenaire commercial Schneider Electric.

## 3.17.1 Obtenir votre identifiant EcoStruxure EV Charging Expert unique

Pour obtenir un pack de mise à niveau, vous aurez besoin de l'identifiant unique de votre EcoStruxure EV Charging Expert.

Cet identifiant unique (adresse MAC) est disponible dans le menu « Admin – License Upgrade » :

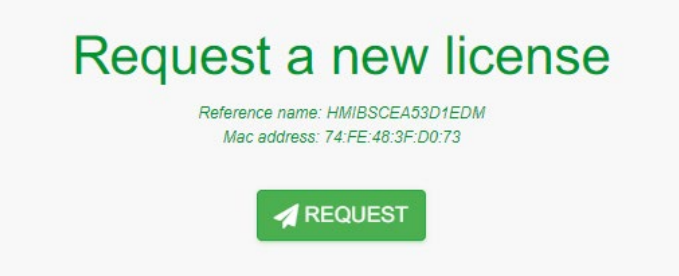

Vous pouvez copier l'adresse MAC et la référence actuelle depuis cette page ou cliquer sur le bouton « Request » pour ouvrir une fenêtre d'envoi. Vous pourrez alors envoyer ces informations par courrier électronique à votre interlocuteur Schneider Electric ou votre partenaire commercial Schneider Electric.

## 3.17.2 Importer le pack de mise à niveau EcoStruxure EV Charging Expert

Lorsque votre interlocuteur Schneider Electric ou votre partenaire commercial Schneider Electric vous aura fourni votre pack de mise à niveau, vous devrez le charger depuis le menu « Admin – License Upgrade ».

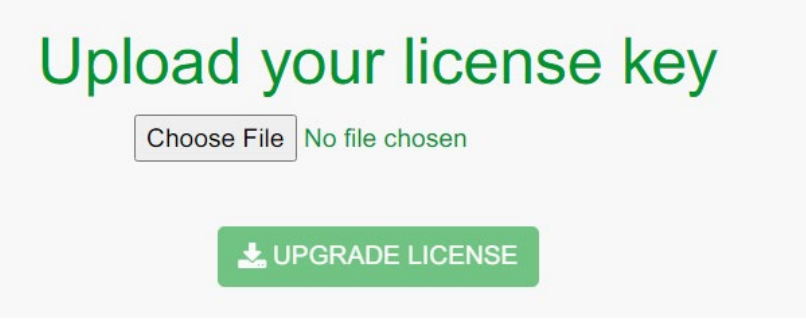

Quand vous cliquerez sur le bouton « Upgrade License », le pack s'installera automatiquement et vous devrez redémarrer l'EcoStruxure EV Charging Expert.

# 3.18 Redémarrage et rétablissement des réglages d'usine

## 3.18.1 Redémarrage et rétablissement des réglages d'usine à partir du serveur web

#### Accès par l'onglet « Admin » → « Reboot »

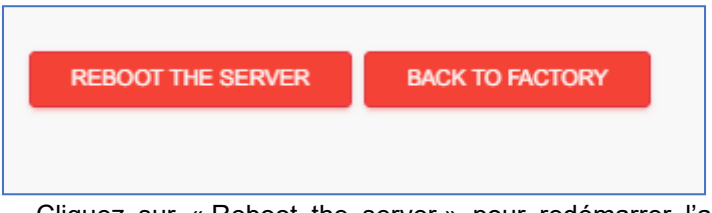

Cliquez sur « Reboot the server » pour redémarrer l'application EcoStruxure EV Charging Expert.

Cliquez sur « Back to factory » pour rétablir les réglages d'usine d'EcoStruxure EV Charging Expert :

- Les données suivantes sont supprimées :
  - Liste des cartes RFID
  - Bornes de charge
  - Zones
  - Centrales de mesure
  - Données des transactions
  - Liste des utilisateurs (sauf l'utilisateur défini par défaut en usine, ADMIN)
- La connexion à la supervision à distance est supprimée.
- Les réglages du réseau sont réinitialisés.

Pendant le redémarrage ou le rétablissement des réglages d'usine, EcoStruxure EV Charging Expert perd sa connexion. Un message vous l'indique. Ce comportement est normal. Patientez quelques secondes, le temps que la connexion se rétablisse, ou actualisez votre navigateur.

## 3.18.2 Rétablissement des réglages d'usine du matériel

Voir le chapitre 5.1 Rétablissement des réglages d'usine du matériel.

# 3.19 Sauvegarde et restauration

Accès par l'onglet « Admin » → « Save & Restore »

#### 3.19.1 Enregistrer la configuration EcoStruxure EV Charging Expert

EcoStruxure EV Charging Expert permet de faire une copie de sauvegarde de la configuration actuelle du système de façon à pouvoir la restaurer ultérieurement si nécessaire.

Les informations sauvegardées sont les suivantes :

- Identifiants des profils Admin et User
- Configuration des bornes de charge
- Configuration des zones
- Configuration des centrales de mesure
- Configuration du réseau
- Configuration de la stratégie d'authentification
- Liste des cartes RFID
- Enregistrements des transactions (CDR)

En cliquant dans l'onglet Admin puis « Save & Restore », un message s'affiche. Il est possible de choisir entre sauvegarder ou restaurer la configuration d'EcoStruxure EV Charging Expert.

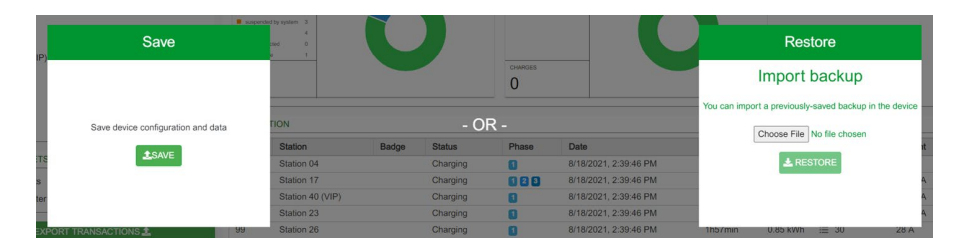

En cliquant sur le bouton « Save » un fichier de sauvegarde est généré. Il est encrypté et signé pour protéger les informations. Il est recommandé de le sauvegarder dans un répertoire sécurisé.

#### 3.19.2 Restauration pendant la mise en service du système

La fenêtre contextuelle « Save & Restore » qui apparaît pendant la mise en service du système permet à l'utilisateur de restaurer une configuration sauvegardée. Elle permet aussi d'exclure la restauration des identifiants Admin et User pour que, en cas de perte de ces identifiants, il soit possible d'en créer de nouveaux après le rétablissement des réglages d'usine du matériel (voir chapitre 4.1).

| Save & Restore                                                                                                    |  |  |
|----------------------------------------------------------------------------------------------------|--|--|
|                                                                                                    |  |  |
|                                                                                                    |  |  |
| Import backup                                                                                                    |  |  |
| You can import previous backup in the LMS                                                                                  |  |  |
| Import existing administrator and user credentials                                                                         |  |  |
| (Don't select this option if you have lost your administrator login     and/or password, so that you can create new ones ) |  |  |
| Choose File No file chosen                                                                                                 |  |  |

## 3.19.3 Restauration de la configuration en exploitation

La fenêtre contextuelle « Save & Restore » (onglet Admin) permet, pendant l'utilisation du système, de restaurer une configuration système sauvegardée auparavant. Il suffit alors de choisir le fichier correspondant, conservé localement.

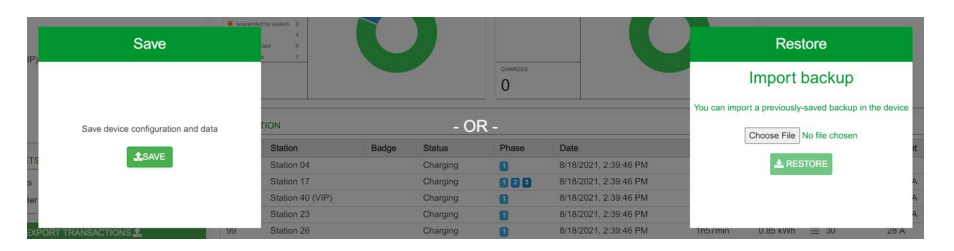

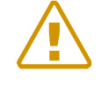

Remarque : les informations relatives aux transactions enregistrées entre la date de la sauvegarde et la date actuelle seront perdues lors de la restauration. Si vous ne souhaitez pas les perdre, assurez-vous de les exporter avant la restauration. Consultez le chapitre 1.1.1.4 afin de savoir comment le faire.

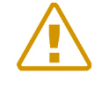

Remarque : les informations relatives aux cartes RFID enregistrées entre la date de la sauvegarde et la date actuelle seront perdues lors de la restauration. Si vous ne souhaitez pas les perdre, assurez-vous de les exporter avant la restauration. Consultez le chapitre 3.4.4 afin de savoir comment le faire.

# Chapter 4. Maintenance d'EcoStruxure EV Charging Expert

# 4.1 Rétablissement des réglages d'usine du matériel

## 4.1.1 **Définition**

Si vous ne pouvez plus accéder à l'interface utilisateur de votre EcoStruxure EV Charging Expert (parce que vous avez perdu vos identifiants d'administrateur ou modifié les réglages du réseau de manière incorrecte), vous pouvez en rétablir les réglages d'usine de manière physique.

Remarque : lorsque vous restaurez les réglages d'usine de votre EcoStruxure EV Charging Expert, toutes les données sont supprimées. Pour connaître les données que cette procédure va supprimer, consultez le <u>chapitre 3.19</u>.

#### 4.1.2 Conditions préalables requises

L'EcoStruxure EV Charging Expert doit être allumé.

#### 4.1.3 Procédure de rétablissement des réglages d'usine du matériel

| Étape | Description                                                                                                    |  |
|-------|----------------------------------------------------------------------------------------------------|--|
| 1     | Créez un pont filaire entre le GPIO 7 et le GPIO 8 du connecteur du produit pendant au moins 5 s.                                                                         |  |
| 2     | Après au moins 5 s, retirez le pont filaire.                                                                                                    |  |
| 3     | Attendez le redémarrage du produit.<br>Vous pouvez maintenant vous connecter à EcoStruxure EV Charging<br>Expert (assistant de configuration, voir <u>chapitre 2.1</u> ). |  |

# 4.2 Maintenance et nettoyages réguliers

# 4.2.1 Introduction

Examinez le boîtier EcoStruxure EV Charging Expert à intervalles réguliers pour vérifier son état général. Par exemple :

- Tous les cordons d'alimentation et câbles sont-ils branchés correctement ? Sont-ils desserrés ?
- Toutes les vis d'installation maintiennent-elles correctement l'unité en place ?
- La température ambiante est-elle comprise dans la plage spécifiée ?

Les sections suivantes décrivent les procédures de maintenance du boîtier EcoStruxure EV Charging Expert qui sont à effectuer. par un utilisateur qualifié.

# 

#### **RISQUE DE CHOC ÉLECTRIQUE, D'EXPLOSION OU D'ARC ÉLECTRIQUE**

- Débranchez toutes les sources d'alimentation de l'appareil avant de retirer tout capot ou élément du système, et avant d'installer ou de retirer tout accessoire, élément matériel ou câble.
- Débranchez le câble d'alimentation du boîtier EcoStruxure EV Charging Expert et de l'alimentation.
- Utilisez toujours un tensiomètre correctement réglé pour vérifier que l'alimentation est coupée.
- Replacez tous les capots ou éléments du système avant de remettre l'unité sous tension.
- Utilisez uniquement la tension spécifiée avec le boîtier EcoStruxure EV Charging Expert. L'unité CA est conçue pour utiliser une entrée 100 à 240 VCC. L'unité CC est conçue pour utiliser une entrée 24 VCC. Déterminez toujours si votre équipement est alimenté en CA ou en CC avant de le mettre sous tension.

Le non-respect de ces consignes peut entraîner la mort ou des blessures graves.

En fonctionnement, la température de surface du dissipateur thermique peut dépasser 70 °C (158 °F).

# A AVERTISSEMENT

## **RISQUE DE BRÛLURES**

Ne touchez pas la surface du dissipateur thermique durant le fonctionnement.

## Tout manquement à ces précautions peut entraîner des dommages matériels, des blessures

graves voire la mort.

## 4.2.2 Solutions de nettoyage

# **A** ATTENTION

#### SOLUTIONS DE NETTOYAGE AGRESSIVES

- Ne nettoyez pas l'unité ni aucun de ses composants avec des diluants, des solvants organiques ou des détergents agressifs.
- Utilisez un savon ou un détergent doux qui ne va pas endommager le polycarbonate de l'écran.

Le non-respect de ces instructions peut entraîner des blessures ou un endommagement de l'équipement.

Schneider Electric Industries SAS 35, rue Joseph Monier CS 30323 92506 Rueil Malmaison Cedex France

www.se.com

DOCA0163FR© 2020 Schneider Electric. Tous droits réservés